## LEADER

## LG 3219 / LG 3238

RDS 信号発生器 / AM/FM ステレオ信号発生器

取扱説明書

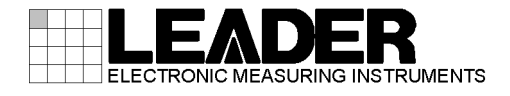

## 安全に正しくお使いいただくために

ご使用の前に取扱説明書をよくお読みの上、正しくお使いください。その後大切に保存し、必要なときお読 みください。

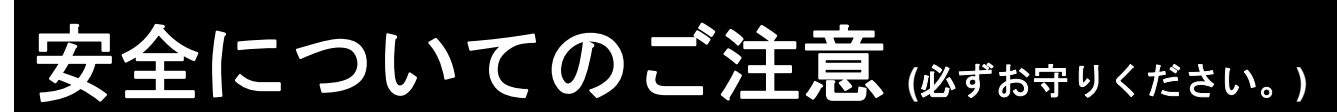

お使いになる人や他の人への危害、財産への損害を未然に防止するため、必ずお守りいただくことを、次の ように説明しています。取扱説明書に規定されていない方法で使用した場合、本器によって得られる保護が失 われる恐れがありますので、ご注意ください。

対象となる機器や設備などの存在や作動(作動前後を含む)によって生じる危害内容を、次の表示で説明しています。

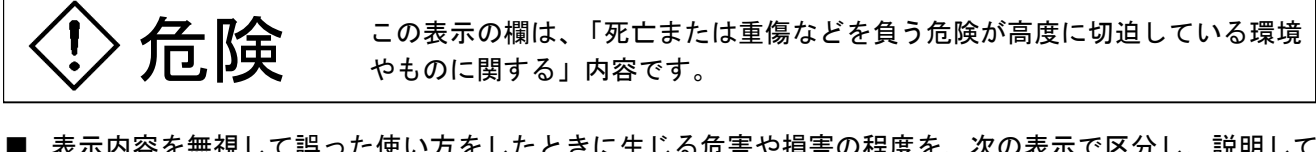

■ 表示内容を無視して誤った使い方をしたときに生じる危害や損害の程度を、次の表示で区分し、説明しています。

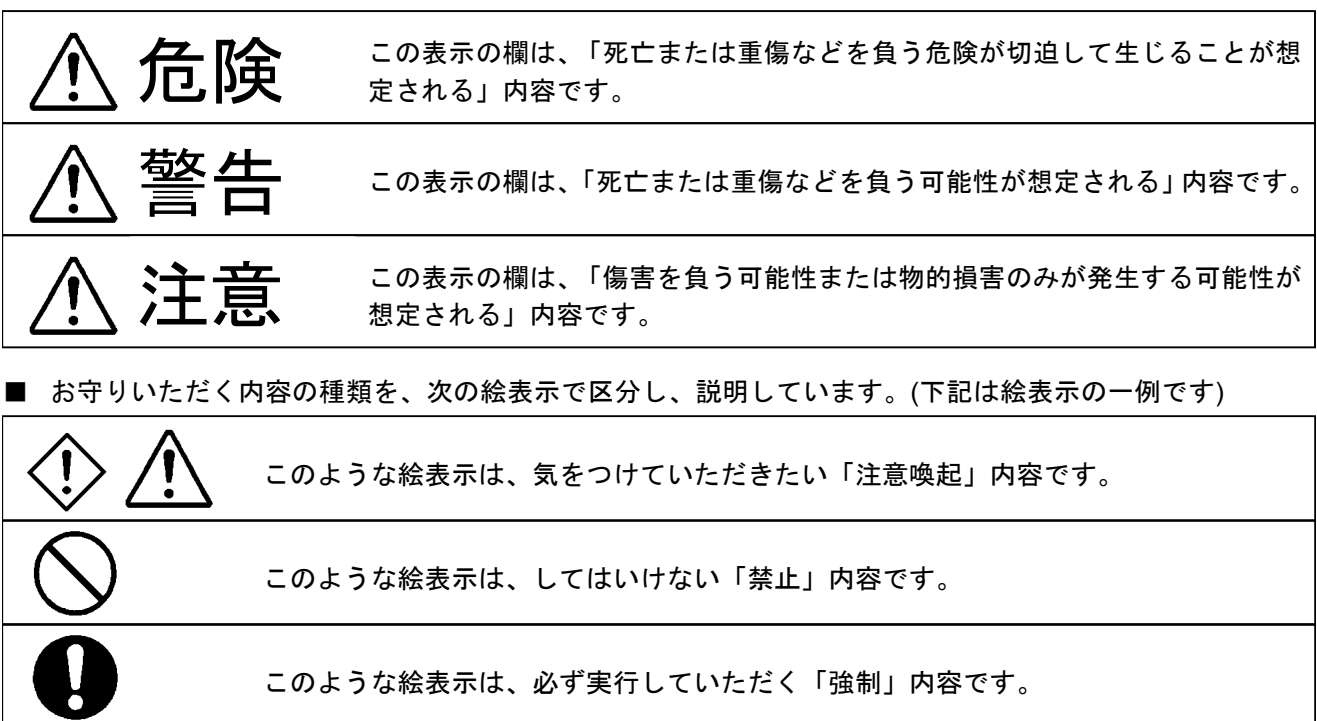

■ 安全に関する絵表示

| 4  | <b>高電圧表示</b> :<br>このような絵表示は、600 V 以上の高電圧部を示します。                             |
|----|-----------------------------------------------------------------------------|
| ₩  | <b>フレームまたはシャーシ端子</b> :<br>このような絵表示は、シャーシアースに接続された端子を示します。                   |
| лI | <b>電源オン表示:</b><br>このような絵表示はロッカー型電源スイッチがオンの位置にあることを示します。<br>このとき、電源はオンになります。 |
| ПО | <b>電源オフ表示:</b><br>このような絵表示はロッカー型電源スイッチがオフの位置にあることを示します。<br>このとき、電源はオフになります。 |

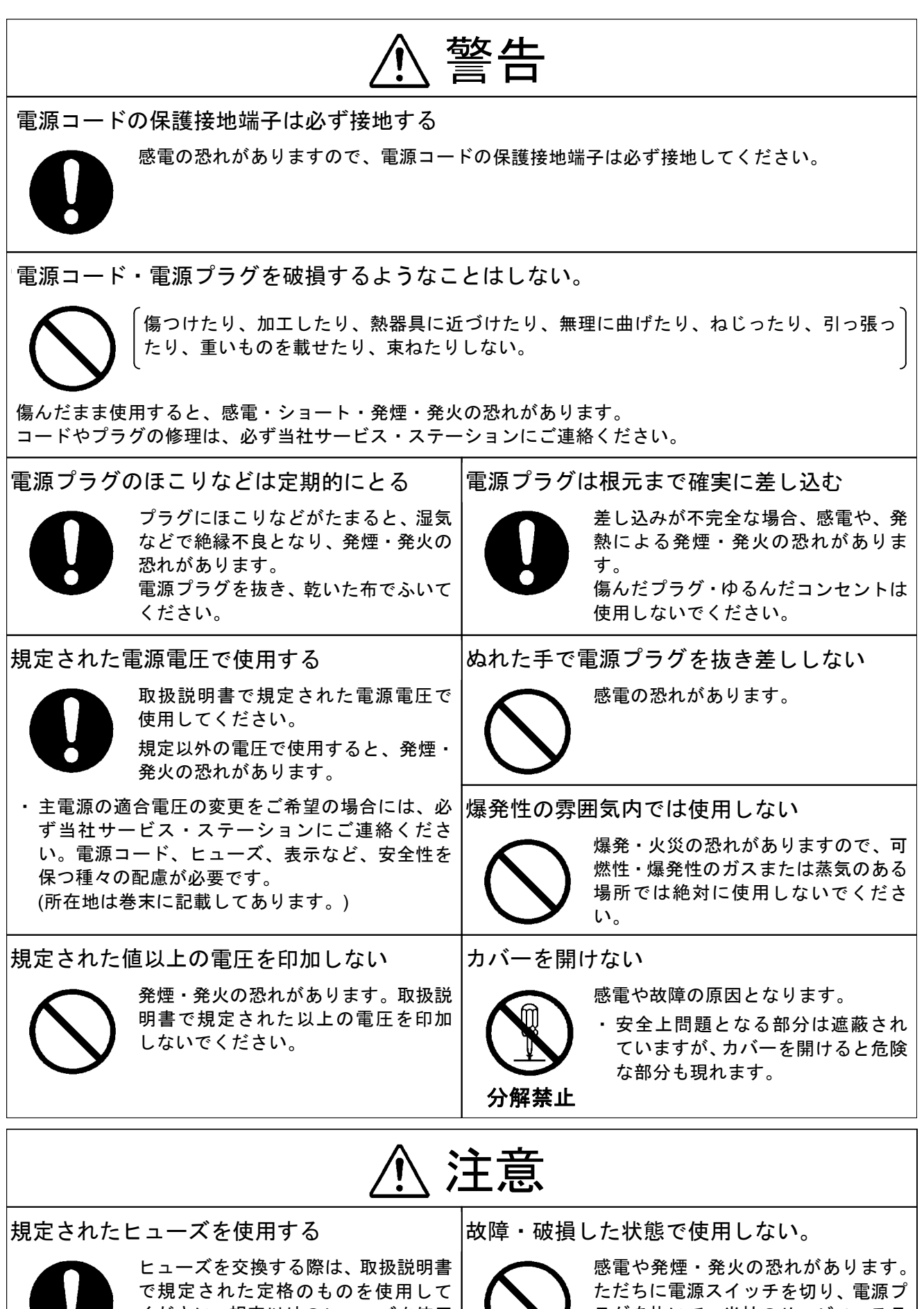

ください。規定以外のヒューズを使用 すると発煙・発火の恐れがあります。

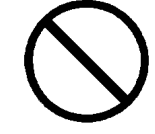

ラグを抜いて、当社のサービス・ステ ーションにご連絡ください。

# 目 次

## 第1章 概 要

| 1-1 | 製品  | 品の概要                     | .1-1 |
|-----|-----|--------------------------|------|
| 1-2 | 特   | 徴                        | .1-2 |
| 1-2 | 2-1 | 全機種共通の特徴                 | .1-2 |
| 1-2 | 2-2 | LG 3219 だけの特徴            | .1-2 |
| 1-3 | 機   | 能                        | .1-3 |
| 1-: | 3-1 | FM ステレオ変調器               | .1-3 |
| 1-: | 3-2 | RDS 信号 (LG 3219 だけ)      | .1-5 |
| 1-: | 3-3 | RDS データエディタ (LG 3219 だけ) | .1-6 |
| 1-: | 3-4 | TRI(=ARI)信号 (LG 3219 だけ) | .1-6 |
| 1-: | 3-5 | プリセット機能                  | .1-6 |
| 1-: | 3-6 | GP-IB コントロール             | .1-7 |
| 1-: | 3-7 | RS-232-C インタフェース         | .1-7 |
| 1-: | 3-8 | 外部制御インタフェース              | .1-7 |

## 第2章 仕 様

| 2-1 | 電気的性能 | .2-1 |
|-----|-------|------|
| 2-2 | 環境条件  | .2-7 |
| 2-3 | 機械的性能 | .2-7 |
| 2-4 | 付属品   | .2-7 |

## 第3章 設 置

| 3-1 | 主電源                        | -1 |
|-----|----------------------------|----|
| 3-2 | ヒューズ                       | -1 |
| 3-3 | 電源コード・プラグ・保護接地3            | -2 |
| 3-4 | 他の機器との接続                   | -2 |
| 3-5 | 机上への設置                     | -2 |
| 3-6 | ラックマウント                    | -3 |
| 3-7 | バッテリ                       | -3 |
| 3-8 | エディタのインストール条件 (LG 3219 だけ) | -3 |
| 3-8 | 3-1 動作環境                   | -3 |
| 3-8 | 3-2   接 続                  | -4 |
| 3-8 | 3-3 エディタのインストール            | -4 |
| 3-9 | その他3                       | -4 |

## 第4章 各部の名称とはたらき

| 4-1 | 概 要      | 4-1  |
|-----|----------|------|
| 4-2 | 正面パネルの説明 | 4-1  |
| 4-3 | 背面パネルの説明 | 4-10 |

## 第5章 操 作

| 5-1 | 概    | 要                      | 5-1  |
|-----|------|------------------------|------|
| 5-2 | RF   | 周波数                    | 5-2  |
| 5-2 | 2-1  | 概 要                    | 5-2  |
| 5-2 | 2-2  | 数値キーによる直接設定            | 5-3  |
| 5-2 | 2-3  | <i>EDIIT</i> ノブによる修正操作 | 5-3  |
| 5-2 | 2-4  | 相対値表示                  | 5-4  |
| 5-2 | 2-5  | 相対 RF 周波数値の設定          | 5-5  |
| 5-2 | 2-6  | 相対値表示の解除               | 5-6  |
| 5-2 | 2-7  | RF 周波数のステップ可変量の設定      | 5-6  |
| 5-2 | 2-8  | RF 周波数のステップ可変による変更     | 5-7  |
| 5-2 | 2-9  | RF 周波数のステップ可変の解除       | 5-7  |
| 5-3 | 出之   | カレベル                   | 5-8  |
| 5-3 | 3-1  | 概 要                    | 5-8  |
| 5-3 | 3-2  | 数値キーによる直接設定            | 5-8  |
| 5-3 | 3-3  | <i>EDIIT</i> ノブによる修正操作 | 5-9  |
| 5-3 | 3-4  | 相対値表示                  | 5-9  |
| 5-3 | 3-5  | 相対出力レベル値の設定            | 5-10 |
| 5-3 | 3-6  | 相対値表示の解除               | 5-11 |
| 5-3 | 3-7  | RF 出力信号のオン / オフ        | 5-11 |
| 5-3 | 3-8  | 出力信号のステップ可変量の設定        | 5-11 |
| 5-3 | 3-9  | 出力レベルのステップ可変による変更      | 5-12 |
| 5-3 | 3-10 | 出力レベルのステップ可変の解除        | 5-13 |
| 5-4 | 振    | 偪変調 (AM)               | 5-14 |
| 5-4 | 4-1  | 概 要                    | 5-14 |
| 5-4 | 4-2  | 振幅変調のオン/オフ             | 5-14 |
| 5-4 | 4-3  | AM 変調信号の選択             | 5-15 |
| 5-4 | 4-4  | 数値キーによる直接設定            | 5-15 |
| 5-4 | 4-5  | <i>EDIIT</i> ノブによる修正操作 | 5-16 |
| 5-4 | 4-6  | AM 外部変調                | 5-16 |
| 5-5 | 周》   | 皮数変調 (FM)              | 5-18 |
| 5-  | 5-1  | 概 要                    | 5-18 |
| 5-  | 5-2  | 周波数変調のオン/オフ            | 5-18 |
| 5-  | 5-3  | FM 変調信号の選択             | 5-18 |
| 5-  | 5-4  | 数値キーによる直接設定            | 5-19 |
| 5-  | 5-5  | <i>EDIIT</i> ノブによる修正操作 | 5-20 |

| 5-5-6    | FM 外部変調                              | 5-20 |
|----------|--------------------------------------|------|
| 5-6 FM   | ステレオの主・副チャネル信号                       | 5-22 |
| 5-6-1    | 概 要                                  | 5-22 |
| 5-6-2    | 主・副チャネル信号のオン/オフ                      | 5-23 |
| 5-6-3    | 変調信号の選択                              | 5-23 |
| 5-6-4    | 数値キーによる直接設定                          | 5-23 |
| 5-6-5    | <i>EDIIT</i> ノブによる修正操作               | 5-24 |
| 5-7 パイ   | ロット信号                                | 5-25 |
| 5-7-1    | 概 要                                  | 5-25 |
| 5-7-2    | パイロット信号のオン/オフ                        | 5-25 |
| 5-7-3    | 数値キーによる直接設定                          | 5-25 |
| 5-7-4    | <i>EDIIT</i> ノブによる修正操作               | 5-26 |
| 5-8 プリ   | エンファシス                               | 5-27 |
| 5-8-1    | 概 要                                  | 5-27 |
| 5-8-2    | 時定数の選択                               | 5-27 |
| 5-9 SCA  | 、信号                                  | 5-28 |
| 5-10 コン  | <sup>,</sup> ポジット信号出力レベル             | 5-28 |
| 5-11 RDS | ら信号 (LG 3219 だけ)                     | 5-29 |
| 5-11-1   | 概 要                                  | 5-29 |
| 5-11-2   | RDS 信号のオン/オフ                         | 5-29 |
| 5-11-3   | 信号レベルの数値キーによる直接設定                    | 5-30 |
| 5-11-4   | 信号レベルの <i>EDIIT</i> ノブによる修正操作        | 5-30 |
| 5-11-5   | パターンデータの数値キーによる直接選択                  | 5-31 |
| 5-11-6   | パターンデータの <i>EDIIT</i> ノブによる修正操作      | 5-32 |
| 5-11-7   | サブキャリア位相の選択                          | 5-32 |
| 5-12 TRI | (=ARI)信号 (LG 3219 だけ)                | 5-33 |
| 5-12-1   | 概 要                                  | 5-33 |
| 5-12-2   | SK 信号のオン/オフ                          | 5-34 |
| 5-12-3   | SK 信号レベルの数値キーによる直接設定                 | 5-34 |
| 5-12-4   | SK 信号レベルの <i>EDIIT</i> ノブによる修正操作     | 5-34 |
| 5-12-5   | BK 信号のオン/オフ                          | 5-35 |
| 5-12-6   | BK 信号 AM 変調度の数値キーによる直接設定             | 5-35 |
| 5-12-7   | BK 信号 AM 変調度の <i>EDIIT</i> ノブによる修正操作 | 5-36 |
| 5-12-8   | BK 信号のコードデータの選択                      | 5-37 |
| 5-12-9   | BK 信号のコードデータの <i>EDIIT</i> ノブによる修正操作 | 5-37 |
| 5-12-10  | DK 信号のオン/オフ                          | 5-38 |
| 5-12-11  | DK 信号 AM 変調度の数値キーによる直接設定             | 5-38 |
| 5-12-12  | DK 信号 AM 変調度の <i>EDIIT</i> ノブによる修正操作 | 5-39 |
| 5-13 DDS | 3 周波数                                | 5-40 |
| 5-13-1   | 概 要                                  | 5-40 |
| 5-13-2   | 数値キーによる直接設定                          | 5-40 |
| 5-13-3   | <i>EDIIT</i> ノブによる修正操作               | 5-41 |
| 5-13-4   | DDS 周波数のステップ可変量の設定                   | 5-41 |

| DDS 周波数のステップ可変による変更 | 5-42                                                                                                    |
|---------------------|----------------------------------------------------------------------------------------------------|
| DDS 周波数のステップ可変の解除   | 5-42                                                                                                    |
| プリセットメモリ            | 5-44                                                                                                    |
| 概 要                 | 5-44                                                                                                    |
| ストア操作               | 5-45                                                                                                    |
| 直接リコール操作            | 5-46                                                                                                    |
| 順次リコール操作            | 5-46                                                                                                    |
| 順次リコールのグループ分割       | 5-48                                                                                                    |
|                     | DDS 周波数のステップ可変による変更<br>DDS 周波数のステップ可変の解除<br>プリセットメモリ<br>概 要<br>ストア操作<br>直接リコール操作<br>順次リコール操作<br>順次リコールのグループ分割 |

## 第6章 GP-IB インタフェース

| 6-1 | 概   | 要                 | 6-1 |
|-----|-----|-------------------|-----|
| 6-2 | GP- | -IB インタフェース機能     | 6-1 |
| 6-3 | GP- | -IB コネクタ          | 6-1 |
| 6-4 | GP- | -IB アドレスの設定       | 6-2 |
| 6-5 | デバ  | 「イスクリア機能          | 6-3 |
| 6-6 | リモ  | Eート制御できない機能       | 6-4 |
| 6-7 | リモ  | Eート / ローカル機能      | 6-4 |
| 6-7 | 7-1 | ローカル              | 6-4 |
| 6-7 | 7-2 | リモート              | 6-5 |
| 6-7 | 7-3 | ロックアウトを伴ったリモート    | 6-5 |
| 6-8 | コマ  | マンドに対する応答         | 6-5 |
| 6-9 | プロ  | コグラムコードの入力フォーマット  | 6-6 |
| 6-9 | 9-1 | 入力プログラムメッセージの形式   | 6-6 |
| 6-9 | 9-2 | プログラムメッセージのデリミタ   | 6-6 |
| 6-9 | 9-3 | プログラムデータの末尾コード    | 6-6 |
| 6-9 | 9-4 | プログラムコードの入力フォーマット | 6-7 |

## 第7章 RS-232-Cインタフェース

| 7-1 | 概 要           | 7-1 |
|-----|---------------|-----|
| 7-2 | インタフェース仕様     | 7-1 |
| 7-3 | RS-232-C コネクタ | 7-1 |

## 第8章 外部制御インタフェース

| 8-1 | 概   | 要                     | .8-1 |
|-----|-----|-----------------------|------|
| 8-  | 1-1 | 外部制御インタフェースの機能        | .8-1 |
| 8-  | 1-2 | リレードライブ出力機能の概要        | .8-1 |
| 8-2 | EXT | 「 CONTROL I/O コネクタの仕様 | .8-2 |
| 8-3 | イン  | ∕タフェースのモード設定          | .8-3 |
| 8-4 | イン  | ∕タフェース動作の共通項目         | .8-4 |

| 8-5 リモ | ート順次リコール | 8-5  |
|--------|----------|------|
| 8-5-1  | 使用端子     | 8-5  |
| 8-5-2  | 電気的動作仕様  | 8-5  |
| 8-6 リモ | ートモディファイ | 8-6  |
| 8-6-1  | 使用端子     | 8-6  |
| 8-6-2  | 電気的動作仕様  | 8-6  |
| 8-7 リモ | ート直接リコール | 8-7  |
| 8-7-1  | 使用端子     | 8-7  |
| 8-7-2  | 電気的動作仕様  | 8-7  |
| 8-8 制御 | 出力       | 8-8  |
| 8-8-1  | 使用端子     | 8-8  |
| 8-8-2  | 表 示      | 8-8  |
| 8-8-3  | 操作方法     | 8-8  |
| 8-9 リレ | ードライブ出力  | 8-10 |
| 8-9-1  | 出力端子     | 8-10 |
| 8-9-2  | 操作方法     | 8-11 |

付録 GP-IB プログラムコード一覧

CHAPTER 1

## 第1章 概 要

### 1-1 製品の概要

LG 3238、LG 3219 は、100 kHz~140 MHz の CW、FM、AM、FM・AM 同時変調の信号と、162 MHz ~ 163 MHz の CW、FM 変調信号を発生し、リモート機能を装備した信号発生器です。

本シリーズは、FM、AM のモノラル変調機能と、FM ステレオ放送の方式にしたがった FM ステレオ 変調器を内蔵しています。さらに LG 3219 は、ヨーロッパを中心にサービスが行われている RDS、 TRI (=ARI) 変調器を内蔵しています。

周波数の発生方式は、70 MHz~140 MHz、162 MHz ~ 163 MHz では直接基本発振です。この信号 を使って、100 kHz~35 MHz はヘテロダイン方式、35 MHz~70 MHz は 1/2 分周方式によって信号を 発生しています。

本シリーズは、内蔵の基準水晶発振器に常時位相同期した正確な RF 周波数を発生する、シンセサイズド方式の信号発生器です。周波数分解能は 100 Hz です。

⊿F 機能を用いると、基準として定めた周波数からの増減値を直読できます。また、ステップ可変量 を設定することで、任意のステップ量により周波数を変更できます。

出力レベルの範囲は、-20 dBµV [emf] から 126 dBµV [emf] です。設定分解能は 0.1 dB です。出力 部の制御には、106 dBµV [emf] でリレーによる切り替えがある他はアッテネータ部に半導体を用い、 長寿命化を図っています。

△dB の機能を用いると、基準レベルとして定めた出力レベルからの増減値が直読できます。また、 ステップ可変量を設定することで、任意のステップ量により出力レベルを変更できます。

本シリーズは、FM と AM の変調がかけられ、同時変調では、内部と外部の変調信号を組み合わせた 変調波が得られます。

本シリーズは、内蔵したステレオ変調器により複合ステレオ変調信号を生成し、FM ステレオ放送方 式による変調波を得られます。

また LG 3219 では、FM ステレオ放送におけるディジタルデータ伝送方式の一種で、欧州各国で放送 されている RDS (Radio Data System) 信号または米国で放送されている RBDS (Radio Broadcast Data System) 信号、および交通情報識別信号として欧州で放送されている TRI (Traffic Radio Information) 信号を内蔵し、FM ステレオ変調時に複合ステレオ変調信号に多重した変調波を得られます。

本シリーズは、連動プリセット機能 (100 点) を持ち、これによって周波数、出力レベル、変調状態、 外部制御出力信号の組み合わせをメモリにストアしておき、必要に応じてリコールして用いることがで きます。

操作パネルで設定された状態は停電保護されますので、本シリーズの電源を切って再投入した場合に は、切る前の状態をそのまま再現します。

以上のような性能・機能により、本シリーズは AM / FM 受信機や素子・部品などの製造・検査工程の

自動化設備として、またサービス、研究、開発用の信号源として広く用いられるものとなっています。

\_\_\_\_\_ 概 要 ■

## ┃1-2 特 徴 -

LG 3238、LG 3219 の主な特徴は次のとおりです。

### 1-2-1 全機種共通の特徴

#### (1) 広帯域高出力

100 kHz~140 MHz の周波数範囲で、126 dBµV [emf]の高出力を発生します。

(2) 高安定度

RF 出力信号は、内蔵の水晶発振器によって常に位相ロックされ、±5×10<sup>-6</sup>の高安定度を得ています。

### (3) 長寿命

RF 出力信号を可変するアッテネータ部に半導体を用いており、長寿命化を図っています。

(4) ⊿F、⊿dB 直読機能

RF 周波数をある基準値に対する増加分・減少分として相対値表示する∠F 機能、および出力レベル をある基準値に対する増加分・減少分として相対値表示する∠dB 機能があります。

(5) 連動プリセットメモリ

周波数、出力レベル、変調関係などの設定を100組までストアし、必要に応じてリコールできます。

(6) 出力信号設定値の修正

RF 周波数、出力レベル、変調度の設定値の任意の桁を、ロータリノブによって修正できます。

(7) リモート制御

GP-IB、RS-232-C、外部制御インタフェースを標準装備しています。

(8) ウェザーバンド出力

162.0000 MHz ~ 163.0000 MHz の RF 出力を内蔵しています。(FM モノラル変調のみ)

(9) ステレオ変調器の内蔵

FM ステレオ変調器を内蔵し、FM ステレオ放送用受信機の試験・測定に使用されるステレオ変調波 を、本器1台で発生させられます。

(10) 内部変調用 DDS

内部変調信号源として、RC 発信器とは別に DDS を備えており、20 Hz~20 kHz の範囲で1 Hz 分解 能の設定ができます。受信機の周波数特性などに用いられます。

### 1-2-2 LG 3219 だけの特徴

### RDS、TRI 信号源

RDS または RBDS 信号源と、TRI(=ARI)信号源を内蔵し、FM 多重放送用受信機の試験・測定に使用される変調波を、本器1台で発生させられます。

### 1-3 機 能

### 1-3-1 FM ステレオ変調器

### (1) FM ステレオ放送

一般に FM ステレオ放送といわれているのは、1-2 図に概要を示した「搬送波抑圧 AM-FM 方式」に よる放送のことです。FCC (Federal Communications Commission)、EBU (European Broadcasting Union)でこの方式が制定され、日本では郵政省(現・総務省)電波審議会がこの方式を答申しました。図 中の点線で示した SCA (Subsidiary Communications Authorization)は FCC の制定したもので、EBU で はこの周波数域を道路交通情報伝送信号として制定しています。日本ではこの部分を第 2 副チャネルと 呼んでいます。

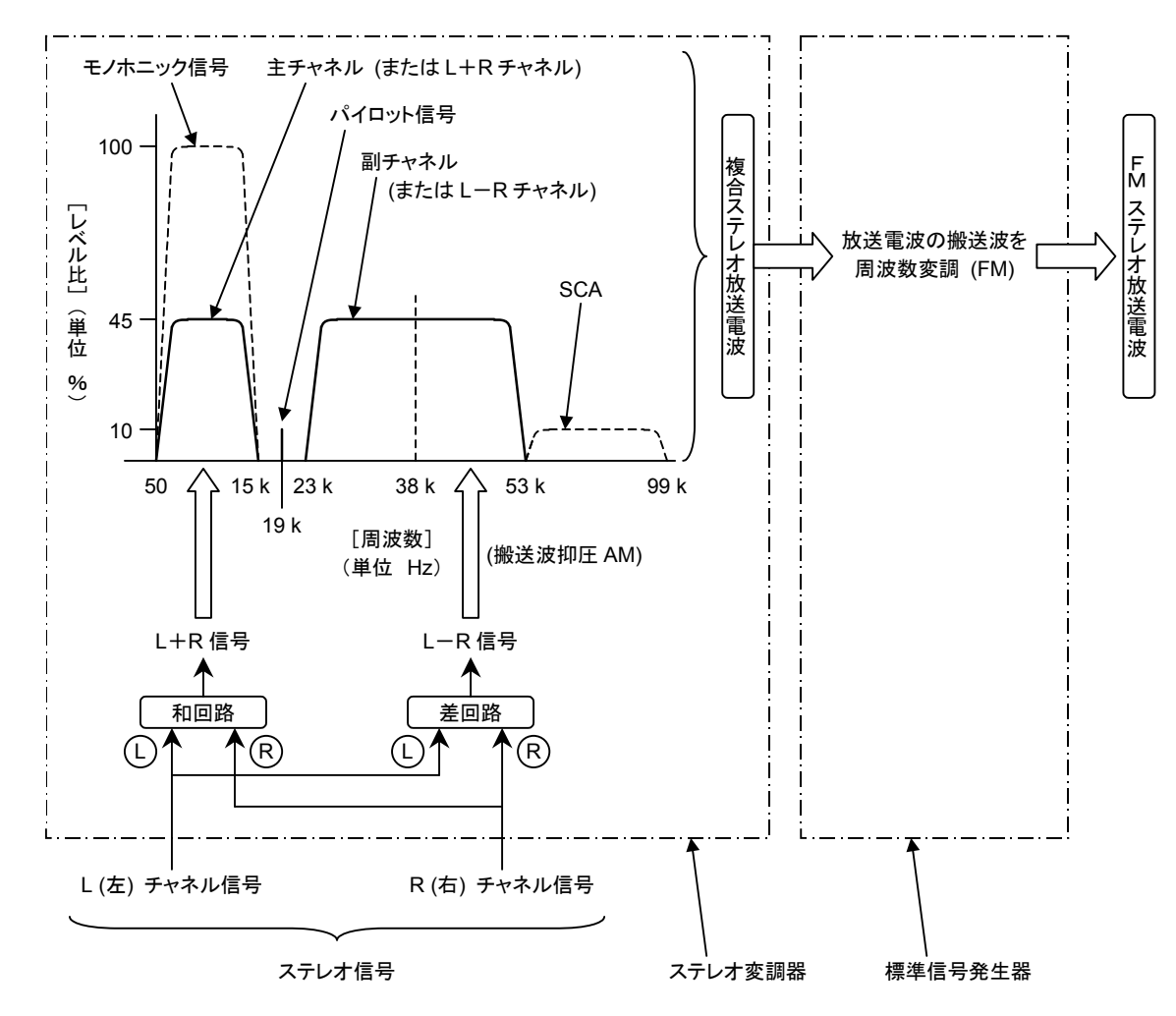

本器は、1-2 図の枠で示したステレオ変調器と標準信号発生器の機能を合わせ持っています。

1-2 図 FM ステレオ放送の概要

概 要∎

### (2) 変調モード

変調モードは下記の6種類が選択できます。

(a) 変調オフ

主・副チャネル成分の信号をオフにします。

(b) モノラル

ステレオ変調をかけず、主チャネル信号のみ発生します。パイロット信号はオフになります。 テストトーンとしては、内部 AF 信号、または外部から供給する 20 Hz~100 kHz の正弦波が 使用できます。

(c) L=R モード

1-2 図の L、R 入力に同一のテストトーンを同相で加えた複合ステレオ信号で、信号組成は主 チャネル信号のみになります。

テストトーンとしては、内部 AF 信号、または外部から供給する 20 Hz~15 kHz の正弦波が使用できます。

(d) L モード

1-2 図の L 入力にだけテストトーンを加えた複合ステレオ信号で、信号組成は同レベルの主チャネル、副チャネル成分になります。 ステレオ受信機で復調すると、L チャネルにのみ信号が得られます。 テストトーンとしては、内部 AF 信号、または外部から供給する 20 Hz~15 kHz の正弦波が使用できます。

- (e) R モード
  - 1-2 図の R 入力にだけテストトーンを加えた複合ステレオ信号で、信号組成は同レベルの主チ ャネル、副チャネル成分になります。

ステレオ受信機で復調すると、R チャネルにのみ信号が得られます。

テストトーンとしては、内部 AF 信号、または外部から供給する 20 Hz~15 kHz の正弦波が使用できます。

(f) L=-Rモード

1-2 図の L、R 入力に同一のテストトーンを逆相で加えた複合ステレオ信号で、信号組成は副 チャネル信号のみになります。

テストトーンとしては、内部 AF 信号、または外部から供給する 20 Hz~15 kHz の正弦波が使用できます。

(3) パイロット信号

19 kHz パイロット信号は、単独にオン / オフ操作、信号レベル比の設定ができます。ただし、変調 モードがモノラルのときはオフとなります。

(4) プリエンファシス

本器は、主・副チャネルにプリエンファシス特性を持たせることができます。時定数は、25 µs、50 µs、75 µs から選択できます。

■概 要■

本器のプリエンファシス特性は 400 Hz 以下の平坦部においてプリエンファシスがオンとオフで同一 レベルです。したがって、テストトーンの周波数を高くすると主・副信号が飽和します。プリエンファ シスをオンにしたときは、飽和しないように主・副チャネル信号の偏移を設定してください。

### (5) SCA 入力

本器は SCA 入力端子を備えています。SCA 入力端子への入力信号は、複合ステレオ信号に多重され ます。SCA 入力信号は約 0.56 V [P-P]で 10 %レベル比に相当します。

### 1-3-2 RDS 信号 (LG 3219 だけ)

LG 3219 は、CENELEC EN 50067 で規定され欧州各国で放送されている RDS 信号と、NRSC / NAB で規定され米国で放送されている RBDS 信号を発生できます。

RDS 信号と RBDS 信号とは、放送地域の違いによる利用方法の違いが多少あるものの、変調方式・ 伝送方式・データ構成などは同一です。したがって、本書では特に断りがない限り、RBDS 信号も含め て RDS 信号と記述します。

以下に RDS 信号の概要を示します。

| 項目        | 仕 様                              |
|-----------|----------------------------------|
| サブキャリア周波数 | 57 kHz                           |
| FM 偏移     | ±2 kHz                           |
| 変調方式      | BPSK (Bi-Phase Shift Keying)     |
| 符号化方式     | 差動符号化                            |
| データレート    | 1 187.5 bps                      |
| 帯域幅       | 57 kHz ±2.4 kHz (100 %コサインロールオフ) |

1-1 表 RDS 信号の概要

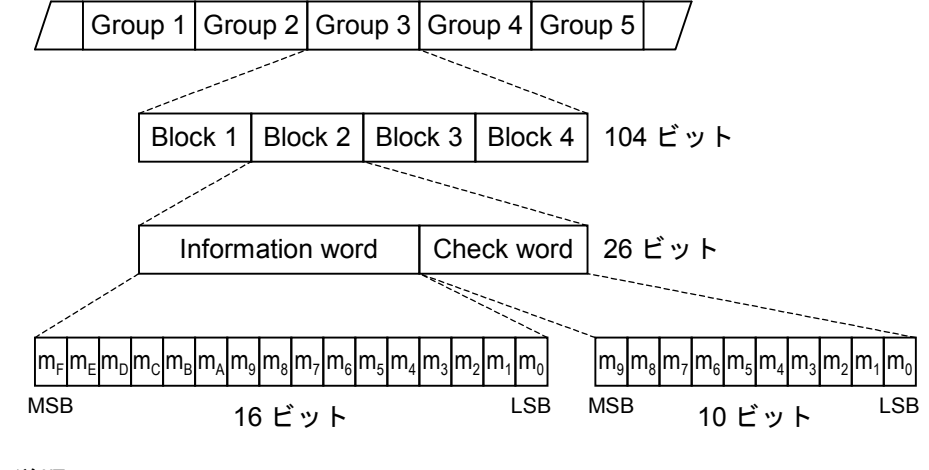

伝送順 ──►

1-3 図 RDS データ構成

概 要∎

### 1-3-3 RDS データエディタ (LG 3219 だけ)

LG 3219 には、RDS 信号のデータ作成・編集用の「RDS データエディタソフト」が付属しています。 RDS データエディタソフトは、Microsoft Windows 上で動作するソフトウェアです。

RDS データエディタは、シーケンスデータおよびコードデータを入力することにより、自動的に RDS データを構築します。作成した RDS データは、本体内部のメモリにダウンロードすることにより、 LG 3219 の変調出力信号として扱えるようになります。

### 1-3-4 TRI (=ARI) 信号 (LG 3219 だけ)

LG 3219 は、CENELEC EN 50067 で規定され欧州各国で放送されている TRI(=ARI) 信号発生器を 内蔵し、RDS 信号と共に出力できます。以下に TRI 信号の概要を記します。

| 項目      |                               |
|---------|-------------------------------|
| サブキャリア  | SK*1                          |
| 周波数     | 57 kHz                        |
| FM 偏移   | ±4 kHz (TRI 単独)               |
|         | ±3.5 kHz (RDS / TRI 同時)       |
| 変調方式    | AM                            |
| アナウンス信号 | DK* <sup>2</sup>              |
| 変調周波数   | 125 Hz (57 kHz / 456)         |
| AM 変調度  | 30 %                          |
| エリア信号   | BK* <sup>3</sup>              |
| 変調周波数   | A:23.75 Hz (57 kHz / 2 400)   |
|         | B:28.27 Hz (57 kHz / 2 016)   |
|         | C:34.93 Hz (57 kHz / 1 632)   |
|         | D:39.58 Hz (57 kHz / 1 440)   |
|         | E:45.67 Hz (57 kHz / 1 248)   |
|         | F : 53.98 Hz (57 kHz / 1 056) |
| AM 変調度  | 60 %                          |

1-2表 TRI 信号の概要

\*1 : Senderkennung, Transmitter Identification Code

\*2 : Durchsagekennung, Announcement Identification Code

\*3 : Bereichskennung, Area Identification Code

### 1-3-5 プリセット機能

RF 周波数・出力レベル・変調の状態 (AM / FM、内部/外部信号、変調度、オン / オフ)、ステレオ状態などの本器の設定状態を一組にしてメモリにストアしておき、必要に応じてメモリの内容を一挙にリコールする機能です。

リコール後の設定値の変更は自由に行えます。ストアできるメモリ数は100点です。

### 1-3-6 GP-IB コントロール

本シリーズにおける GP-IB インタフェースの機能を以下に示します。

| 機能           | 分類  | 内容                         |
|--------------|-----|----------------------------|
| ソースハンドシェイク   | SH1 | 全機能を有する                    |
| アクセプタハンドシェイク | AH1 | 全機能を有する                    |
| トーカ          | T7  | 基本的トーカ、MLA によるトーカ解除、トークオンリ |
| リスナ          | L3  | 基本的リスナ、MTA によるリスナ解除、リスンオン  |
|              |     | IJ                         |
| サービスリクエスト    | SR0 | 機能なし                       |
| リモート / ローカル  | RL1 | 全機能を有する                    |
| パラレルポール      | PP0 | 機能なし                       |
| デバイスクリア      | DC1 | 全機能を有する                    |
| デバイストリガ      | DT0 | 機能なし                       |
| コントローラ       | C0  | 機能なし                       |

1-3 表 GP-IB インタフェース機能

### 1-3-7 RS-232-C インタフェース

本シリーズにおける RS-232-C インタフェースの概要を以下に示します。

| 項目      | 仕様         |
|---------|------------|
| ボーレート   | 38 400 bps |
| キャラクタ長  | 8ビット       |
| パリティ    | EVEN       |
| フロー制御   | Xon / Xoff |
| ストップビット | 1ビット       |

1-4 表 RS-232-C インタフェースの概要

### 1-3-8 外部制御インタフェース

本シリーズの外部制御インタフェースの機能を以下に示します。

- (1) リモート順次リコール
- (2) リモートモディファイ
- (3) リモート直接リコール
- (4) 制御出力
- (5) リレードライブ出力

第2章 仕

# CHAPTER 2 様

## 2-1 電気的性能 一

| ■ 周波数   |                                    |       |
|---------|------------------------------------|-------|
| 項目      | 仕 様                                | 条件・備考 |
| 周波数範囲   | 0.1 MHz ~ 140 MHz                  |       |
| 分解能     | 100 Hz                             |       |
| 周波数バンド  | バンド1:0.1000 MHz ~ 35.0000 MHz      |       |
|         | バンド2 : 35.000 1 MHz ~ 70.000 0 MHz |       |
|         | バンド3:70.0001 MHz ~ 140.0000 MHz    |       |
| 周波数確度   | $\pm 5 \times 10^{-6}$             |       |
| 内部基準発振器 | $\pm 5 \times 10^{-6}$             |       |
| 温度安定度   |                                    |       |

| ■ 出力レベル   |                                 |       |  |
|-----------|---------------------------------|-------|--|
| 項目        | 仕 様                             | 条件・備考 |  |
| 出力レベル範囲   | -20 dBµV [emf] ~ 126 dBµV [emf] |       |  |
| 分解能       | 0.1 dB                          |       |  |
| 確度        | ±1.5 dB (出力レベル ≧0 dBµV [emf])   |       |  |
|           | ±2.0 dB (出力レベル <0 dBµV [emf])   |       |  |
| 出力インピーダンス | 50 Ω                            |       |  |
| VSWR      | ≦1.3 (出力レベル ≦101 dBµV)          |       |  |
| アッテネータ接点  | 半導体                             |       |  |

| ■ 信号純度        |                                                   |                      |
|---------------|---------------------------------------------------|----------------------|
| 項目            | 仕 様                                               | 条件・備考                |
| スプリアス         |                                                   |                      |
| 高調波 (2 次、3 次) | ≦-30 dBc                                          |                      |
| 非高調波          | ≦-50 dBc (バンド 2~3)                                | キャリアから 10 kHz 以上離れ   |
|               | ≦-40 dBc (バンド 1 : 0.1 MHz ≦ fs ≦ 35               | た点で                  |
|               | MHz)                                              | fs:スプリアス周波数          |
|               | ≦-30 dBc (バンド1:fs≧35.0001MHz)                     |                      |
| 残留変調          |                                                   |                      |
| FM 成分         | $\geq$ 76 dB (10.7 MHz ± 1 MHz, 76 MHz ~ 108 MHz) | 変調周波数 1 kHz、75 kHz 偏 |
|               | ≧73 dB (バンド 1~3:0.3 MHz~140 MHz)                  | 移に対する S/N で表す。       |
|               |                                                   | 復調帯域 50 Hz~15 kHz    |
|               |                                                   | ディエンファシス 50μs        |
| AM 成分         | ≧55 dB (バンド1:0.4 MHz~1.7 MHz)                     | 変調周波数 1 kHz、30 %変調   |
|               | ≧50 dB (バンド 1~3:0.15 MHz~140 MHz)                 | に対する S/N で表す。        |
|               |                                                   | (ただしビート成分は除く)        |

|                   |              | 復調帯域:50 Hz~15 kHz |
|-------------------|--------------|-------------------|
| ■ 変調関係            |              |                   |
| 項目                | 仕  様         | 条件・備考             |
| RC 発振器            |              |                   |
| 周波数               | 400 Hz、1 kHz |                   |
| 確度                | ±3% 以内       |                   |
| 外部変調入力<br>インピーダンス | 約 10 kΩ      |                   |
| 外部変調入力電圧          | 約 1 V [peak] |                   |

| ■ 振幅変調 (AM) |                                    |                      |
|-------------|------------------------------------|----------------------|
| 項目          | 仕 様                                | 条件・備考                |
| 性能保証範囲      | 周波数≧0.15 MHz                       |                      |
| 変調度範囲       | 0 % ~ 80 %                         |                      |
| 変調度表示範囲     | 0 % ~ 100 %                        |                      |
| 分解能         | 0.5 % (0 % ~ 100 %)                |                      |
| 指示確度        | ±(設定値×0.1+1)%                      | 変調周波数1kHz における変      |
|             | (バンド1 : 0.4 MHz ~ 1.7 MHz)         | 調度で表す。               |
|             | ±(設定値×0.1+2) %                     | 設定値は最大 80 %。         |
|             | (バンド 1~3:0.15 MHz ~ 140 MHz)       |                      |
| ひずみ率        | [バンド1: 0.4 MHz ~ 1.7 MHz]          | 変調周波数 1 kHz (RC 発振器) |
|             | ≦0.5 % (0 % ~ 30 % AM)             | 復調帯域 50 Hz ~ 15 kHz  |
|             | ≦1.5 % (30 % ~ 60 % AM)            | ビート成分は除く。            |
|             | ≦3 % (60 % <b>~</b> 80 % AM)       |                      |
|             | [バンド 1~3:0.15 MHz ~ 140 MHz]       |                      |
|             | ≦1.5 % (0 % ~ 30 % AM)             |                      |
|             | ≦3 % (30 % <b>~</b> 60 % AM)       |                      |
|             | ≦5 % (60 % <b>~</b> 80 % AM)       |                      |
| 寄生 FM       | ≦150 Hz (バンド1:0.4 MHz~1.7 MHz)     | 変調周波数 1 kHz、30 %変調   |
|             | ≦300 Hz (バンド 1~3:0.15 MHz~140 MHz) | において                 |
| 外部変調周波数特性   | ±1 dB (1 kHz 基準)                   | 最高変調周波数は、30%変調       |
|             | 20 Hz ~ 10 kHz                     | で搬送は周波数の2%まで。        |

| ■ 周波数変調 (FM) |                                                                                                    |                                              |
|--------------|----------------------------------------------------------------------------------------------------|----------------------------------------------|
| 項目           | 仕  様                                                                                                    | 条件・備考                                        |
| 性能保証範囲       | 周波数≧0.3 MHz                                                                                              |                                              |
| 周波数偏移範囲      | 0.0 kHz ~ 100 kHz                                                                                        | バンド1の最高 FM 偏移は搬<br>送周波数 25 %まで               |
| 分解能          | 0.5 kHz                                                                                                  |                                              |
| 指示確度         | ±(設定値×0.1+0.5) kHz<br>(10.7 MHz±1MHz、76 MHz ~ 108 MHz)<br>±(設定値×0.1+1) kHz<br>(バンド1~3:0.3 MHz ~ 140 MHz) |                                              |
| ひずみ率         | ≦0.05 % (10.7 MHz±1 MHz、76 MHz~108 MHz)<br>≦0.1 % (バンド 1~3:0.3 MHz ~ 140 MHz)                            | 変調周波数 1 kHz、75 kHz 偏移<br>復調帯域 50 Hz ~ 15 kHz |

■仕 様■

|                 |                                       | ディエンファシス 50μs         |
|-----------------|---------------------------------------|-----------------------|
| ■ 周波数変調 (FM) (続 | き)                                    |                       |
| 項目              | 仕 様                                   | 条件・備考                 |
| MPX ステレオ信号に     | ≧55 dB                                | 周波数 76 MHz ~ 108 MHz  |
| 対する分離度          |                                       | 変調周波数 1 kHz           |
|                 |                                       | 100 %変調 (67.5 kHz 偏移) |
| 寄生 AM           | ≦0.5% (10.7 MHz±1 MHz、76 MHz~108 MHz) | 変調周波数 1 kHz、75 kHz 偏移 |
| 外部変調周波数特性       |                                       |                       |
| MONO モード        | ≦±1 dB (20 Hz ~ 100 kHz、1 kHz 基準)     |                       |
| MONO モード以外      | ≦±1 dB (20 Hz ~ 15 kHz、1 kHz 基準)      |                       |
| プリエンファシス        | 25 μs / 50 μs / 75 μs / OFF           | OFF を基準とした増幅特性        |

| ■ FM ステレオ             |                                                                                                    |                                    |                                                              |
|-----------------------|----------------------------------------------------------------------------------------------------|------------------------------------|--------------------------------------------------------------|
| 項目                    | 仕  様                                                                                               |                                    | 条件・備考                                                        |
| 性能保証範囲                | 周波数≧0.3 MHz                                                                                        |                                    |                                                              |
| 主・副チャネル信号             | 変調モード     変調信号       L=R     INT / EXT       L=-R     INT / EXT       L=-R     INT / EXT           | 内 容<br>単一信号による<br>ステレオ変調<br>モノラル変調 |                                                              |
| 変調率                   |                                                                                                    |                                    |                                                              |
| 範囲                    | 0 % ~ 127 %                                                                                        |                                    |                                                              |
| 分解能                   | 1 %                                                                                                |                                    |                                                              |
| 確度                    | ±(設定値×0.1+1)%<br>(10.7 MHz±1MHz、76 MHz ~ 108 MHz)<br>±(設定値×0.1+1.5)%<br>(バンド1~3:0.3 MHz ~ 140 MHz) |                                    |                                                              |
| パイロット信号               |                                                                                                    |                                    |                                                              |
| 周波数                   | 19 kHz                                                                                             |                                    |                                                              |
| 確度                    | ±1 Hz                                                                                              |                                    |                                                              |
| レベル比範囲                | 0.0 % ~ 15.0 %                                                                                     |                                    |                                                              |
| レベル比分解能               | 0.1 %                                                                                              |                                    |                                                              |
| レベル比確度                | ±(設定値×0.1+1)%<br>(10.7 MHz±1MHz、76 MHz ~ 108 MHz)                                                  |                                    |                                                              |
| ステレオセパレーション           | ≧55 dB (変調周波数 400 Hz ~ 1 kHz)                                                                      |                                    | 10.7 MHz±1MHz、<br>76 MHz ~ 108 MHz において                      |
| 38 kHz<br>サブキャリアリーケージ | $\leq$ -50 dB                                                                                      |                                    |                                                              |
| ひずみ率                  | ≦0.05 % (10.7 MHz±1 MHz、76 MHz~108 MHz)                                                            |                                    | 変調周波数 1 kHz、100 %変調<br>復調帯域 50 Hz ~ 15 kHz<br>ディエンファシス 50 µs |
| プリエンファシス              | 25 μs / 50 μs / 75 μs / OFF                                                                        |                                    | OFF を基準とした増幅特性                                               |

| ■ FM・AM 同時変調 |                              |       |
|--------------|------------------------------|-------|
| 項目           | 仕様                           | 条件・備考 |
| FM モノ・AM     | (1) FM モノ (EXT) ー AM (INT)   |       |
| 同時変調         | (2) FM モノ (INT) ー AM (EXT)   |       |
|              | (3) FM モノ (EXT) ー AM (EXT)   |       |
|              | (4) FM モノ (INT) ー AM (INT)   |       |
| FM ステレオ・AM   | (1) FM ステレオ (EXT) ー AM (INT) |       |
| 同時変調         | (2) FM ステレオ(INT) - AM (EXT)  |       |
|              | (3) FM ステレオ (EXT) ー AM (EXT) |       |
|              | (4) FM ステレオ (INT) ー AM (INT) |       |

| ■ RDS 信号 (LG 3219 だけ) |                          |                         |
|-----------------------|--------------------------|-------------------------|
| 項目                    | 仕 様                      | 条件・備考                   |
| レベル範囲                 | 0.0 % ~ 10 %             | FM 偏移 75 kHz を 100 %とする |
| レベル分解能                | 0.1 %                    |                         |
| 確度                    | ±(設定値×0.1+0.5) %         |                         |
| スプリアス                 | ≦-50 dB (53 kHz、10 %出力時) |                         |
|                       | ≦-40 dB (61 kHz、10 %出力時) |                         |
| サブキャリア                |                          |                         |
| 周波数確度                 | 57 kHz±6 Hz              |                         |
| 位相                    | 0°または 90°                | パイロット信号に対して             |
| 位相確度                  | ±10°                     |                         |
| リーケージ                 | ≦-50 dB                  |                         |
| 内部データ                 |                          |                         |
| モード                   | サブキャリア / ヌルデータ / 内部データ   |                         |
| パターン数                 | 最大 16 パターン               |                         |
| パターン長                 | 最大 2 048 グループ            |                         |

| ■ TRI (=ARI) 信号 (LG 3219 だけ) |                           |                             |
|------------------------------|---------------------------|-----------------------------|
| 項目                           | 仕様                        | 条件・備考                       |
| SK 信号                        |                           |                             |
| レベル範囲                        | 0.0 % ~ 10 %              | FM 偏移 75 kHz を 100 %とす<br>る |
| レベル分解能                       | 0.1 %                     |                             |
| 確度                           | ±(設定値×0.1+0.5)%           |                             |
| 周波数確度                        | 57 kHz±6 Hz               |                             |
| 位相                           | 0°                        | パイロット信号に対して                 |
| 位相確度                         | ±10°                      |                             |
| DK 信号                        |                           |                             |
| 周波数確度                        | 125 Hz (57 kHz / 456)±1 % |                             |
| AM 変調度範囲                     | 0 % ~ 40 %                |                             |
| AM 分解能                       | 1 %                       |                             |
| AM 確度                        | ±5 %                      |                             |

\_\_\_\_\_仕 様■

| AM ひずみ率 ≦1 % (SK=5.3 %、AM=30 %) |
|---------------------------------|
|---------------------------------|

| ■ TRI (=ARI) 信号 (LG 3219 だけの機能) (続き) |                                     |       |
|--------------------------------------|-------------------------------------|-------|
| 項目                                   | 仕様                                  | 条件・備考 |
| BK 信号                                |                                     |       |
| 周波数確度                                | コード A:23.75 Hz (57 kHz / 2 400)±1 % |       |
|                                      | コード B:28.27 Hz (57 kHz / 2 016)±1 % |       |
|                                      | コードC:34.93 Hz (57 kHz / 1 632)±1 %  |       |
|                                      | コード D:39.58 Hz (57 kHz / 1 440)±1 % |       |
|                                      | コードE:45.67 Hz (57 kHz / 1 248)±1 %  |       |
|                                      | コードF:53.98 Hz (57 kHz / 1 056)±1 %  |       |
| AM 変調度範囲                             | 0 % ~ 80 %                          |       |
| AM 分解能                               | 1 %                                 |       |
| AM 確度                                | ±5 %                                |       |
| AM ひずみ率                              | ≦2 % (SK=5.3 %、AM=60 %)             |       |

| ■ プリセット機能 |                            |            |
|-----------|----------------------------|------------|
| 項目        | 仕 様                        | 条件・備考      |
| 機能内容      | 周波数、出カレベル、変調の状態 (AM / FM、内 | 最大ストア数:100 |
|           | 部 / 外部信号、変調度、オン / オフ)、外部制  |            |
|           | 御出力を、ストアまたはリコールする。         |            |

| ■ DDS 信号 |                         |       |
|----------|-------------------------|-------|
| 項目       | 仕 様                     | 条件・備考 |
| 発振器方式    | ダイレクトディジタルシンセサイザ 12 ビット |       |
| 周波数範囲    | 20 Hz ~ 20 kHz          |       |
| 分解能      | 1 Hz                    |       |
| 周波数確度    | ±0.1 %                  |       |
| フラットネス   | 外部変調特性と同一               |       |

| ■ ウェザーバンド出力 |                               |       |  |
|-------------|-------------------------------|-------|--|
| 項目          | 仕様                            | 条件・備考 |  |
| 周波数範囲       | 162.000 0 MHz ~ 163.000 0 MHz |       |  |
| 分解能         | 100 Hz                        |       |  |
| 周波数確度       | $\pm 5 \times 10^{-6}$        |       |  |
| 性能保証変調モード   | FM モノラル                       |       |  |

| ■ 外部インタフェース |                                   |              |  |
|-------------|-----------------------------------|--------------|--|
| 項目          | 仕 様                               | 条件・備考        |  |
| SCA INPUT   |                                   |              |  |
| 入力レベル       | 0.56 V [P-P] (0.2 V [rms])        | レベル比 10 %に相当 |  |
| 周波数範囲       | 20 kHz ~ 99 kHz、±1 dB (57 kHz 基準) |              |  |
| 入力インピーダンス   | 約 10 kΩ                           |              |  |

| ■ 外部インタフェース  |                  |         |       |                            |          |
|--------------|------------------|---------|-------|----------------------------|----------|
| 項目           | 仕様               |         |       | 条件・備考                      |          |
| COMP OUTPUT  | 変調信号のモニタ用出力端子    |         |       |                            |          |
| 出力電圧         | 約 5 V [P-P]      |         |       | 600Ω終端、FM モノ 100 k         | Hz       |
| 出カインピーダンス    | 約 600 Ω          |         |       |                            |          |
|              |                  |         |       |                            |          |
| PILOT OUTPUT | 変調モード MONO 以外のとき | 出力      |       |                            |          |
| 出力電圧         | 約1V [rms]        |         |       |                            |          |
| 出カインピーダンス    | 約1kΩ             |         |       |                            |          |
|              |                  |         |       |                            |          |
| GP-IB        | 機能               | 分類      |       | 内 容                        | 1        |
|              | ソースハンドシェイク       | SH1     | 全機能   | <br>を有する                   | -        |
|              | アクセプタハンドシェイク     | AH1     | 全機能   | <u>と下りて</u><br>後を有する       | 1        |
|              | トーカ              | T7      | 基本的   | <u>」<br/> カ、MLA によるトーカ</u> | 1        |
|              |                  |         | 解除、   | トークオンリ                     |          |
|              | リスナ              | L3      | 基本的   | りリスナ、MTA によるリスナ            | 1        |
|              |                  |         | 解除、   | リスンオンリ                     |          |
|              | サービスリクエスト        | SR0     | 機能な   | <u> ا</u>                  |          |
|              | リモート / ローカル      | RL1     | 全機能   | きを有する                      |          |
|              | パラレルポール          | PP0     | 機能な   |                            | 1        |
|              | デバイスクリア          | DC1     | 全機能   | を有する                       | 4        |
|              | デバイストリガ          | DT0     | 機能な   |                            | 4        |
|              |                  | C0      | 機能な   |                            | <b>_</b> |
|              |                  |         |       |                            |          |
| RS-232-C     |                  |         |       |                            |          |
| ボーレート        | 38 400 bps       |         |       |                            |          |
| キャラクタ長       | 8ビット             |         |       |                            |          |
| パリティ         | EVEN             |         |       |                            |          |
| フロー制御        | Xon / Xoff       |         |       |                            |          |
| ストップビット      | 1ビット             |         |       |                            |          |
|              |                  |         |       |                            |          |
| 外部制御インタフェース  |                  |         |       |                            |          |
| 機能内容         | (1) リモート順次リコール   |         |       |                            |          |
|              | (2) リモートモディファイ   |         |       |                            |          |
|              | (3) リモート直接リコール   |         |       |                            |          |
|              | (4) 制御出力         | <i></i> |       |                            |          |
|              | (5) リレードライブ出力 出力 | 1電圧:約5  | 5 V   |                            |          |
|              | 出力               | 電流:約5   | 50 mA |                            |          |

| ■電源    |               |       |
|--------|---------------|-------|
| 項目     | 仕様            | 条件・備考 |
| 電源電圧範囲 | 90 V~110 V    |       |
| 周波数    | 50 Hz / 60 Hz |       |
| 消費電力   | ≦60 VA        |       |

\_\_\_\_\_ 仕 様■

## 2-2 環境条件 —————————————————————

| ■ 温度 · 湿度範囲 |                                   |       |
|-------------|-----------------------------------|-------|
| 項目          | 仕様                                | 条件・備考 |
| 性能保証温湿度範囲   | 10 °C ~ 35 °C / 20 % ~ 85 % (RH)  |       |
| 動作温湿度範囲     | 0 °C ~ 40 °C / 20 % ~ 90 % (RH)   |       |
| 保存温湿度範囲     | -20 °C ~ 55 °C / 20 % ~ 90 % (RH) |       |

| ■ 過電圧カテゴリ |                       |   |       |
|-----------|-----------------------|---|-------|
| 項目        | 仕                     | 様 | 条件・備考 |
| 過電圧カテゴリ   | CAT.II (JIS C 1010-1) |   |       |

## 2-3 機械的性能 —————————————————————

| ■ 外形寸法、 | 質量 |                             |            |
|---------|----|-----------------------------|------------|
| 項       | 目  | 仕様                          | 条件・備考      |
| 外形寸法    |    | 幅 426 mm、高さ 99 mm、奥行 300 mm | つまみ、脚などは除く |
| 質量      |    | 約 9.0 kg                    |            |

2-4 付属品 —————————————————————

| ■ 付属品 |   |                 |            |
|-------|---|-----------------|------------|
| 項     | 目 | 仕様              | 条件・備考      |
|       |   | 取扱説明書(CD)1      |            |
|       |   | 電源コード1          |            |
|       |   | RDSデータエディタ(CD)1 | LG 3219 だけ |

CHAPTER 3

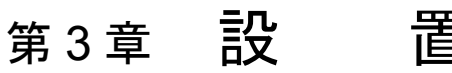

本章では、本器を安全かつ正しくご使用いただくために、電気的、機械的な注意事項について解説し ます。<u>本器をご使用になる前に、必ずお読みください。</u>

3-1 主電源

\_\_\_\_<u>^</u>

本器の主電源電圧は、100 V (公称電圧) です。90 V ~ 110 V の範囲で、できるだけ 100 V に近い電 圧でご使用ください。

周波数は 50 または 60Hz です。消費電力は 60 VA 以下です。

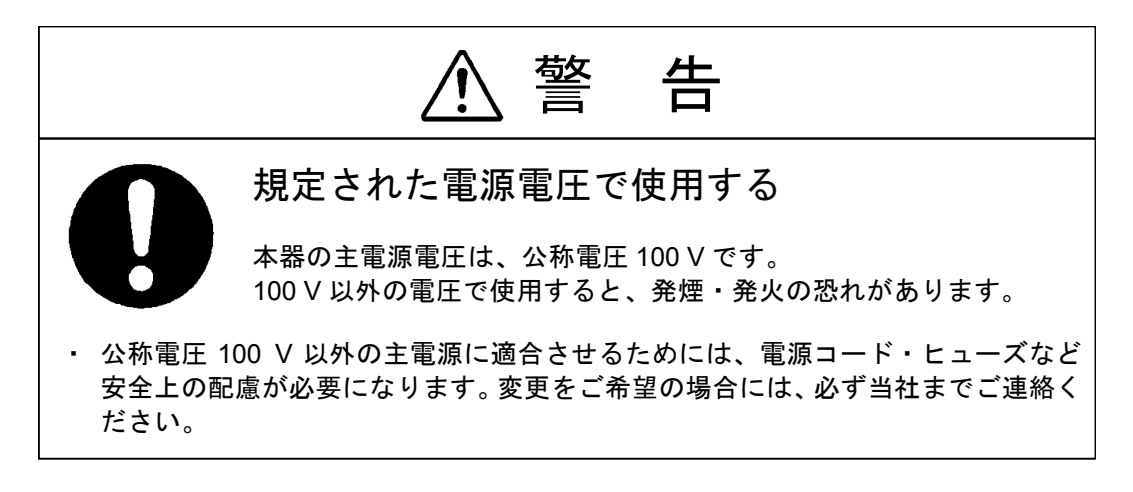

3-2 ヒューズ -

- ⁄ `

本器の電源コードをコンセントに挿入する前に、ヒューズを点検してください。ヒューズは本器背面 の、ドライバでとり外す形式のヒューズホルダに装着されています。

ヒューズをとり出して 250 V、0.8 A (T)の定格をご確認ください。ヒューズの交換の場合には、必ず 同一定格のものをご使用ください。補修用ヒューズを必要とされる場合には、当社までお申しつけくだ さい。(ヒューズ品名: ET 800mA)

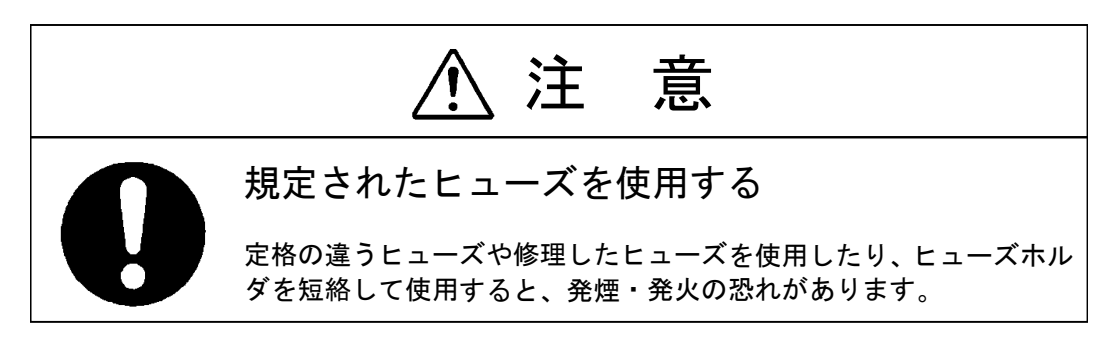

■設 置■

3-3 電源コード・プラグ・保護接地

本器の電源コードは、とり外しのできるインレット形式で、プラグは保護接地導体を持つ3ピンのも のです。必ずこの付属のコードをご使用ください。また、損傷を受けたコードは使用しないでください。

Æ

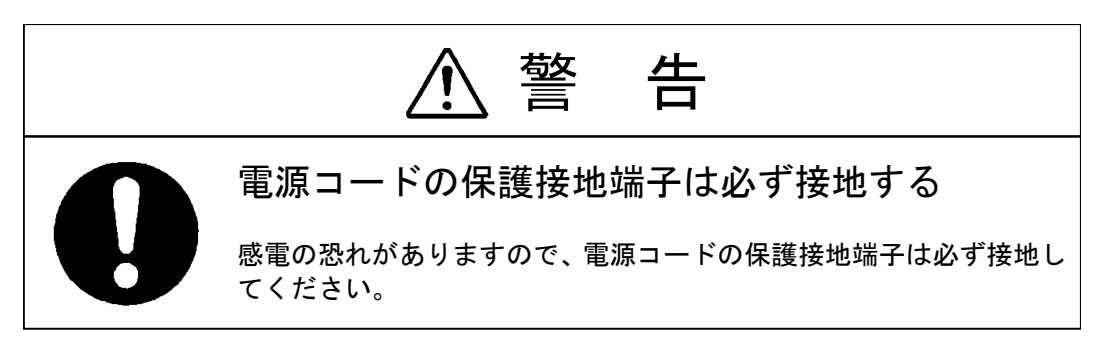

### ■ 3-4 他の機器との接続

電源コードによって保護接地接続が確実に行われた後に、本器と他の機器とを接続します。接続されるものには、前面パネルの入・出力同軸コネクタのほかに、背面の RCA 形ピンコネクタ、GP-IB コネクタ、RS-232-C コネクタ、EXT CONTROL I/O コネクタ、同軸コネクタがあります。

同軸コネクタと RCA 形ピンコネクタの外形金属部は、すべて本器のシャーシ、外箱に直接接続されています。

GP-IB コネクタ、RS-232-C コネクタ、EXT CONTROL I/O コネクタは触れて危険な端子を持っていませんが、ご使用の際には第6章~第8章をご参照のうえ、本器の仕様に合った制御機器を接続してください。

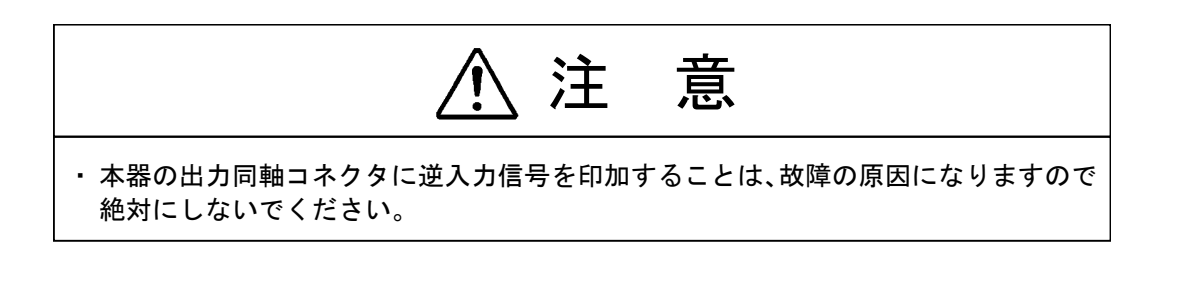

### 3-5 机上への設置 -

本器は底面にプラスチック製の脚と、折り畳みスタンドを持っています。机上に水平に置いて、必要に応じてスタンドを立てて使用します。

他の機器との積み重ねはできるだけ避けてください。

\_\_\_\_\_\_設 置■

3-6 ラックマウント -

本器には、専用のラックマウントが用意されています。ラックマウントをご希望の場合は、ラックマウントキットをご注文ください。 簡単な組立てで JIS C 6010 の標準ラックに適合します。

3-7 バッテリー

本器はメモリバックアップ用にリチウム電池を使用しているため、予備充電は必要ありません。リチ ウム電池の取り扱いは下記の点に十分注意してください。

- (1) バッテリの寿命は通常の使用状態で3年以上ですが、バッテリの寿命を経過すると、バックアップ 動作が不良となり交換が必要になりますので、ただちに当社までお申しつけください。
- (2)バッテリを取り外したり、ショートさせたり、火の中へ投入することは、絶対にしないでください。

■3-8 エディタのインストール条件 (LG 3219 だけ) ――

LG 3219 には、RDS 信号のデータを作成・編集するために Microsoft Windows 上で動作するソフト ウェア「RDS データエディタソフト」が付属しています。付属のエディタで作業を行うには、まずコ ンピュータのハードディスクにエディタをインストールする必要があります。以下にエディタを動作さ せるために必要なコンピュータの環境、コンピュータと本器との接続、エディタのインストールについ て順を追って説明します。

### 3-8-1 動作環境

付属のエディタは Microsoft Windows 上で動作するソフトウェアです。したがって、Microsoft Windows が使用できる環境を備えたコンピュータ上では、ほとんどの場合にエディタは動作します。 エディタを動作させるためにコンピュータに要求される環境条件を以下に記します。

| 項目       | 要求条件                               |
|----------|------------------------------------|
| 対応 OS    | Windows 98 / 2000 / XP             |
| 適応コンピュータ | 上記 OS が動作するもの。100 % AT 互換機を推奨。     |
| 必要メモリ    | 16 M バイト以上(Windows 95/98)*         |
| FDD      | 1.44 MB 3.5 インチドライブ1台。             |
| ハードディスク  | インストール時に5 MB 以上の空き容量が必要。           |
| ディスプレイ   | 640×480 ドット(VGA)必須、800×600 ドットを推奨。 |
| キーボード    | 上記 OS に対応しているもの。                   |
| シリアルポート  | 1 つ以上の RS-232-C 対応の通信ポートが使用可能なこと。  |

3-1 表 動作環境

\*: Windows 98, Windows 2000, Windows XP はマイクロソフト社の登録商標です。

### 3-8-2 接続

エディタにより作成した測定プログラムを本器にダウンロードするときには、コンピュータと本器を 下記仕様のケーブルにより RS-232-C インタフェースで接続することが必要です。

・D-sub9ピン メス - D-sub9ピン メス リバース接続ケーブル

### 3-8-3 エディタのインストール

① コンピュータを起動します。

- ② 付属の CD「RDS DATA EDITOR」を CD ドライブにセットします。
- ③ インストール画面が立ち上がります。
- ④ インストール画面にしたがってファイルのインストールを行ってください。
- ⑤ インストール画面が表示されない場合は、[スタート] [ファイル名を指定して実行...]を選択します。
- ⑥ [コマンドライン:]ボックスに<ドライブ名>:¥setupと入力し、<OK>ボタンを選択します。 たとえば、CDドライブDにセットした場合には"D:¥setup"と入力後に<OK>を選択します。

### 3-9 その他 -

(1) 保証温度範囲

本器は 0 °C ~ 40 °Cの周囲温度で動作させることができますが、全性能の保証が必要な場合には周 囲温度 10 °C ~ 35 °Cの範囲内でご使用ください。

(2) ウォームアップ

電源スイッチ投入後、15分以上経過してから測定にご使用ください。

(3) 設置場所に関する注意

本器の電源を完全に切る場合は、電源コードのプラグをコンセントから抜いてください。安全のため に、プラグが容易に抜けるような場所に設置してください。

CHAPTER 4

# 第4章 各部の名称とはたらき

### 4-1 概 要 -

この章では、本シリーズの各部の名称とはたらきについて、以下の順番で説明します。

- 4-2 正面パネルの説明
- 4-3 背面パネルの説明

4-2 正面パネルの説明 ―――

以下に本シリーズの正面パネル図を示し、各部の名称と簡単なはたらきを説明します。

全体図は LG 3219 のものを使用し、パネルの各ブロックの位置を図示します。各ブロックの詳細な 説明は、部分拡大図を使用して行います。

| LEADER RDS STANDARD SIGNAL GENERATOR LG 3219                                                                                                    |
|----------------------------------------------------------------------------------------------------|
| Image: Strategy and Strategy and Strate |

### 【1】 **POWER** スイッチ

主電源をオン / オフするスイッチ。押し込んでオン、押し戻してオフになります。

### 【2】 MEMORY ADDRESS 表示部

連動プリセットメモリのアドレスを表示します。

[2]-1 MEMORY ADDRESS

【2】-1 AUTO ライト

連動プリセットメモリのオートシーケンス動作のときに点灯します。

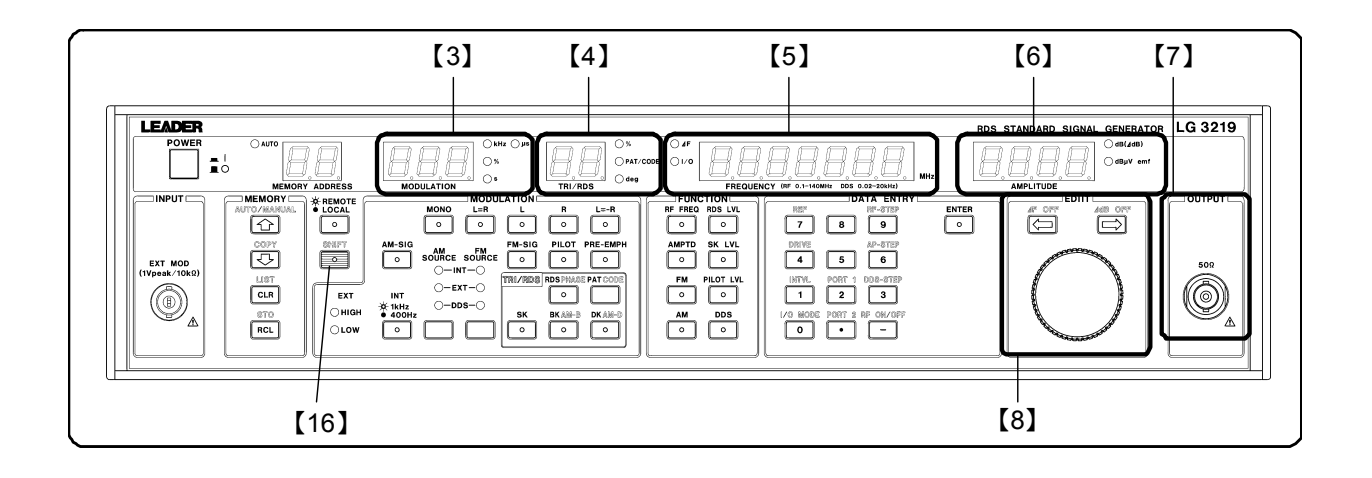

### 【3】 MODULATION 表示部

変調に関する各種数値を表示します。詳細は下表の通りです。

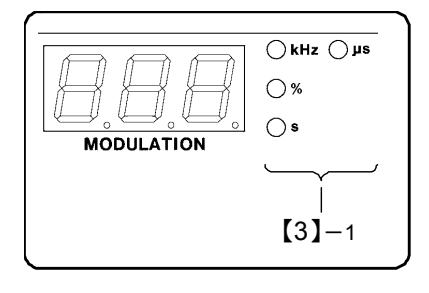

| 表示内容        | 単位ライト (【3】-1) |
|-------------|---------------|
| AM 変調度      | %             |
| FM 偏移       | kHz           |
| FM ステレオ変調率* | %             |
| パイロットレベル*   | %             |
| インターバルタイム   | S             |
| プリエンファシス*   | μs            |

【3】-1 単位ライト

表示内容に対応した単位ライトが点灯します。

【4】 TRI / RDS 表示部 (LG 3219 だけ)

TRI(=ARI)信号および RDS 信号に関する各種数値を表示します。詳細は下表の通りです。

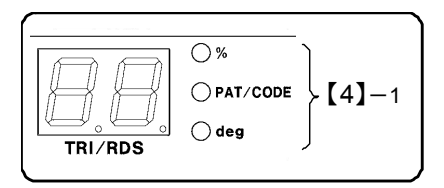

| 表示内容              | 単位ライト (【4】-1) |
|-------------------|---------------|
| RDSレベル            | %             |
| RDS パターンナンバー      | PAT / CODE    |
| RDS サブキャリア位相      | deg           |
| TRI SK レベル        | %             |
| TRI BK / DK 信号変調度 | %             |
| TRIコードナンバー        | PAT / CODE    |

【4】-1 単位ライト

表示内容に対応した単位ライトが点灯します。

【5】 FREQUENCY 表示部

RF 周波数、GP-IB、外部制御インタフェース関連の I/O モード、連動プリセットメモリのオートシ ーケンスモードの設定値を表示します。

また、DDS の周波数も表示します。

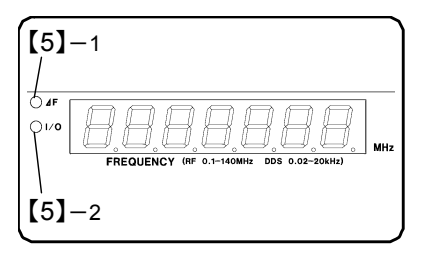

 【5】-1 ∠F ライト 相対 RF 周波数の設定操作のときに点灯します。
 【5】-2 *I/O* ライト I/O モード、オートシーケンスモードの設定操作のときに点 灯します。

### 【6】 AMPLITUDE 表示部

RF 出力レベルを表示します。RF 出力がオフの場合は、何も表示されません。

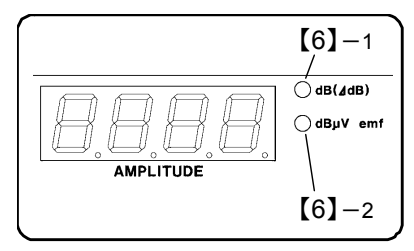

 【6】-1 *dB (∠dB)* ライト 相対 RF レベルの設定操作のときに点灯します。
 【6】-2 *dBµV emf* ライト 相対 RF レベル以外の設定操作のときに点灯します。

【7】 **OUTPUT** コネクタ

RF 出力信号を取り出す BNC レセプタクル。

【8】 EDIIT ブロック

以下に示す設定操作に使用するブロック。

LG 3219 だけ......RDS レベル、TRI の SK レベル、RDS パターン選択、BK 変調度、DK 変調度

[8]-2 **∠**F OFF +-

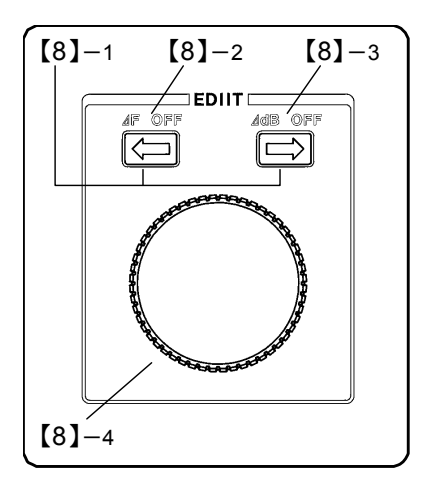

設定対象となる桁を指定するときに押します。

周波数の相対値表示を解除するときに **SHIFT** キー【16】に続い て押します。

【8】-3 *▲*dB OFF キー RF 出力レベルの相対値表示を解除するときに SHIFT キー 【16】に続いて押します。

【8】-4 ロータリエンコーダノブ
(⇔) (⇔) キーで指定した桁の数値を変更します。

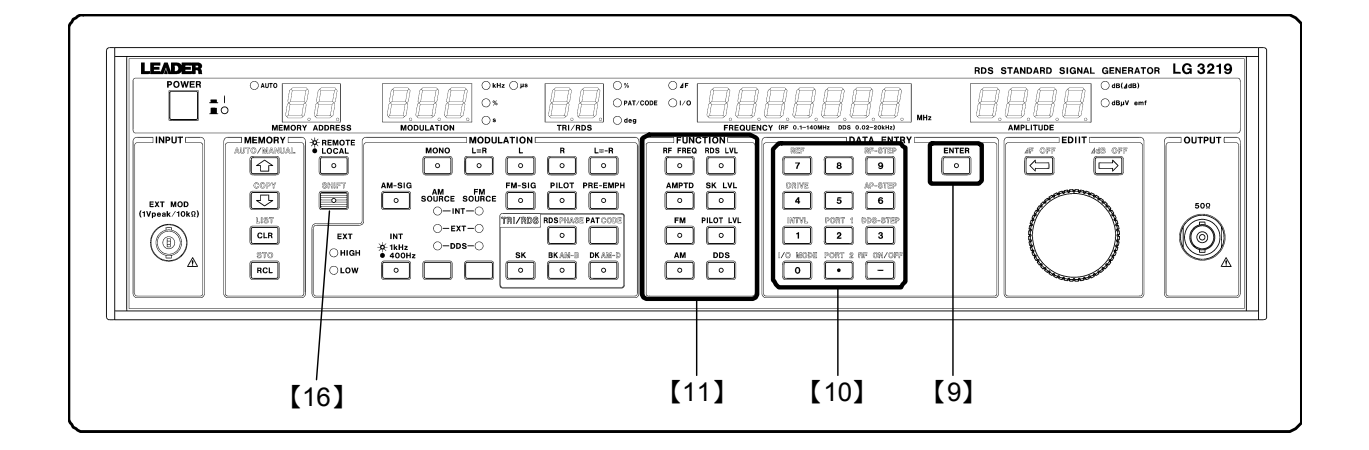

### 【9】 ENTER +-

DATA ENTRY ブロック【10】の数値キーで入力した値を確定するキー。

### 【10】 **DATA ENTRY** ブロック

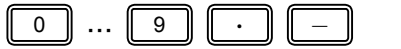

数値キー

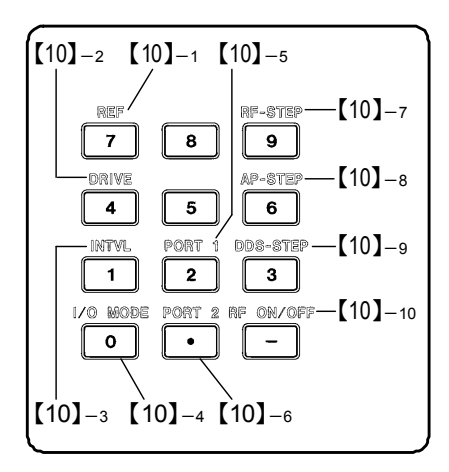

12 個のキーで構成され、各種の数値データを入力するとき に押します。

- 【10】-1 REF キー RF 周波数、出力レベルの相対値表示における基準値を設定 するときに、SHIFT キー【16】に続いて押します。
- 【10】-2 DRIVE キー リレードライブ出力の反転周波数を設定するときに SHIFT キー【16】に続いて押します。
- 【10】-3 *INTVL*キー 連動プリセットメモリのオートシーケンス動作で、インタ ーバルタイム設定モードにするときに *SHIFT*キー【16】に続 いて押します。

### 【10】-4 *I/O MODE* キー

GP-IB、外部制御インタフェース、プリセットメモリのオー トシーケンスの I/O モードを設定するときに **SHIFT** キー 【16】に続いて押します。

【10】-5 **PORT1**+-

外部制御インタフェースの PORT 1 のモードを設定すると きに SHIFT キー【16】に続いて押します。

### 【10】-6 **PORT 2**キー 外部制御インタフェースの PORT 2 のモードを設定すると きに **SHIFT**キー【16】に続いて押します。

【10】-7 **RF-STEP** キー RF 周波数のステップ可変量を設定するときに **SHIFT** キー 【16】に続いて押します。

- 【10】-8 *AP-STEP* キー 出カレベルのステップ可変量を設定するときに *SHIFT* キー 【16】に続いて押します。
- 【10】-9 **DDS-STEP** キー (オプション) **DDS** 周波数のステップ可変量を設定するときに **SHIFT** キー 【16】に続いて押します。
- 【10】-10 *RF-ON* **/ OFF** キー

RF 出力の ON / OFF を設定するときに *SHIFT* キー【16】に続 いて押します。OFF の場合は、*AMPLITUDE* 表示部【6】の 7 セグメント LED が消灯します。

### 【11】 FUNCTION ブロック

各種数値の設定機能を選択するためのブロック。選択した機能のキーライトが点灯します。

| RF FREQ RDS LVL                       |
|---------------------------------------|
| AMPTD SK LVL<br>[11]-2-0 0 [0-[11]-7  |
| FM PILOT LVL<br>[11]-3-0 0-[11]-6     |
| $[11]_{-4} - \circ \circ - [11]_{-5}$ |

【11】-1 *RF FREQ* キー RF 周波数設定操作を可能にするとき押します。

【11】-2 AMPTDキー

出カレベルの設定操作を可能にするとき押します。

- 【11】-3 FM キー 周波数変調の設定操作を可能にするとき押します。
- 【11】-4 AM キー 振幅変調の設定操作を可能にするときに押します。
- [11]-5 DDS +-

DDS 周波数の設定操作を可能にするとき押します。

【11】-6 *PILOT LVL* キー

パイロット信号レベルの設定操作を可能にするとき押しま す。

- 【11】-7 SK LVL キー (LG 3219 だけ) SK 信号レベルの設定操作を可能にするとき押します。
- 【11】-8 RDS LVL キー (LG 3219 だけ) RDS 信号レベルの設定操作を可能にするとき押します。

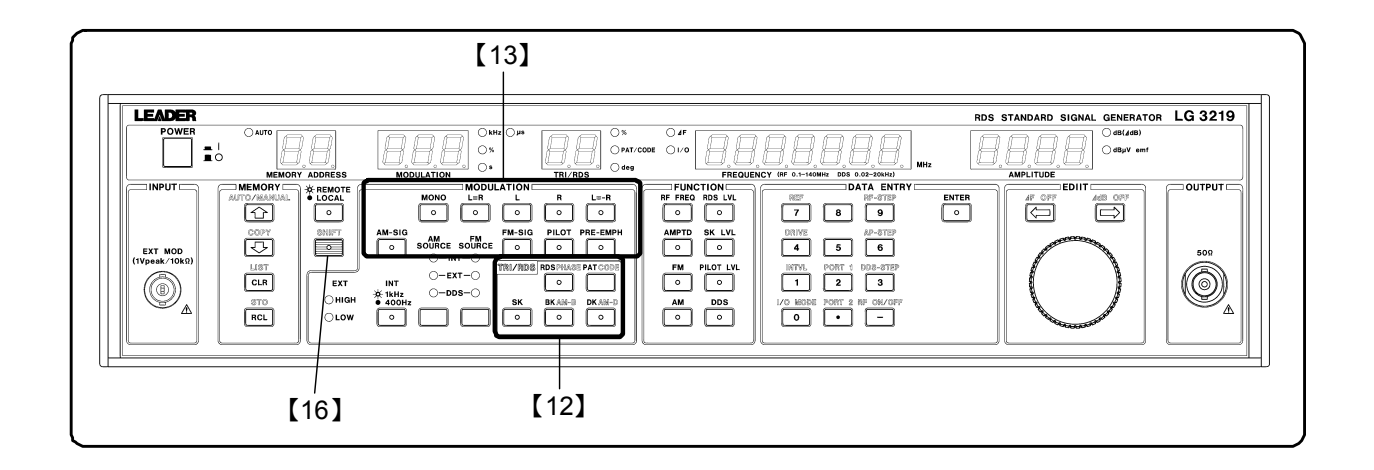

### 【12】 TRI / RDS ブロック (LG 3219 だけ)

TRI(=ARI)および RDS 信号に関する各種設定を行うためのブロック。

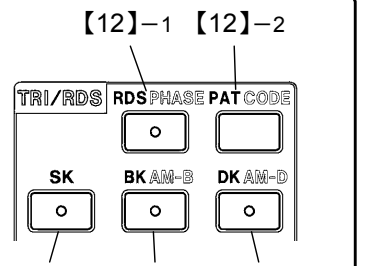

[12]-3 [12]-4 [12]-5

【12】-1 RDS / PHASE キー

キーを押すと、RDS 信号出力の ON / OFF が切り換わりま す。ON のときライトが点灯します。

SHIFT キー【16】に続いて押すと、RDS 信号のサブキャリア 位相の設定モードとなり、TRI / RDS 表示部【4】の deg ライ トが点灯します。

[12]-2 **PAT/CODE** +-

キーを押すと、RDS パターンナンバーの設定モードとなり ます。

SHIFT キー【16】に続いて押すと、TRI コードナンバーの設 定モードとなります。

どちらの場合も、**TRI / RDS** 表示部【4】の **PAT / CODE** ライ トが点灯します。

【12】-3 SK キー

キーを押すと、TRI SK 信号出力の ON / OFF が切り換わり ます。ON のときライトが点灯します。

【12】-4 BK/AM-Bキー

キーを押すと、TRI BK 信号出力の ON / OFF が切り換わり ます。ON のときライトが点灯します。

SHIFT キー【16】に続いて押すと、TRI BK 信号の変調度の設 定モードとなり、TRI / RDS 表示部【4】の%ライトが点灯し ます。

【12】-5 **DK/AM-D**キー

キーを押すと、TRI DK 信号出力の ON / OFF が切り換わり ます。ON のときライトが点灯します。

SHIFT キー【16】に続いて押すと、TRI DK 信号の変調度の設 定モードとなり、TRI / RDS 表示部【4】の%ライトが点灯し ます。 【13】 **MODULATION** ブロック1

変調に関する各種設定を行うためのブロック。

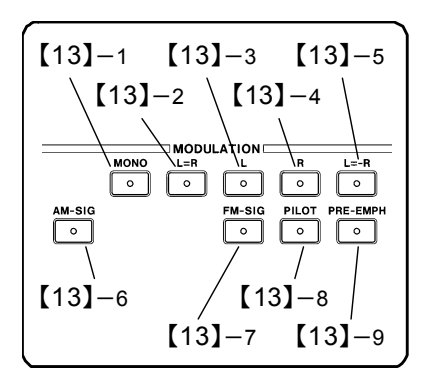

[13]-1 **MONO** +-

周波数変調 (FM) のモードをモノラルに設定するキー。

- 【13】-2 *L=R*キー 周波数変調 (FM)のモードをL=Rに設定するキー。
- 【13】-3 *L* キー

周波数変調 (FM) のモードをLに設定するキー。

- 【13】-4 **R**キー 周波数変調 (FM) のモードをRに設定するキー。
- 【13】-5 *L=-R*キー 周波数変調 (FM)のモードをL=-Rに設定するキー。
- 【13】-6 *AM-SIG* キー 振幅変調 (AM) の ON / OFF を切り換えるキー。ON のとき ライトが点灯します。
- 【13】-7 *FM-SIG* キー 周波数変調 (FM) の ON / OFF を切り換えるキー。ON のと きライトが点灯します。
- 【13】-8 *PILOT* +-

パイロット信号の ON / OFF を切り換えるキー。ON のとき ライトが点灯します。ただし、変調モードが MONO の場合 は ON にはできません。

[13]-9 **PRE-EMPH** +-

プリエンファシス量を選択するキー。OFF / 25 μs / 50 μs / 75 μs のいずれかが選択可能です。

1 回押すと、現在のプリエンファシス量が **MODULATION** 表示部【3】に表示されます。続けて押すと、プリエンファシ ス量が切り換わります。

ライトは OFF のとき消灯、それ以外では点灯します。

|                                                                                                    |      | RDS STANDARD SIGNAL GENERATOR LG 3219 |
|----------------------------------------------------------------------------------------------------|------|---------------------------------------|
|                                                                                                    |      | MHz AMPLITUDE                         |
| LINPUT<br>DET MOD<br>(IVpsek (1000)<br>(IVpsek (1000)<br>(IVpsek (1000 | COPY |                                       |

### 【14】 *MODULATION* ブロック2

変調信号に関する各種設定を行うためのブロック。

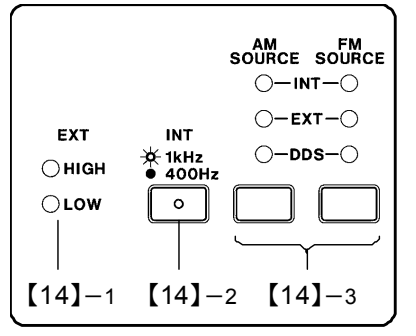

【14】-1 EXT HIGH / LOW ライト

AM、FM の外部変調動作のとき、外部変調入力信号のレベ ル判定結果を表示します。

入力レベル>上限値であれば *HIGH* ライトが、入力レベル <下限値であれば *LOW* ライトが点灯します。

上限値≧入力レベル≧下限値であれば、両ライトが消灯し ます。

### 【14】-2 INT 1k/400 キー

内部変調信号の周波数を選択するキー。 1 kHz のときライトが点灯し、400 Hz のとき消灯します。

### [14]-3 AM SOURCE / FM SOURCE +-

AM、FM の変調信号源を選択するキー。押して INT (内部信 号源)、EXT (外部信号源)、DDS のいずれかを選択します。 いずれの場合も選択された信号源のライトが点灯します。

### 【15】 REMOTE / LOCAL キー

GP-IB のリモート状態からローカル状態に切り換えるときに押します。ライトはリモート状態で点 灯、ローカル状態で消灯します。

### 【16】 SHIFT キー

2 通りの機能があるキーの第 2 機能 (パネルに青色で表示)を使用するときに押します。キーを押 すとキーライトが点灯、使用する第2機能のキーを押すと消灯します。

### 【17】 **MEMORY** ブロック

連動プリセットメモリに関する設定を行うためのブロック。

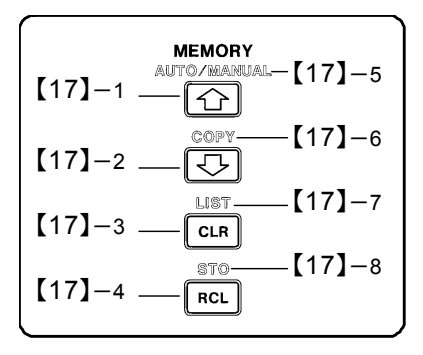

【17】-1 ① キー 連動プリセットメモリの順次リコール操作時に、現在表示 されているメモリの次のアドレスをリコールするとき押し ます。

【17】-2 당 キー

連動プリセットメモリの順次リコール操作時に、現在表示 されているメモリの前のアドレスをリコールするとき押し ます。

【17】-3 CLR キー 連動プリセットメモリの順次リコール操作時に、スタート アドレスをリコールするときに押します。

[17]-4 RCL +-

連動プリセットメモリの直接リコールおよび順次リコール のグループ指定をするときに押します。

【17】-5 AUTO/MANUAL キー

連動プリセットメモリのオートシーケンス動作を実行 / 停 止するときに、SHIFT キー【16】に続いて押します。

[17]-6 COPY +-

GP-IB インタフェースによって連動プリセットメモリの内 容を、本シリーズ相互間で転送するときに、SHIFT キー 【16】に続いて押します。

【17】-7 LIST キー

外部制御インタフェースによって連動プリセットメモリの 内容をプリンタに出力するときに、SHIFT キー【16】に続い て押します。

【17】-8 **STO** +-

連動プリセットメモリのストア操作、順次リコールのグル ープ分割などをするときに、*SHIFT*キー【16】に続いて押し ます。

```
【18】INPUT コネクタ
```

外部変調信号の入力に用いる BNC 入力レセプタクル。
#### 4-3 背面パネルの説明

以下に本シリーズの背面パネル図を示し、各部の名称と簡単なはたらきを説明します。

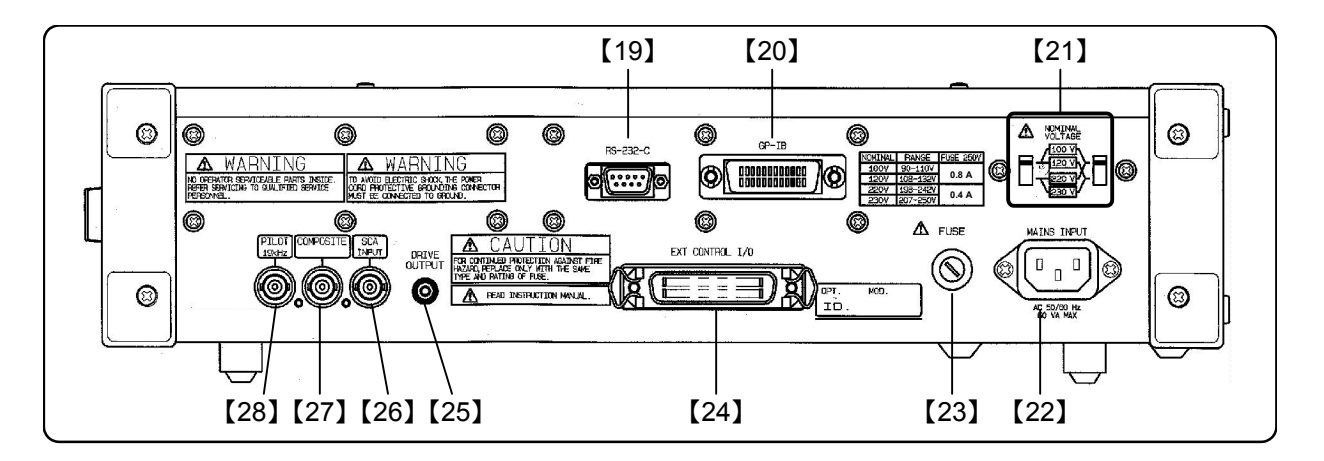

【19】**RS-232-C**コネクタ RS-232-C インタフェース接続用の9 ピンコネクタ。

【20】 GP-IB コネクタ

GP-IB インタフェース接続用の 25 ピンコネクタ。

- 【21】 NOMINAL VOLTAGE スイッチ 電源電圧選択スイッチ。
- 【22】 MAINS INPUT コネクタ

電源コード接続用インレットソケット。

【23】 ヒューズホルダ

電源のヒューズを挿入するヒューズホルダ。

【24】 EXT CONTROL I/O コネクタ

外部制御インタフェース接続用の36ピンコネクタ。

【25】 **DRIVE OUTPUT** コネクタ

外部リレー駆動用の信号を取り出すための RCA ピンコネクタ。

【26】 SCA コネクタ

SCA 信号を外部から供給するための BNC レセプタクル。

【27】 **COMPOSITE** コネクタ

FM ステレオ変調信号を取り出すための BNC レセプタクル。

【28】 **PILOT** コネクタ

PILOT 出力信号を取り出すための BNC レセプタクル。

## CHAPTER 5 第5章 操 作

#### 5-1 概 要 ———

この章では、本シリーズのパネルによる基本操作を、下記の順番で説明します。

- 5-2 RF 周波数
- 5-3 出力レベル
- 5-4 振幅変調 (AM)
- 5-5 周波数変調 (FM)
- 5-6 FM ステレオの主・副チャネル信号
- 5-7 パイロット信号
- 5-8 プリエンファシス
- 5-9 SCA 信号
- 5-10 コンポジット信号出力レベル
- 5-11 RDS 信号 (LG 3219 だけ)
- 5-12 TRI (=ARI) 信号 (LG 3219 だけ)
- 5-13 DDS 周波数 (オプション)
- 5-14 連動プリセットメモリ

#### 5-2 RF 周波数

#### 5-2-1 概 要

RF 周波数は *FREQUENCY* 表示部に 0.100 0 MHz ~ 140.000 0 MHz、162.000 0 MHz ~ 163.000 0 MHz の範囲の値で表示されます。小数点は MHz の位置を示します。

本器内部のバンド構成と設定分解能を 5-1 表に示します。

| バンド     | RF 周波数範囲 (MHz)      | 分解能 (Hz) |
|---------|---------------------|----------|
| 3       | 70.0001 ~ 140.0000  |          |
| 2       | 35.000 1 ~ 70.000 0 | 100      |
| 1       | 0.1000 ~ 35.0000    | 100      |
| ウェザーバンド | 162.0000 ~ 163.0000 |          |

5-1 表 周波数バンド構成

#### ■ 備 考

- ウェザーバンドとバンド 1~3 との切換えは、数値キーによる周波数の直接設定で行います。
   EDIIT ノブでは行えません。
   (→「5-2-2 数値キーによる直接設定」)
- 相対値表示では、実際の周波数が設定可能範囲を超えることはありません。相対値表示は FREQUENCY 表示の △F ライトの点灯によって確認できます。

(→「5-2-4 相対値表示」)

RF 周波数に関する基本操作について、下記の順番で説明します。

- 5-2-2 数値キーによる直接設定
- 5-2-3 **EDIIT** ノブによる修正操作
- 5-2-4 相対値表示
- 5-2-5 相対 RF 周波数値の設定
- 5-2-6 相対値表示の解除
- 5-2-7 RF 周波数のステップ可変量の設定
- 5-2-8 RF 周波数のステップ可変による変更
- 5-2-9 RF 周波数のステップ可変の解除

5-2-2 数値キーによる直接設定

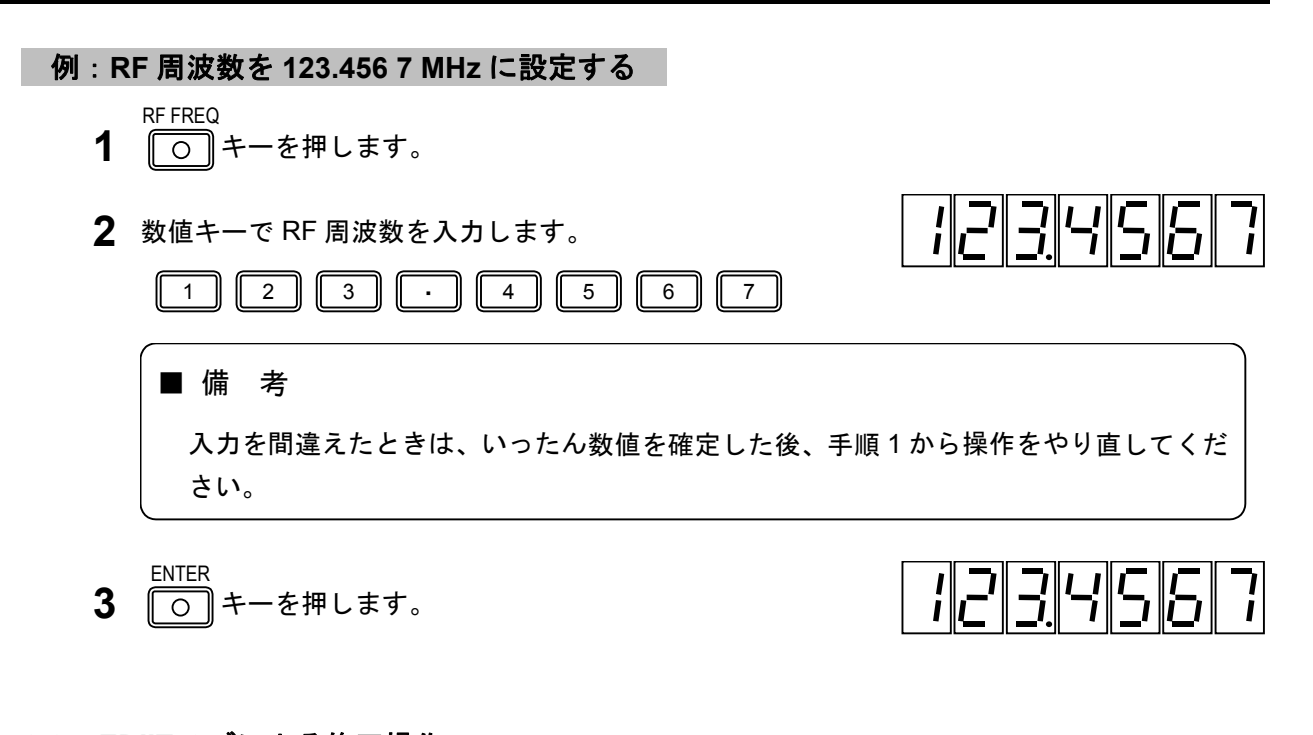

5-2-3 EDIIT ノブによる修正操作

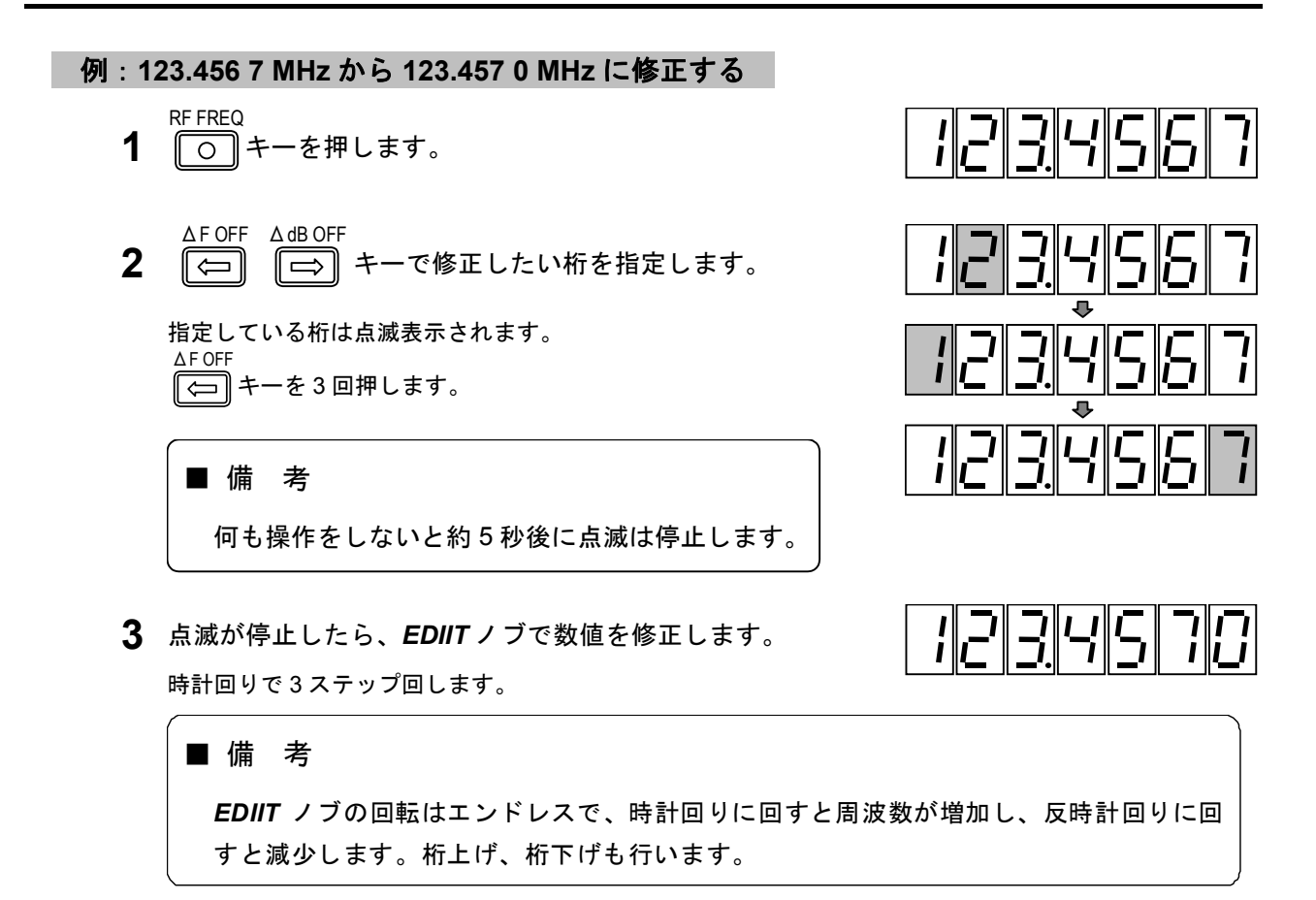

■操 作 ■

#### 5-2-4 相対值表示

RF 周波数をある基準値に対する増加分、減少分として相対値表示することができます。

■備考

相対 RF 周波数の設定範囲は-99.9999 MHz~99.9999 MHz です。

例:基準周波数を100 MHz に設定する

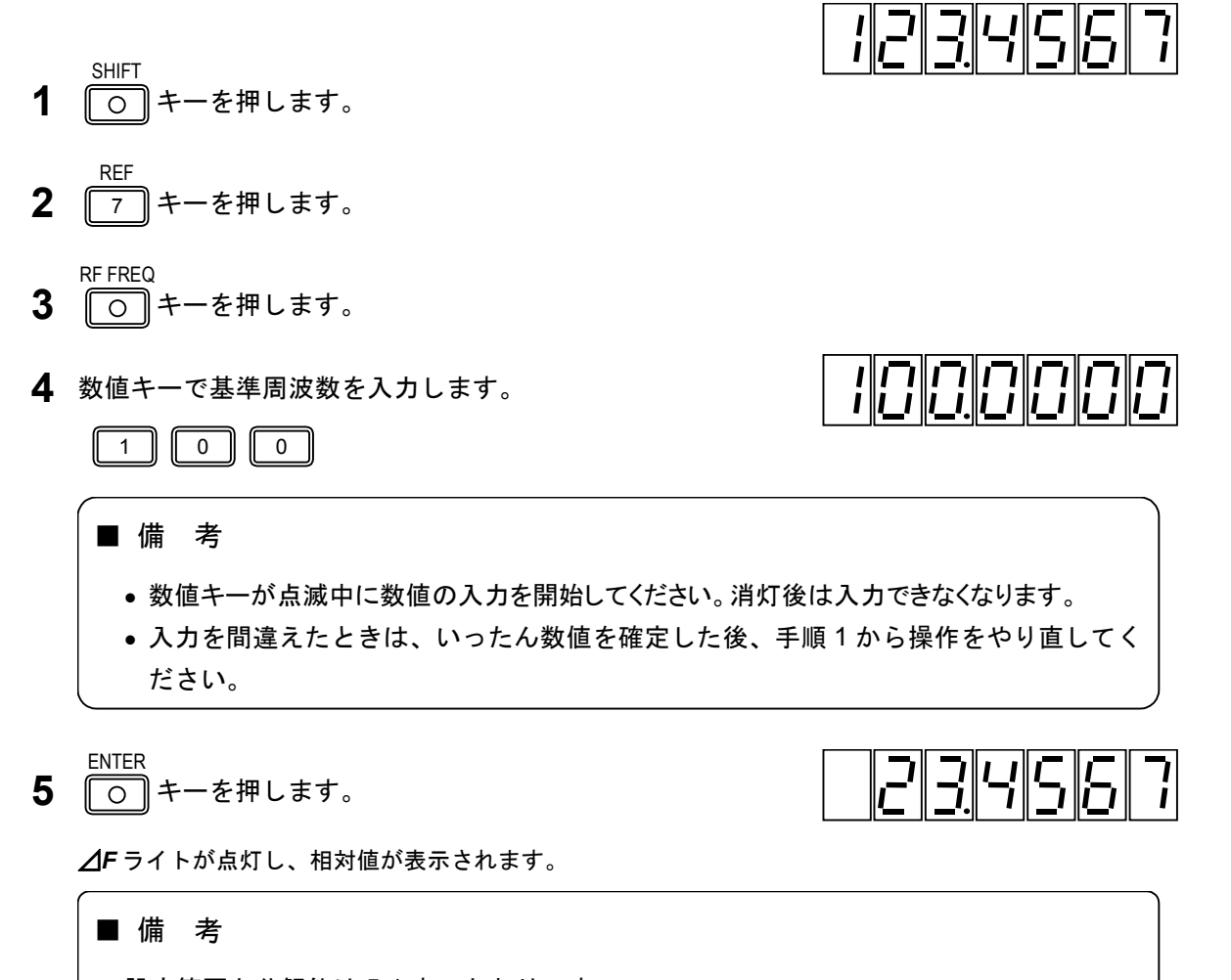

1234567

設定範囲と分解能は 5-1 表のとおりです。

例:現在表示中の周波数を基準周波数にする

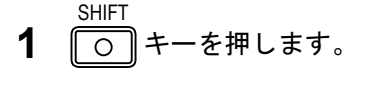

REF 7 キーを押します。

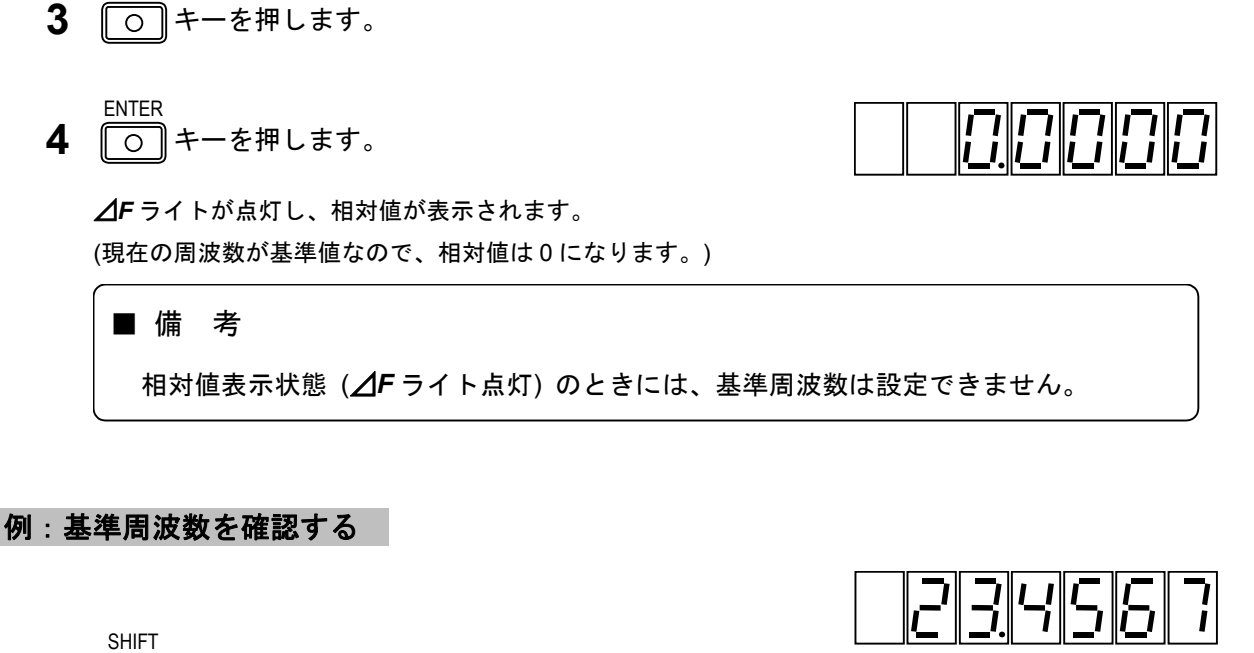

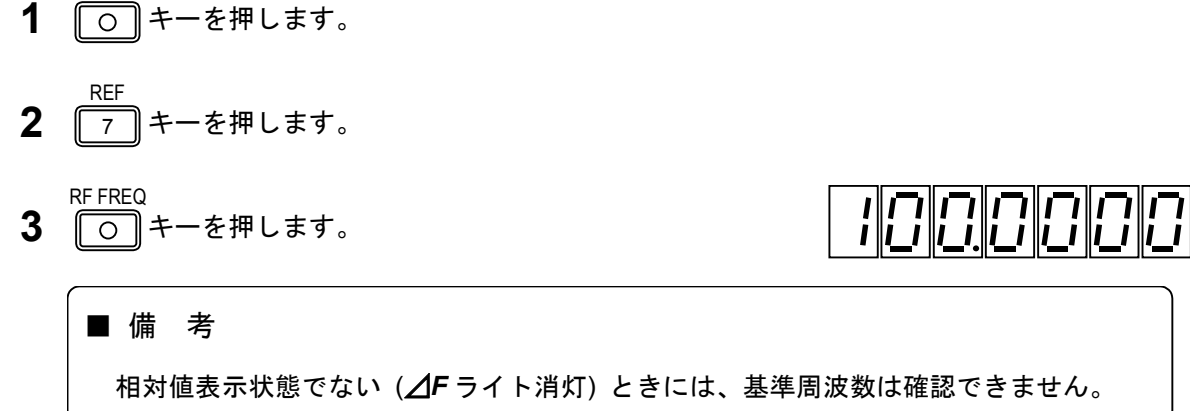

#### 5-2-5 相対 RF 周波数値の設定

**RF FREQ** 

相対値表示状態 (**ДF**ライトが点灯) で行います。

#### 例:基準周波数が100 MHzのとき、相対周波数値を-1 MHzに設定する

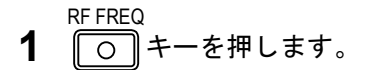

2 数値キーで相対周波数を入力します。

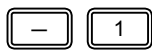

**3** <sup>ENTER</sup> キーを押します。

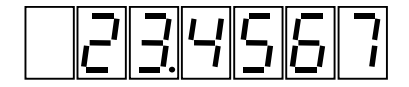

■■■ 操 作■

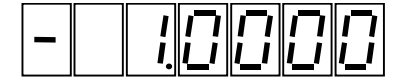

#### 5-2-6 相対値表示の解除

相対値表示状態 (∠Fライトが点灯) で行います。

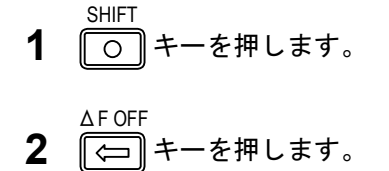

RF 周波数の相対値表示は解除され、 **∠**F ライトが消灯し、 FREQUENCY 表示部は通常の周波数表示 になります。

#### 5-2-7 RF 周波数のステップ可変量の設定

RF 周波数を、ある固定値でステップ可変できます。

#### ■ 備 考

ステップ RF 周波数の設定範囲は-99.9999 MHz~99.9999 MHz です。

例:ステップ可変量を10 MHz に設定する

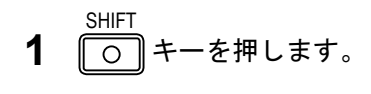

**2** 9 キーを押します。

RF-STEF

3 数値キーでステップ可変量を入力します。

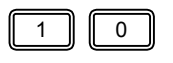

■ 備 考

入力を間違えたときは、いったん数値を確定した後、手順1から操作をやり直してくだ さい。

**4** 〇 キーを押します。

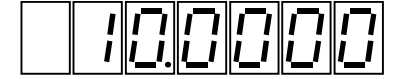

1234567

設定値は約10秒間表示されます。

■■■ 操 作■

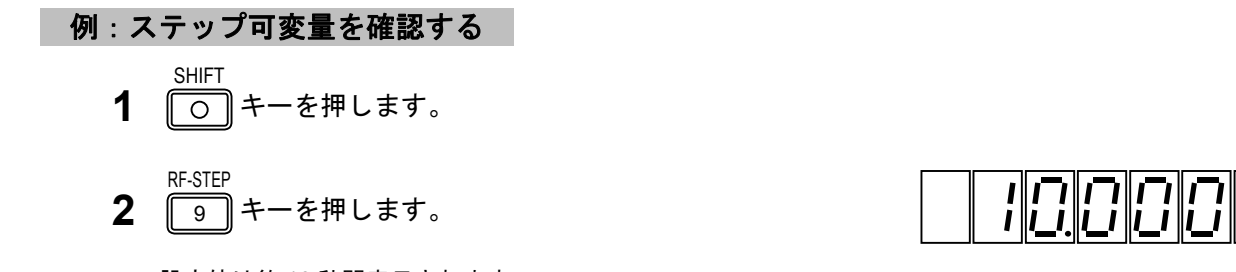

設定値は約 10 秒間表示されます。

5-2-8 RF 周波数のステップ可変による変更

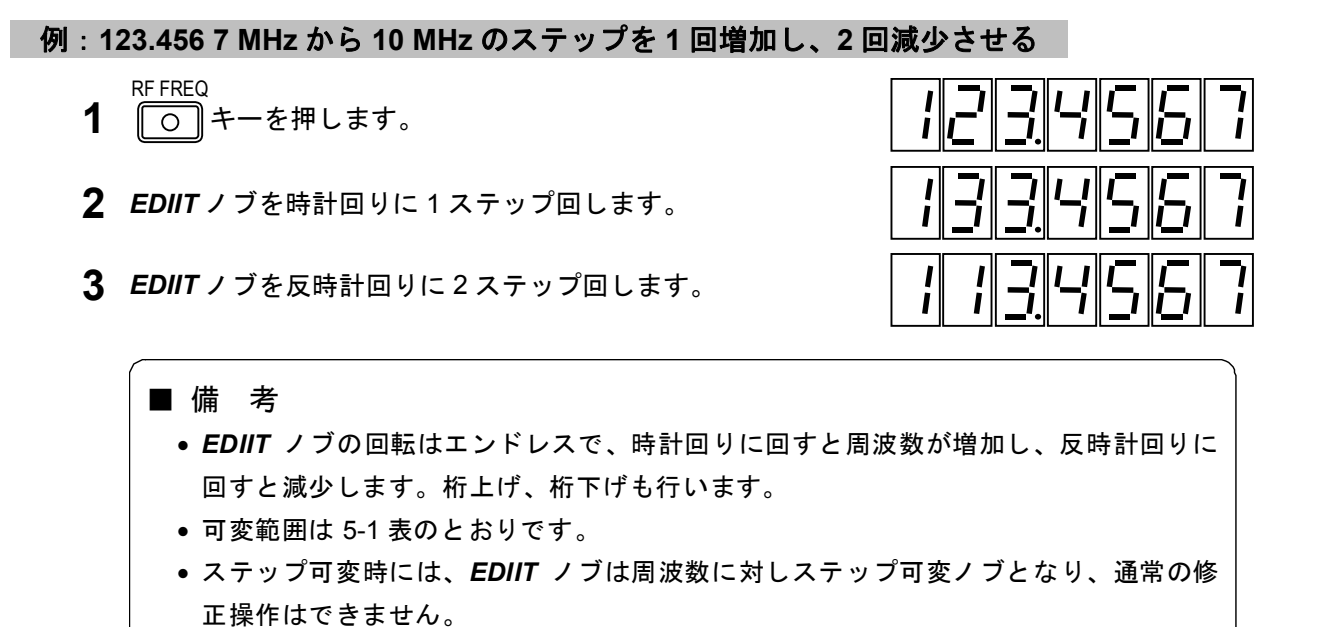

5-2-9 RF 周波数のステップ可変の解除

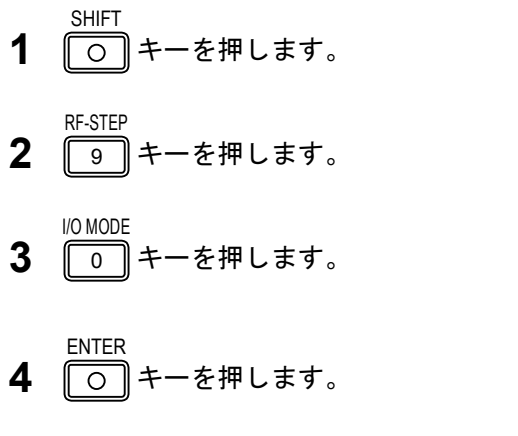

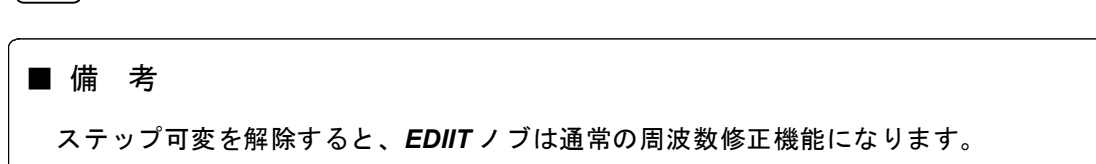

5-3 出力レベル・

#### 5-3-1 概 要

出力レベルは AMPLITUDE 表示部に表示されます。出力レベルの表示範囲は以下の通りです。

-20.0 dBµV ~ 126 dBµV [emf] (0 dBµV=1 µV [emf]、開放端)

分解能は 0.1 dB です。

相対値表示のときは 0.0 dB~±146 dB の範囲内の値で+の符号を省略して表示します。ただし実際の出力レベルが設定可能範囲を越えることはありません。相対値表示のときは単位が dB になります。

出力レベルに関する基本操作には次のものがあります。

- 5-3-2 数値キーによる直接設定
- 5-3-3 **EDIIT**ノブによる修正操作
- 5-3-4 相対値表示
- 5-3-5 相対出力レベル値の設定
- 5-3-6 相対値表示の解除
- 5-3-7 RF 出力のオン/オフ操作
- 5-3-8 出力レベルのステップ可変量の設定
- 5-3-9 出力レベルのステップ可変による変更
- 5-3-10 出力レベルのステップ可変の解除

#### 5-3-2 数値キーによる直接設定

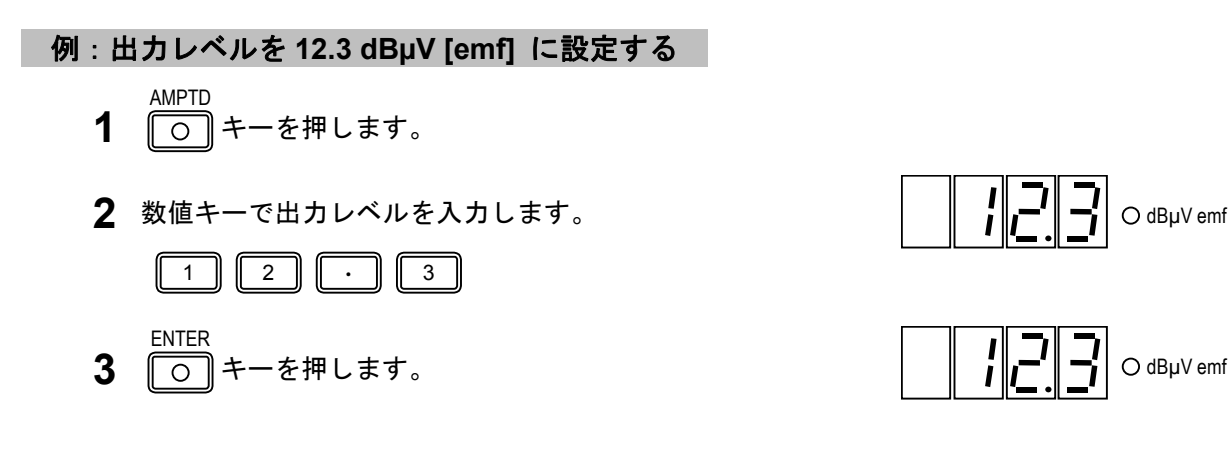

5-3-3 EDIIT / ブによる修正操作

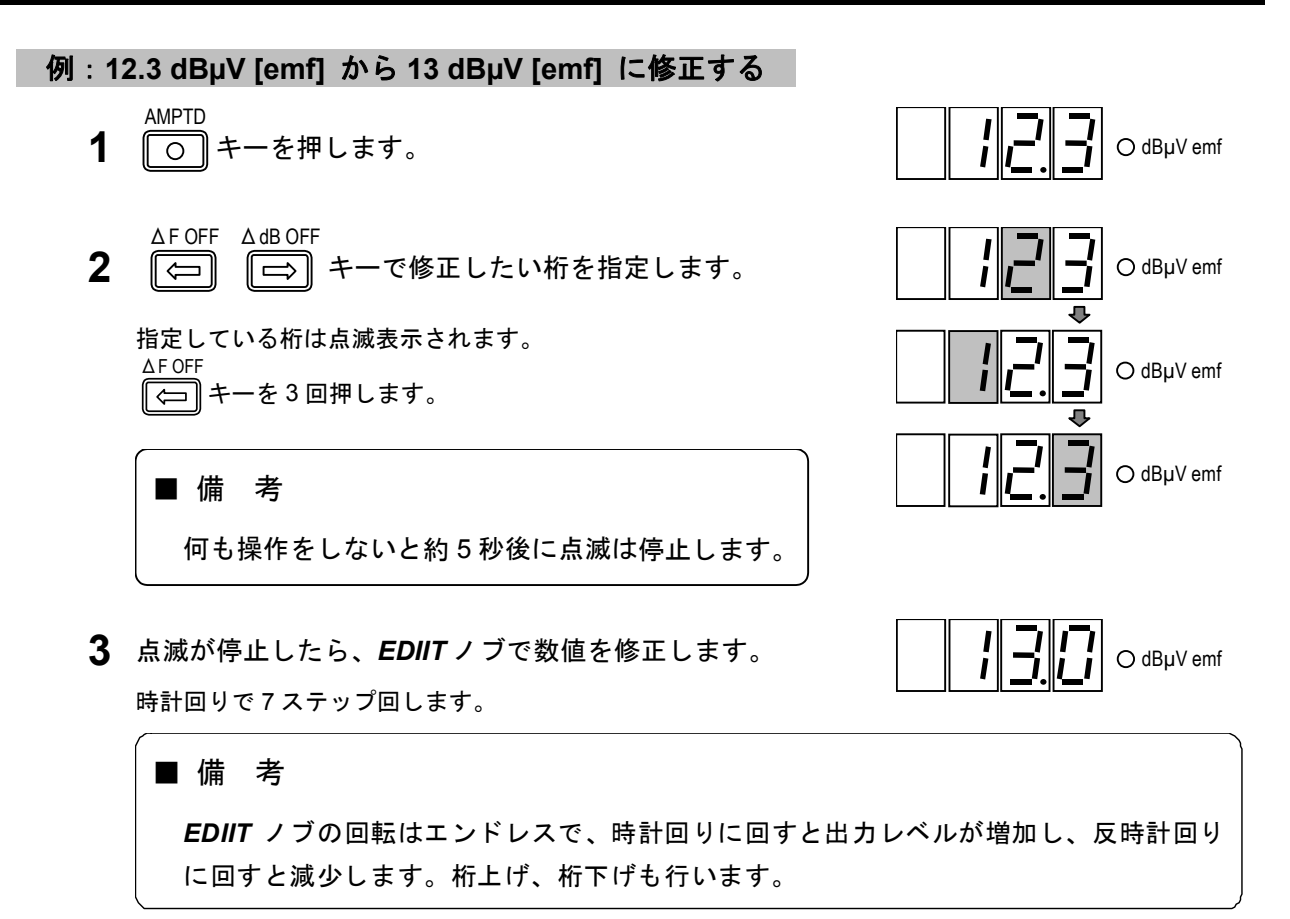

#### 5-3-4 相対値表示

出カレベルをある基準値に対する増加分、減少分として相対値表示することができます。

#### 例:基準レベルを 12 dBµV [emf] に設定する

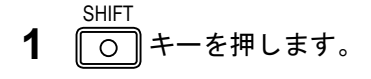

- **2** 7 キーを押します。
- AMPTD う キーを押します。

2

1

4 数値キーで基準出力レベルを入力します。

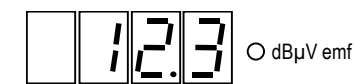

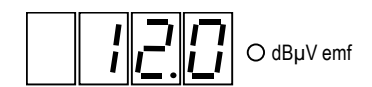

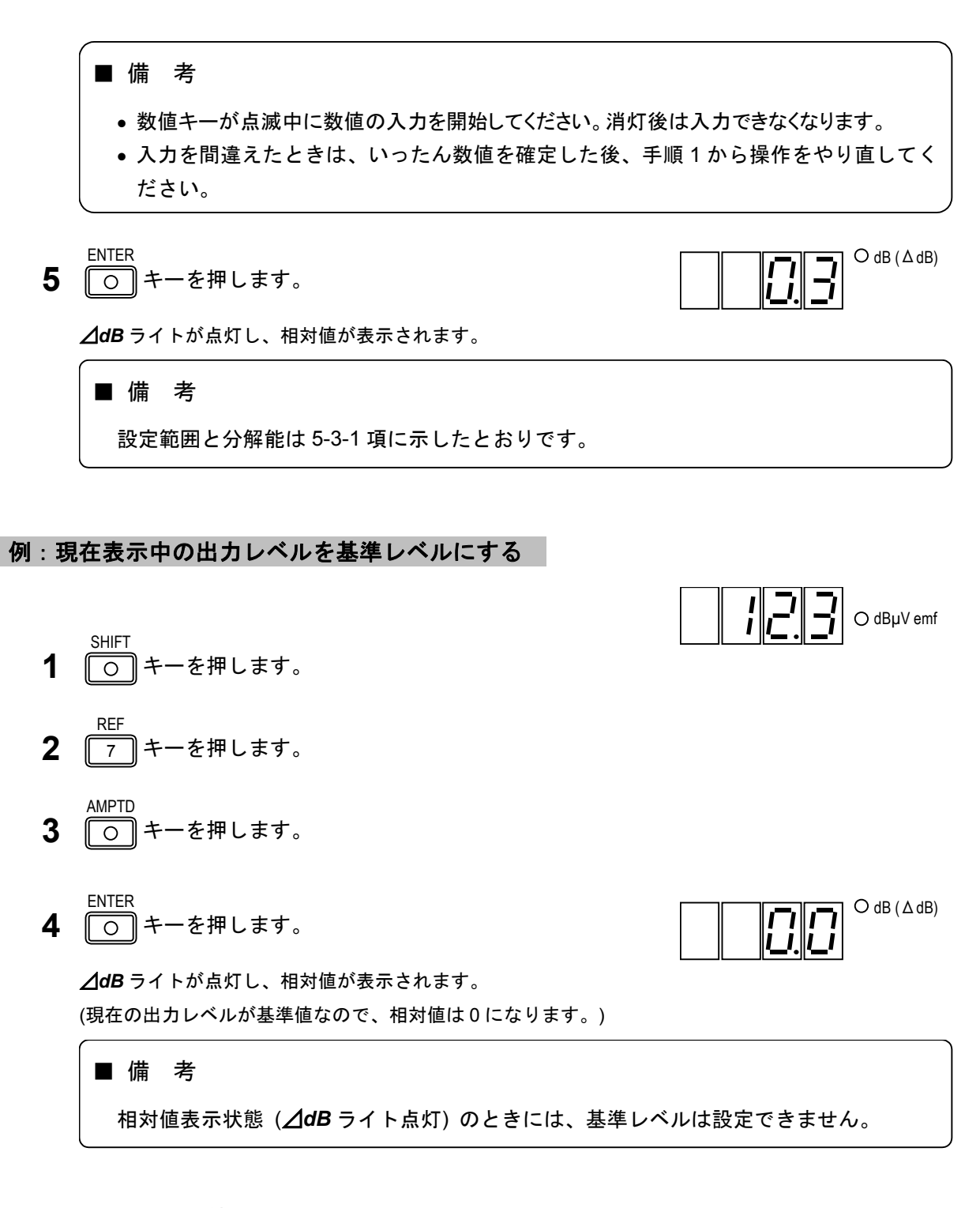

#### 5-3-5 相対出力レベル値の設定

#### 例:基準レベルが 12 dBµV [emf] のとき、相対出力レベル値を 34 dB に設定する

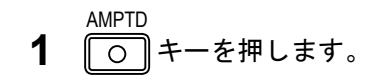

■■ 操 作■

2 数値キーで相対出力レベルを入力します。

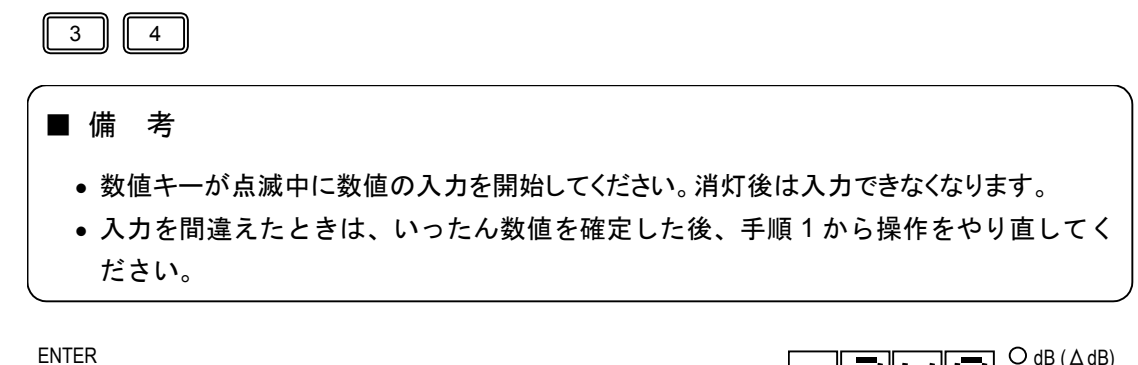

**3** 〇 キーを押します。

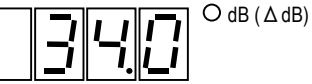

#### 5-3-6 相対値表示の解除

相対値表示状態 (**△dB**ライトが点灯) で行います。

- SHIFT 「
  」
  キーを押します。
- ΔdB OFF **2** ⇒ キーを押します。

出力レベルの相対値表示は解除され、 **// dB** ライトが消灯し、 **AMPLITUDE** 表示は現在の出力レベル設定値になります。

#### 5-3-7 RF 出力信号のオン/オフ

相対値表示状態 (**⊿dB**ライトが点灯) で行います。

- SHIFT 〇 キーを押します。
- **2** キーを押します。

RF ON/OFF

キーを押すたびに、オン / オフが切り換わります。AMPLITUDE 表示部の 7 セグメント LED が点灯す るとオン状態に、消灯するとオフ状態になります。

#### 5-3-8 出力レベルのステップ可変量の設定

出力レベルを、ある固定値でステップ可変できます。

■ 備 考

ステップ出力レベルの設定範囲は0dB~±146dBです。

例:ステップ可変量を 5.5 dB に設定する

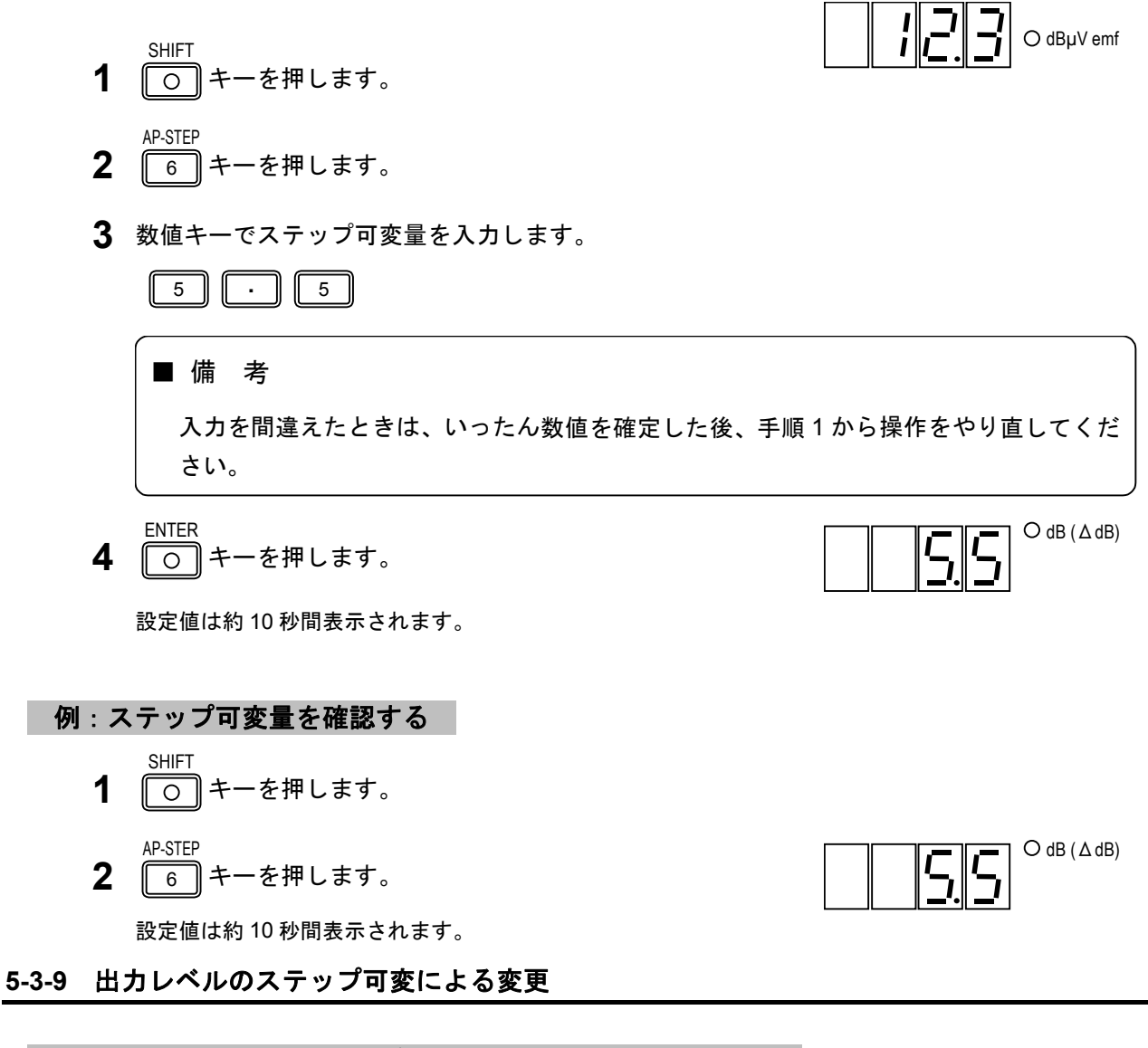

例:12.3から5.5のステップを3回増加し、2回減少させる
 1 ○ キーを押します。
 2 EDIIT ノブを時計回りに3ステップ回します。
 3 EDIIT ノブを反時計回りに2ステップ回します。
 ○ dBµV emf
 ○ dBµV emf
 ○ dBµV emf
 ○ dBµV emf
 ○ dBµV emf
 ○ O dBµV emf
 ○ O dBµV emf
 ○ O dBµV emf
 ○ O dBµV emf
 ○ O dBµV emf
 ○ O dBµV emf

\_\_\_\_\_ 操 作■

5-3-10 出力レベルのステップ可変の解除

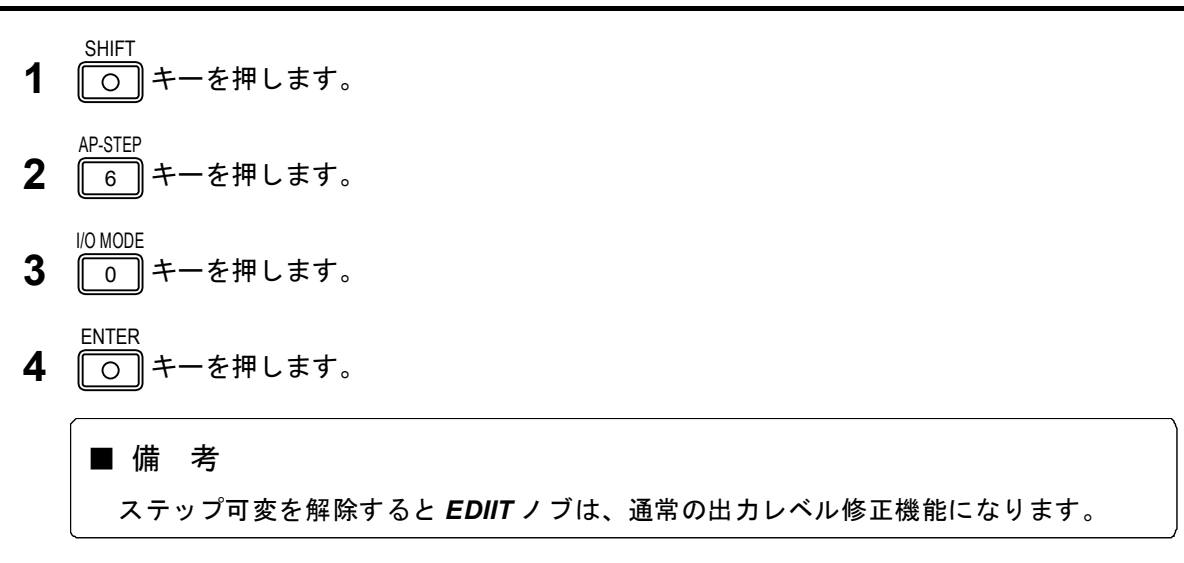

■操 作 ■■

5-4 振幅変調 (AM) <sup>-</sup>

#### 5-4-1 概 要

振幅変調の状態は、*MODULATION* ブロックと *MODULATION* 表示部に表示されます。 *MODULATION* ブロックには、変調のオン/オフ、変調信号の選択状態、外部変調入力信号レベルの判定 結果が表示され、*MODULATION* 表示部には AM 変調度が表示されます。

AM 変調度範囲と分解能を 5-4 表に示します。

5-4 表 AM 変調度範囲と分解能

| AM 変調度範囲 (%) | 分解能 (%) |
|--------------|---------|
| 0 ~ 100      | 0.5     |

| ■ 備 考                                              |
|----------------------------------------------------|
| MODULATION 表示部には通常 AM 変調度か FM 偏移が表示されます。AM 変調度と FM |
| 偏移の表示の切り換えは、 ○ キーと ○ キーで行います。                      |

振幅変調に関する基本操作について、下記の順番で説明します。

- 5-4-2 振幅変調のオン/オフ
- 5-4-3 AM 変調信号の選択
- 5-4-4 数値キーによる直接設定
- 5-4-5 **EDIIT**ノブによる修正操作
- 5-4-6 AM 外部変調

#### 5-4-2 振幅変調のオン/オフ

AM-SIG **1** 〇〇 キーを押します。

> キーを押すたびに、オン / オフが切り換わります。キーライトが点灯するとオン状態に、消灯するとオ フ状態になります。

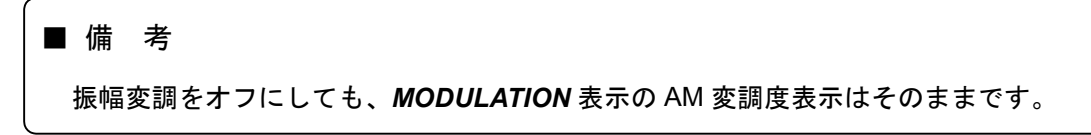

■操 作■

#### 5-4-3 AM 変調信号の選択

AM 変調信号は下記の3種から選択できます。

- 内蔵の 400 Hz または 1 kHz の正弦波 (INT)
- 外部から供給される 20 Hz~10 kHz の信号 (EXT)
- ●DDS 正弦波 (DDS)

MODULATION ブロックの AM SOURCE キーによって選択できます。

押すごとに INT → EXT → DDS → INT のようにトグル動作します。選択状態は *INT* ライト、*EXT* ライト、*DDS* ライトで表示します。

INT を選択した際の 400Hz と 1kHz の切換えは、*INT* キーで行います。キーライトが点灯している状態で 1 kHz が選択され、消灯時には 400 Hz が選択となります。

#### 5-4-4 数値キーによる直接設定

例:AM変調度を 34.5 %に設定する

- **1** 〇 キーを押します。
- 2 数値キーで AM 変調度を入力します。

|   | 3 4 . 5                                                   |
|---|-----------------------------------------------------------|
|   | (■備考                                                      |
|   | 入力を間違えたときは、いったん数値を確定した後、手順1から操作をやり直してくだ<br>さい。            |
| 3 | ENTER<br>〇 キーを押します。<br>3 4 5 0%                           |
|   | (■備考                                                      |
|   | 数値キーまたは、GP-IB コードにより AM 変調度を設定すると、自動的に AM 変調がオ<br>ンになります。 |

5-4-5 EDIIT ノブによる修正操作

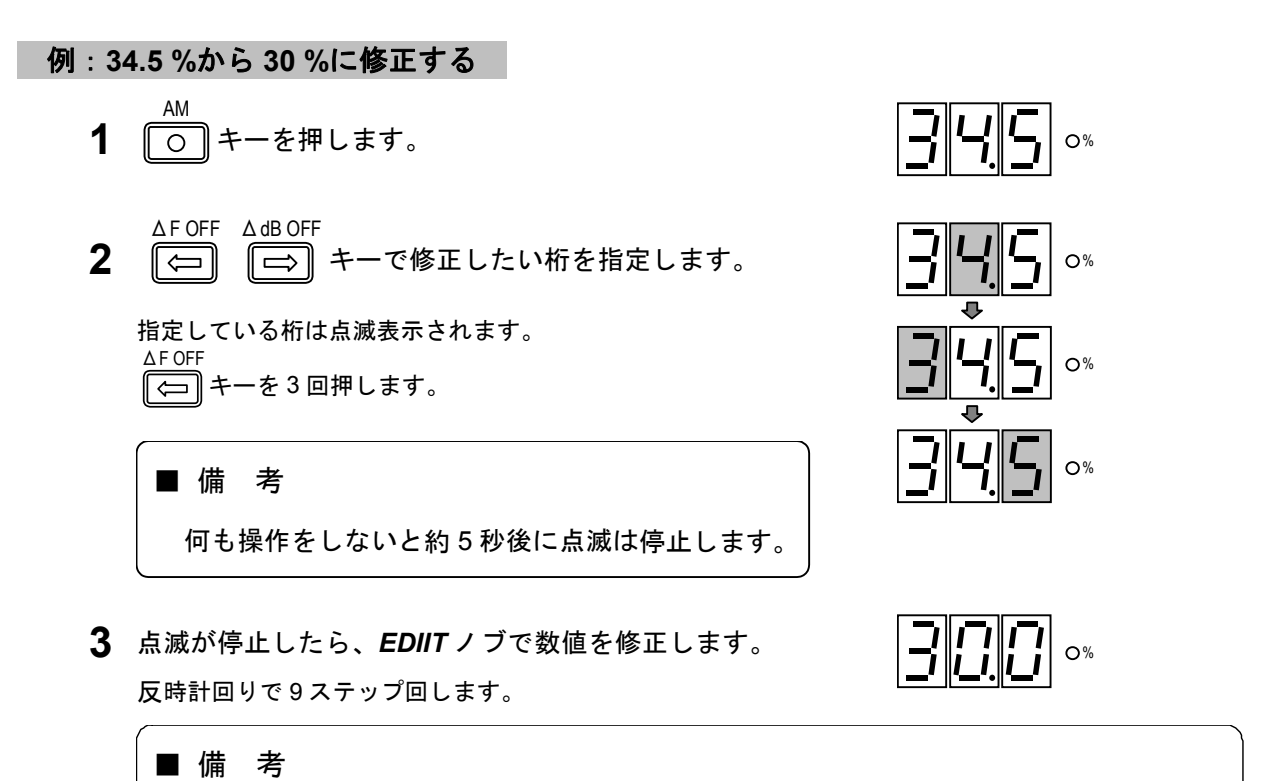

EDIIT ノブの回転はエンドレスで、時計回りに回すと変調度が増加し、反時計回りに回 すと減少します。桁上げ、桁下げも行います。

#### 5-4-6 AM 外部変調

AM 変調信号を外部から供給できます。変調信号の入力端子は、INPUT コネクタです。

#### AM 外部変調の特性

AM 外部変調の諸特性を 5-5 表に示します。

| 項目        | 仕様              | 条件・備考          |
|-----------|-----------------|----------------|
| 入力インピーダンス | 約 10 kΩ         |                |
| 基準入力レベル   | 約1V [peak]      |                |
| 周波数帯域     | 20 Hz ~ 10 kHz* | ±1 dB、1 kHz 基準 |

5-5 表 AM 外部変調諸特性

\*最高周波数は、30%変調で RF 周波数の2%まで (RF ≧ 0.15 MHz)

#### AM を外部変調にする

**MODULATION** ブロックの **AM SOURCE** キーを押して **EXT** ライトを点灯させると、AM を外部 変調にできます。 (→「5-4-3 AM 変調信号の選択」)

■■■ 操 作■

#### AM 外部変調の変調度と入力信号レベル

外部変調入力信号が基準値(約1V [peak])に保たれていれば、内部変調と同様に AM 変調度が MODULATION 表示部に表示され、数値キーと EDIIT ノブで設定や修正ができます。

#### ■備考

外部変調動作にすると、外部変調入力レベルを検出し、基準値外のときには **EXT** ブロックの **HIGH** か **LOW** のライトが点灯します。両ライトが消えるように入力信号のレベルを調整してください。

■操 作 ■

5-5 周波数変調 (FM)

#### 5-5-1 概 要

周波数変調の状態は、MODULATION ブロックと MODULATION 表示部に表示されます。
 MODULATION ブロックには、変調のオン/オフ、変調信号の選択状態、外部変調入力信号レベルの判定
 結果が表示され、MODULATION 表示部には FM 偏移が表示されます。

FM 偏移の設定範囲と分解能を 5-7 表に示します。

5-7 表 FM 偏移の設定範囲

| FM 偏移範囲 (kHz) | 分解能 (kHz) |
|---------------|-----------|
| 0.0 ~ 100     | 0.5       |

■ 備 考

- 最大 FM 偏移量の設定範囲は RF 周波数の 50 %までです。範囲外に設定すると、周波数変調が自動的にオフになります。
- 最大 FM 偏移量の性能保証範囲は RF 周波数の 25 %までです。
- MODULATION 表示部には通常 AM 変調度か FM 偏移量が表示されます。AM 変調度 AM FM
   と FM 偏移量の表示の切り換えは、 〇〇 キーと 〇〇 キーで行います。
- プリエンファシスをオンにしたときには、MODULATION 表示部に表示される偏移量
- は、実際の偏移量とは異なります。

周波数変調に関する基本操作について、下記の順番で説明します。

- 5-5-2 周波数変調のオン/オフ
- 5-5-3 FM 変調信号の選択
- 5-5-4 数値キーによる直接設定
- 5-5-5 EDIIT ノブによる修正操作
- 5-5-6 FM 外部変調

#### 5-5-2 周波数変調のオン/オフ

FM-SIG **1** 〇 キーを押します。

> キーを押すたびに、オン / オフが切り換わります。キーライトが点灯するとオン状態に、消灯するとオ フ状態になります。

#### ■ 備 考

周波数変調をオフにしても、MODULATION 表示の FM 偏移表示はそのままです。

■操 作■

#### 5-5-3 FM 変調信号の選択

FM 変調信号は下記の3種から選択できます。

- •内蔵の 400 Hz または 1 kHz の正弦波 (INT)
- 外部から供給される 20 Hz~100 kHz の信号 (EXT)
- ●DDS 正弦波 (DDS)

MODULATION ブロックの FM SOURCE キーによって選択できます。

押すごとに INT → EXT → DDS → INT のようにトグル動作します。選択状態は *INT* ライト、*EXT* ライト、*DDS* ライトで表示します。

INT を選択した際の 400Hz と 1kHz の切換えは、*INT* キーで行います。キーライトが点灯している状態で 1 kHz が選択され、消灯時には 400 Hz が選択となります。

#### 5-5-4 数値キーによる直接設定

例:FM 偏移を 34.5 kHz に設定する

- FM
   トーを押します。
- 2 数値キーで FM 偏移を入力します。

|   | 3 4 . 5                                                                                                    |   |
|---|----------------------------------------------------------------------------------------------------|---|
|   | (■備考                                                                                                    | ) |
|   | 入力を間違えたときは、いったん数値を確定した後、手順1から操作をやり直してくだ<br>さい。                                                                                                    |   |
| 3 | ENTER<br>つキーを押します。<br>SKHz<br>OKHz<br>CKHz<br>CKHZ<br>CKHZ<br>CHZ<br>CHZ<br>CHZ |   |
|   | (■備考                                                                                                    |   |
|   | 数値キーまたは、GP-IB コードにより FM 偏移を設定すると、自動的に FM 変調がオン<br>になります。                                                                                                    |   |

5-5-5 EDIIT ノブによる修正操作

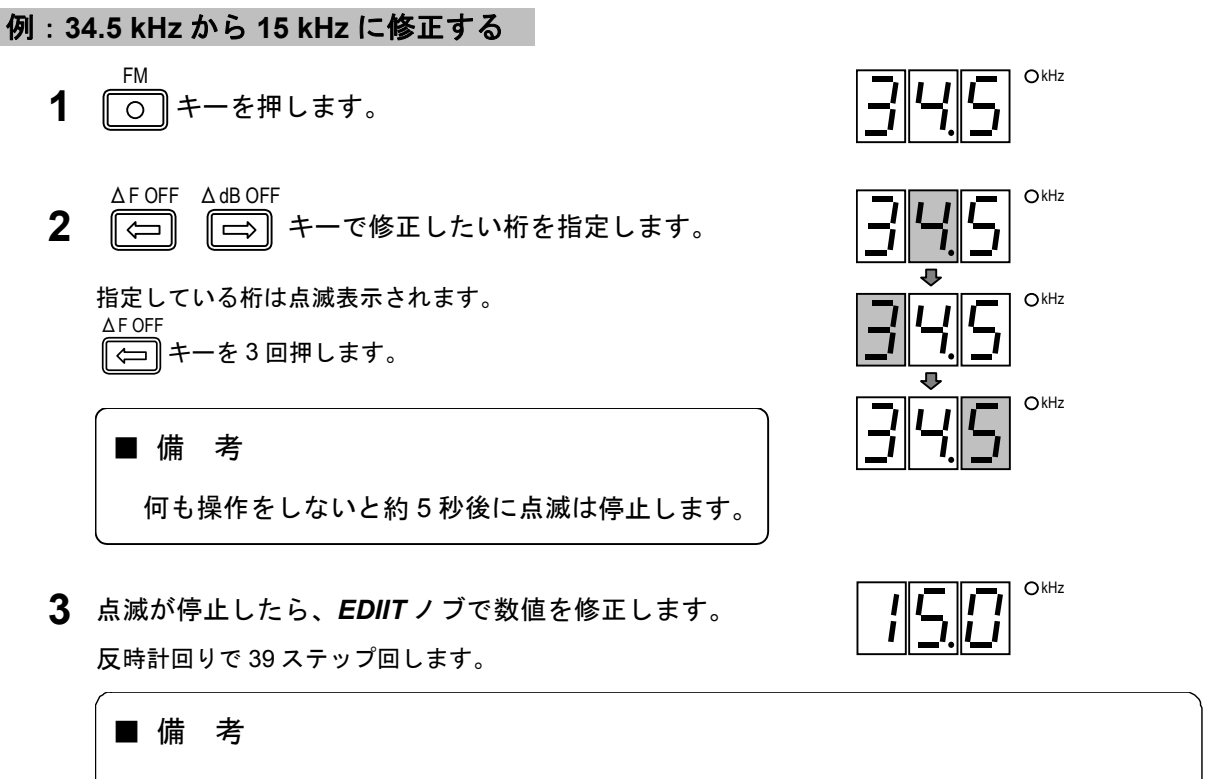

**EDIIT** ノブの回転はエンドレスで、時計回りに回すと FM 偏移が増加し、反時計回りに 回すと減少します。桁上げ、桁下げも行います。

#### 5-5-6 FM 外部変調

FM 変調信号を外部から供給できます。変調信号の入力端子は、INPUT コネクタです。

#### FM 外部変調の特性

FM 外部変調の諸特性を 5-8 表に示します。

| 項目        | 仕様              | 条件・備考          |
|-----------|-----------------|----------------|
| 入力インピーダンス | 約 10 kΩ         |                |
| 基準入力レベル   | 約1V [peak]      |                |
| 周波数帯域     | 20 Hz ~ 100 kHz | ±1 dB、1 kHz 基準 |

5-8 表 FM 外部変調諸特性

#### FM を外部変調にする

**MODULATION** ブロックの **FM SOURCE** キーを押して **EXT** ライトを点灯させると、FM を外部 変調にできます。 (→「5-5-3 FM 変調信号の選択」)

■操 作■

#### FM 外部変調の偏移の設定

外部変調入力信号が基準値(約1V [peak])に保たれていれば、内部変調と同様に FM 偏移が MODULATION 表示部に表示され、数値キーと EDIIT ノブで設定や修正ができます。

■ 備 考

外部変調動作にすると、外部変調入力レベルを検出し、基準値外のときには EXT ブロックの HIGH か LOW のライトが点灯します。両ライトが消えるように入力信号のレベルを調整してください。

#### 入力信号レベルと FM 偏移

FM 偏移は 5-1 図に示すように入力レベルに対して直線的に変化します。外部変調の FM 偏移を 75 kHz (*MODULATION* 表示部: 75 kHz を表示、*EXT* の *HIGH / LOW* ライト消灯) とした後に、外 部信号を 1/10 (20 dB) に減衰させると、*LOW* のライトが点灯し、正確に 7.5 kHz の偏移 (75 kHz を 100 %とすると、その 1/10 の 10 %) が得られます。偏移の表示は 75 kHz のまま変わりません。

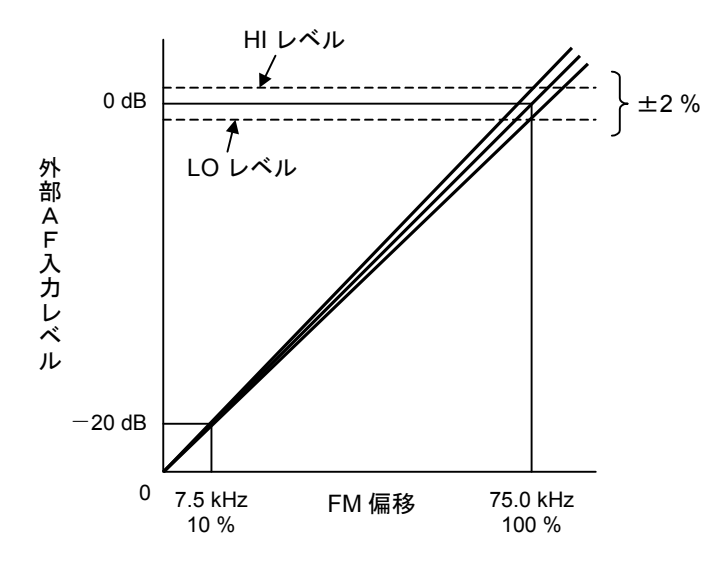

5-1 図 外部 AF 入力レベルと FM 偏移

#### 5-6 FMステレオの主・副チャネル信号

#### 5-6-1 概 要

FM ステレオ変調時には、変調の状態が *MODULATION* ブロックに、FM 偏移 75 kHz を 100 %とし たときの変調率が *MODULATION* 表示部に表示されます。

変調率の設定範囲と分解能を 5-10 表に示します。

5-10 表 FM ステレオの変調率設定範囲

| 設定範囲 (%)  | 分解能 (%) |
|-----------|---------|
| 0.0 ~ 127 | 1       |

■ 備 考

- 最大変調率の設定範囲は、RF 周波数の 50 %に相当する偏移量までです。たとえば、 RF 100 kHz の場合、設定最大偏移は 50 kHz となります。これは変調率としては 66 % となります。
- 最大変調率の性能保証範囲は、RF 周波数の25%に相当する偏移量までです。
- MODULATION 表示部には通常 AM 変調度か FM 量が表示されます。AM 変調度と FM
   AM
   FM
   FM
   FM
   FM
   FM
   FM
   FM
   FM
   FM
   FM
   FM
   FM
   FM
   FM
   FM
   FM
   FM
   FM
   FM
   FM
   FM
   FM
   FM
   FM
   FM
   FM
   FM
   FM
   FM
   FM
   FM
   FM
   FM
   FM
   FM
   FM
   FM
   FM
   FM
   FM
   FM
   FM
   FM
   FM
   FM
   FM
   FM
   FM
   FM
   FM
   FM
   FM
   FM
   FM
   FM
   FM
   FM
   FM
   FM
   FM
   FM
   FM
   FM
   FM
   FM
   FM
   FM
   FM
   FM
   FM
   FM
   FM
   FM
   FM
   FM
   FM
   FM
   FM
   FM
   FM
   FM
   FM
   FM
   FM
   FM
   FM
   FM
   FM
   FM
   FM
   FM
   FM
   FM
   FM
   FM
   FM
   FM
   FM
   FM
   FM
   FM
   FM
   FM
   FM
   FM
   FM
   FM
   FM
   FM
   FM
   FM
   FM
   FM
   FM
   FM
   FM
   FM
   FM
   FM
   FM
   FM
   FM
   FM
   FM
   FM
   FM
   FM
   FM
   FM
   FM
   FM
   FM
   FM
   FM
   FM
   FM
   FM
   FM
   FM
   FM
   FM
   FM
   FM
   FM
   FM
   FM
   FM
   FM
   FM
   FM
   FM
   FM
   FM
   FM
   FM
   FM
   FM
   FM
   FM
   FM
   FM
   FM
   FM
   FM
   FM
   FM
   FM
   FM
   FM
   FM
   FM
   FM
   FM
   FM
   FM
   FM
   FM
   FM
   FM
   FM
   FM
   FM
   FM
   FM
   FM
   FM
   FM
   FM
   FM
   FM
   FM
   FM
   FM
   FM
   FM
   FM
   FM
   FM
   FM
   FM
   FM
   FM
   FM
   FM
   FM
   FM
   FM
   FM
   FM
   FM
   FM
   FM
   FM
   FM
   FM
   FM
   FM
   FM
   FM
   FM
   FM
   FM
   FM
   FM
   FM
   FM
   FM
   FM
   FM
   FM
   FM
   FM
   FM
   FM
   FM
   FM
   FM
   FM
   FM
   FM
   FM
   FM
   FM
   FM
   FM
   FM
   FM
   FM
   FM
   FM
   FM
   FM
   FM
   FM
   FM
   FM
   FM
   FM
   FM
   FM
   FM
   FM
   FM
   FM
   FM
   FM
   FM
   FM
   FM
   FM
   FM
   FM
   FM
   FM
   FM
   FM
   FM
   FM
   FM
   FM
   FM
   FM
   FM
  - 偏移量の表示の切り換えは、 キーと キーで行います。
- プリエンファシスをオンにしたときには、MODULATION 表示部に表示される偏移量 は、実際の偏移量とは異なります。

本器は、FM ステレオの主・副チャネルの変調に関して、5-11 表に示す変調モードが指定できます。 L=R L R L=-Rモードの指定は、**MODULATION** ブロックのキー(〇〇〇〇〇〇〇〇〇)で行います。

| 変調信号源                     | 変調モード | 備考         |  |
|---------------------------|-------|------------|--|
| 内部信号<br>または外部信号<br>(1 信号) | L=R   | 主チャネル成分だけ  |  |
|                           | L     | L チャネル信号だけ |  |
|                           | R     | R チャネル信号だけ |  |
|                           | L=-R  | 副チャネル成分だけ  |  |

5-11 表 変調モード (FM ステレオ)

FM ステレオ変調に関する基本操作について、下記の順番で説明します。

- 5-6-2 主・副チャネル信号のオン/オフ
- 5-6-3 変調信号の選択
- 5-6-4 数値キーによる直接設定
- 5-6-5 **EDIIT** ノブによる修正操作

5-6-2 主・副チャネル信号のオン/オフ

**1** 〇 キーを押します。

キーを押すたびに、オン / オフが切り換わります。キーライトが点灯するとオン状態に、消灯するとオ フ状態になります。

■ 備 考

主・副チャネル信号をオフにしても、**MODULATION** 表示の FM 変調率表示はそのまま です。

**2** *MODULATION* ブロックのキー ( $\bigcirc$   $\bigcirc$   $\bigcirc$   $\bigcirc$ ) を押して変調モードを選択します。

選択したモードのキーライトが点灯します。

#### 5-6-3 変調信号の選択

変調信号は下記の3種から選択できます。

- 内蔵の 400 Hz または 1 kHz の正弦波 (INT)
- 外部から供給される 20 Hz ~ 15 kHz の信号 (EXT)
- •DDS 正弦波 (DDS)

MODULATION ブロックの FM SOURCE キーによって選択できます。

押すごとに INT → EXT → DDS → INT のようにトグル動作します。選択状態は *INT* ライト、*EXT* ライト、*DDS* ライトで表示します。

INT を選択した際の 400Hz と 1kHz の切換えは、*INT* キーで行います。キーライトが点灯している状態で 1 kHz が選択され、消灯時には 400 Hz が選択となります。

#### 5-6-4 数値キーによる直接設定

#### 例:変調率を85%に設定する

- FM 「○」キーを押します。
- 2 数値キーで変調率を入力します。

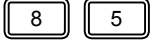

#### ■ 備 考

入力を間違えたときは、いったん数値を確定した後、手順1から操作をやり直してくだ さい。

■操 作 ■

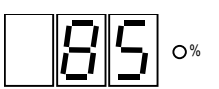

#### 5-6-5 EDIIT ノブによる修正操作

例:85%から105%に修正する

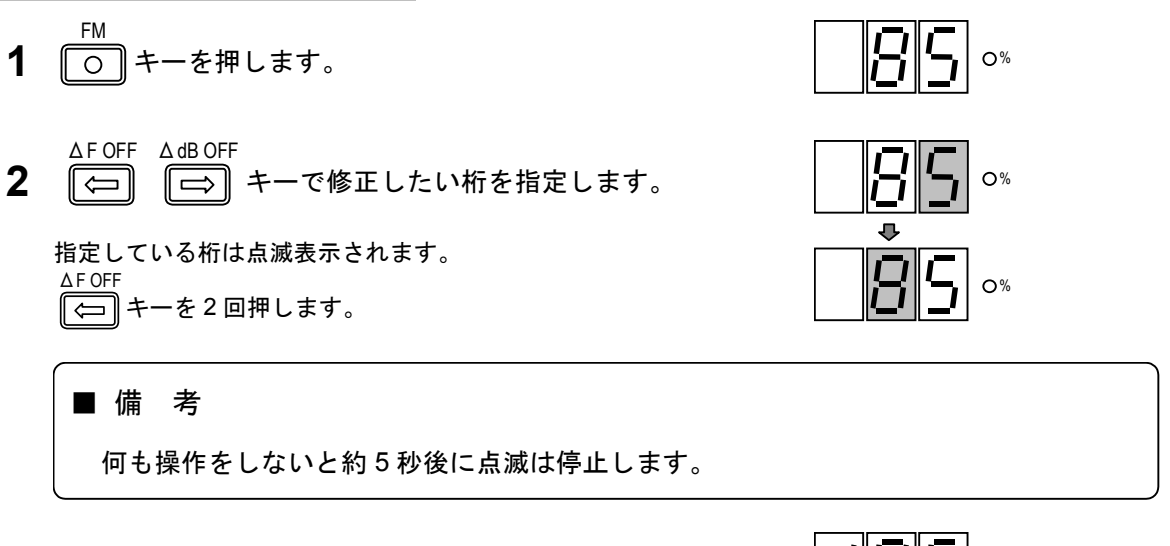

点滅が停止したら、EDIITノブで数値を修正します。
 時計回りで2ステップ回します。

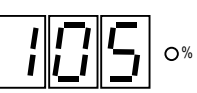

■ 備 考

**EDIIT** ノブの回転はエンドレスで、時計回りに回すと変調率が増加し、反時計回りに回すと減少します。桁上げ、桁下げも行います。

\_\_\_\_\_\_ 操 作■

#### 5-7 パイロット信号 -

#### 5-7-1 概 要

パイロット信号の状態は、MODULATION ブロックと MODULATION 表示部に表示されます。 MODULATION ブロックにはパイロット信号のオン / オフが表示され、MODULATION 表示部には、パ イロット信号レベル比が表示されます。

パイロット信号レベル比は、FM 偏移 75 kHz を 100 %としたときのレベル比です。

FM ステレオのパイロット信号レベル比の設定範囲を 5-13 表に示します。

5-13 表 FM ステレオのパイロット信号レベル比の設定範囲

| レベル比 (%) | 分解能 (%) |
|----------|---------|
| 0 ~ 15.0 | 0.1     |

パイロット信号に関する基本操作について、下記の順番で説明します。

- 5-7-2 パイロット信号のオン/オフ
- 5-7-3 数値キーによる直接設定
- 5-7-4 EDIIT ノブによる修正操作

#### 5-7-2 パイロット信号のオン/オフ

PILOT **1** 〇 キーを押します。

> キーを押すたびに、オン / オフが切り換わります。キーライトが点灯するとオン状態に、消灯するとオ フ状態になります。

■備考 変調モードが MONO の場合には、*PILOT*キーをオンにはできません。

#### 5-7-3 数値キーによる直接設定

例:パイロット信号レベル比を 9.5 %に設定する

- PILOT LVL **1** 〇 キーを押します。
- 2 数値キーでパイロット信号レベル比を入力します。

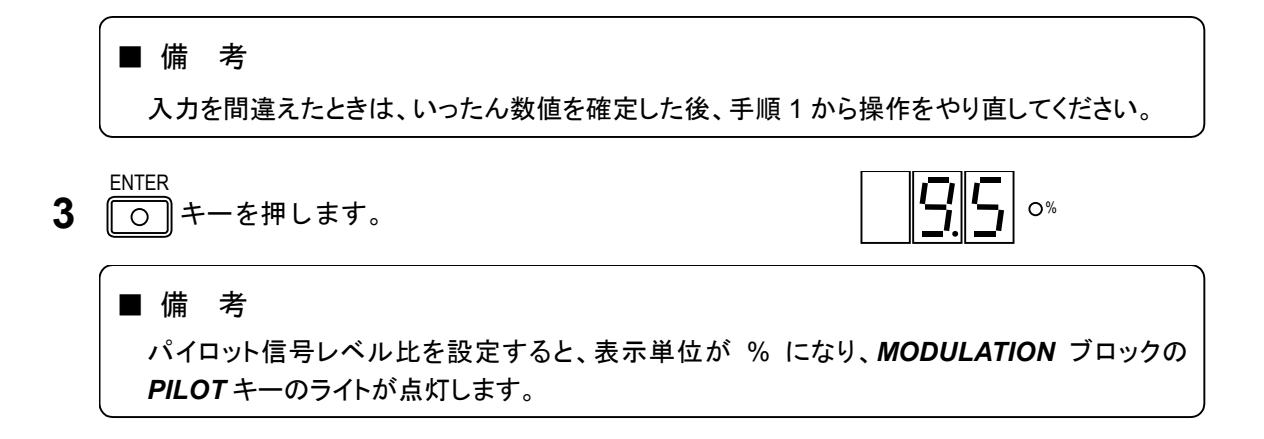

#### 5-7-4 EDIIT ノブによる修正操作

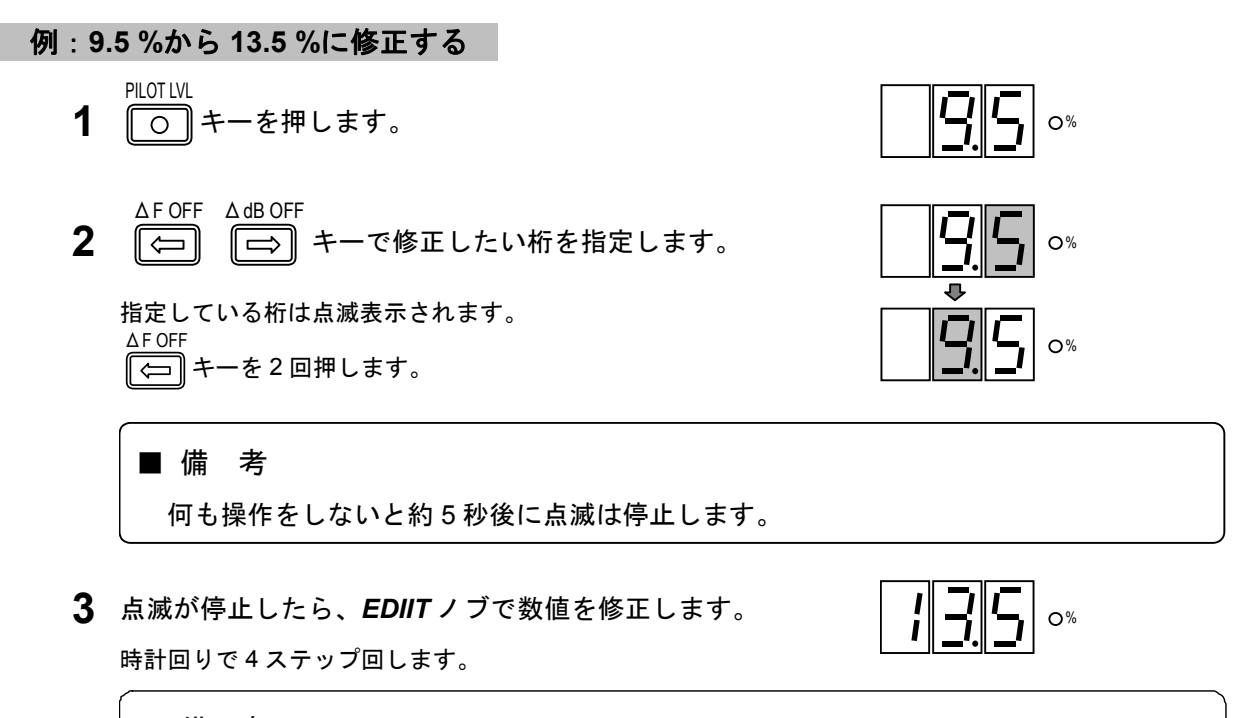

#### ■ 備 考

**EDIIT**ノブの回転はエンドレスで、時計回りに回すとパイロット信号レベル比が増加し、 反時計回りに回すと減少します。桁上げ、桁下げも行います。

■■■■ 操 作■

#### 5-8 プリエンファシス

#### 5-8-1 概 要

FM 変調において、5-2 図に示すプリエンファシス特性を持たせることができます。

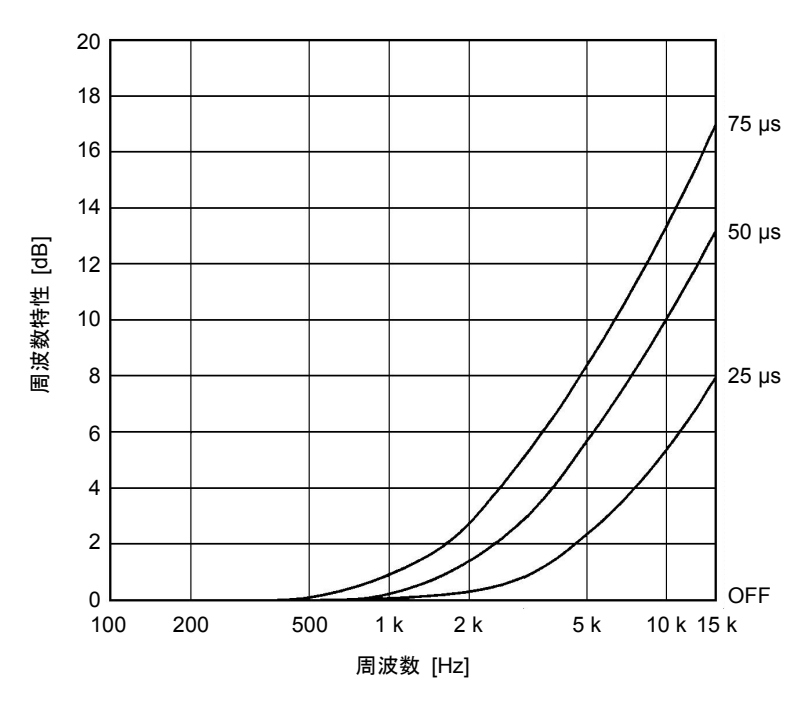

5-2 図 プリエンファシス特性

プリエンファシスに関する基本操作について、下記の順番で説明します。

5-8-2 時定数の選択

5-8-3 GP-IB プログラムコード

#### 5-8-2 時定数の選択

プリエンファシス特性の時定数は、0 μs (オフ) / 25 μs / 50 μs / 75 μs から選択できます。 PRE-EMPH

□ キーを1度押すと、現在の時定数が MODULATION 表示部に

表示されます。続けてキーを押すと、押すごとに時定数が右図のよう に切り換わります。0 µs (オフ)のとき、キーのライトは消灯し、それ 以外が選択されている場合は点灯します。

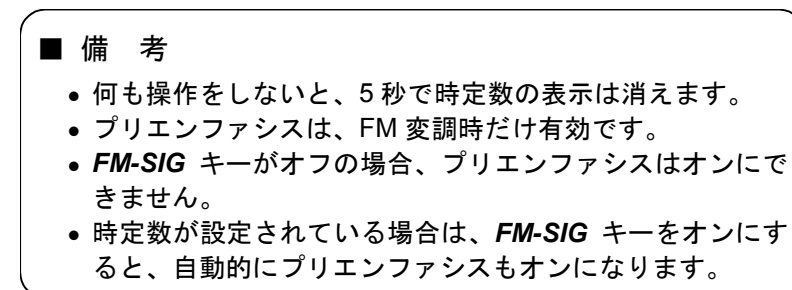

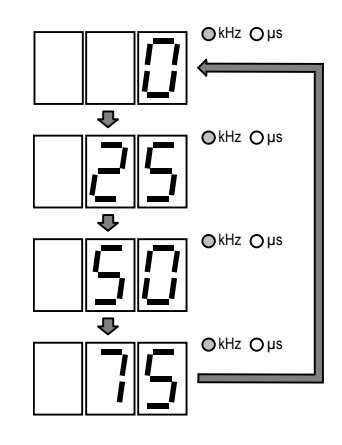

■操 作 ■

#### 5-9 SCA信号·

複合ステレオ信号組成に SCA 信号が必要な場合は、本器背面の SCA INPUT コネクタに、0.56 V [P-P] の信号を加えてください。約 7.5 kHz 偏移相当の SCA 成分が得られます。

## ■備考 SCA INPUT コネクタに信号を加えると、本器の変調動作とは関係なく、RF 出力信号に 変調がかかります。したがって、SCA 信号が必要なとき以外は、SCA INPUT コネクタ に信号を加えないでください。 また、本器には SCA に関する表示はありませんので、入力レベルは常に 0.56 V [P-P] に 保ってご使用ください。

■5-10 コンポジット信号出力レベル --

本器は、複合ステレオ信号を取り出せる COMPOSITE コネクタを、背面パネルに備えています。FM モノラル偏移が 100 kHz のとき、出力レベルは約 5 V [P-P] (600 Ω終端) です。

本器のステレオモジュレータとしての機能だけを利用する際に、この端子をお使いください。

■■■ 操 作■

#### 5-11 RDS信号 (LG3219だけ)

#### 5-11-1 概 要

本器は、任意の RDS パターンデータをコンピュータからダウンロードして出力できます。ダウンロ ード可能なパターンデータは最大 16 個で、パターン0 ~ 15 の番号を付与して管理します。

さらに、全データが0の「Null」と、サブキャリア信号だけを出力する「Sc」の2つのパターンデー タも出力できます。「Null」と「Sc」は本器に内蔵されているため、ダウンロードは不要です。

RDS 信号の状態は **TRI / RDS** ブロックと **TRI / RDS** 表示部に表示されます。**TRI / RDS** ブロックには、 RDS 信号のオン / オフの状態が表示され、**TRI / RDS** 表示部には、RDS 信号レベル、RDS 信号のサブ キャリア位相、RDS 信号のパターンが表示されます。

RDS 信号レベル範囲と分解能を 5-16 表に示します。

5-16 表 RDS 信号レベルと分解能

| RDS 信号レベル (%) | 分解能 (%) |
|---------------|---------|
| 0.0 ~ 10      | 0.1     |

TRI / RDS 表示部には通常 RDS 信号レベルか TRI の SK 信号レベルが表示されます。
 <sup>RDS LML</sup> SK LML
 <del>SK LML
 SK LML
 SK LML
 SK LML
 SK LML
 SK LML
 SK LML
 SK LML
 SK LML
 SK LML
 SK LML
 SK LML
 SK LML
 SK LML
 SK LML
 SK LML
 SK LML
 SK LML
 SK LML
 SK LML
 SK LML
 SK LML
 SK LML
 SK LML
 SK LML
 SK LML
 SK LML
 SK LML
 SK LML
 SK LML
 SK LML
 SK LML
 SK LML
 SK LML
 SK LML
 SK LML
 SK LML
 SK LML
 SK LML
 SK LML
 SK LML
 SK LML
 SK LML
 SK LML
 SK LML
 SK LML
 SK LML
 SK LML
 SK LML
 SK LML
 SK LML
 SK LML
 SK LML
 SK LML
 SK LML
 SK LML
 SK LML
 SK LML
 SK LML
 SK LML
 SK LML
 SK LML
 SK LML
 SK LML
 SK LML
 SK LML
 SK LML
 SK LML
 SK LML
 SK LML
 SK LML
 SK LML
 SK LML
 SK LML
 SK LML
 SK LML
 SK LML
 SK LML
 SK LML
 SK LML
 SK LML
 SK LML
 SK LML
 SK LML
 SK LML
 SK LML
 SK LML
 SK LML
 SK LML
 SK LML
 SK LML
 SK LML
 SK LML
 SK LML
 SK LML
 SK LML
 SK LML
 SK LML
 SK LML
 SK LML
 SK LML
 SK LML
 SK LML
 SK LML
 SK LML
 SK LML
 SK LML
 SK LML
 SK LML
 SK LML
 SK LML
 SK LML
 SK LML
 SK LML
 SK LML
 SK LML
 SK LML
 SK LML
 SK LML
 SK LML
 SK LML
 SK LML
 SK LML
 SK LML
 SK LML
 SK LML
 SK LML
 SK LML
 SK LML
 SK LML
 </del>

RDS 信号に関する基本操作について、下記の順番で説明します。

5-11-2 RDS 信号のオン/オフ

■備考

- 5-11-3 信号レベルの数値キーによる直接設定
- 5-11-4 信号レベルの EDIIT ノブによる修正操作
- 5-11-5 パターンデータの数値キーによる直接選択
- 5-11-6 パターンデータの EDIIT ノブによる修正操作
- 5-11-7 サブキャリア位相の選択

#### 5-11-2 RDS 信号のオン/オフ

RDS PHASE **1** 〇 キーを押します。

> キーを押すたびに、オン / オフが切り換わります。キーライトが点灯するとオン状態に、消灯するとオ フ状態になります。

#### ■備考

- RDS 信号をオフにしても、TRI / RDS 表示部の RDS 信号レベル表示はそのままです。
- RDS 信号は、FM のステレオモードのみの動作となります。RDS 信号をオンにする場合には FM をステレオモードにする必要があります。

#### 5-11-3 信号レベルの数値キーによる直接設定

例:RDS 信号レベルを 5.3 %に設定する

RDS LVL **1** 〇 キーを押します。

2 数値キーで RDS 信号レベルを入力します。

|   | ■備考<br>入力を間違えたときは、いったん数値を<br>さい。 | 確定した後、手順1から操作をやり直してくだ |
|---|----------------------------------|-----------------------|
| 3 | ENTER<br>〇〇 キーを押します。             | <b>5.3</b> °*         |

## ■備考 数値キー、または GP-IB と RS-232-C のコードで RDS 信号レベルを設定すると、自動的に RDS 信号がオンになります。

#### 5-11-4 信号レベルの EDIIT ノブによる修正操作

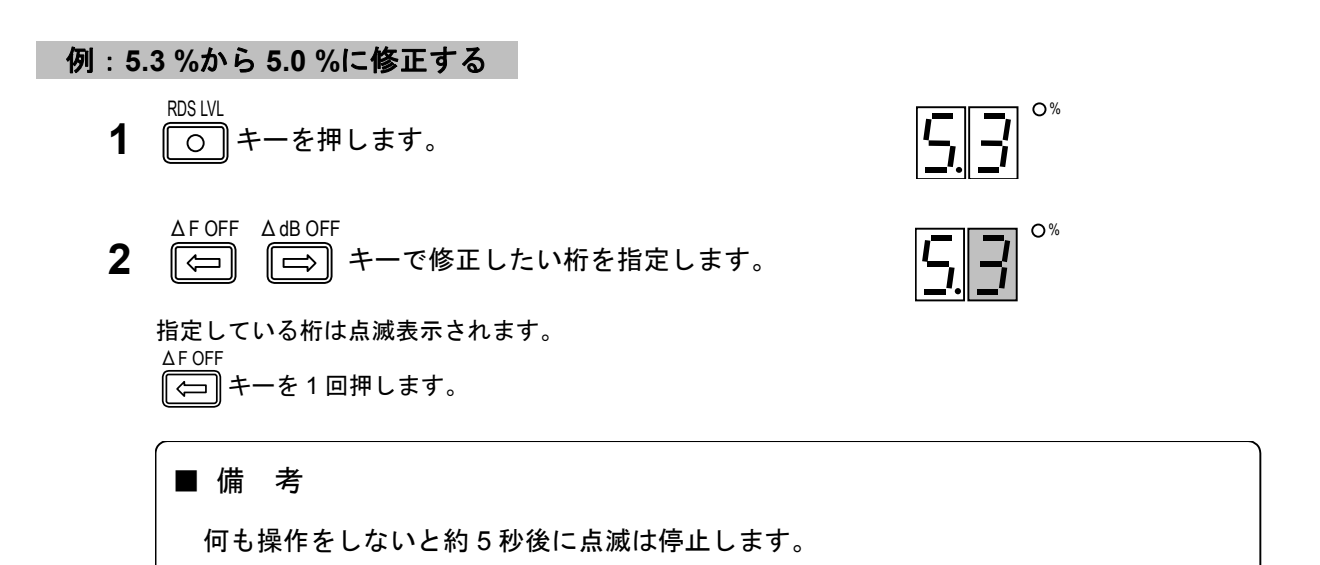

\_\_\_\_\_\_ 操 作■

| 3 | 点滅が停止したら、 <i>EDIIT</i> ノブで数値を修正します。 |  |
|---|-------------------------------------|--|
|   | 反時計回りで3ステップ回します。                    |  |

0%

# ■ 備 考 EDIIT ノブの回転はエンドレスで、時計回りに回すと信号レベルが増加し、反時計回り に回すと減少します。桁上げ、桁下げも行います。

5-11-5 パターンデータの数値キーによる直接選択

例:パターンデータ3を選択する

PAT CODE **1** (二) キーを押します。

3

2 数値キーでパターンデータ番号を入力します。

■備考 入力を間違えたときは、いったん数値を確定した後、手順1から操作をやり直してください。

**3** <sup>ENTER</sup> う キーを押します。

![](_page_67_Picture_10.jpeg)

パターンデータ番号とキー入力、および TRI / RDS 表示部の表示内容の関係を 5-17 表に示します。

| 番号     | キー入力 | 表示 | 番号      | キー入力 | 表示       |
|--------|------|----|---------|------|----------|
| パターン 0 | 0    |    | パターン 9  | 9    | 9        |
| パターン 1 | 1    |    | パターン 10 |      | 8        |
| パターン 2 | 2    | 2  | パターン 11 |      | 6        |
| パターン 3 | 3    | 3  | パターン 12 | 1 2  |          |
| パターン 4 | 4    | 4  | パターン 13 | 1 3  | d        |
| パターン 5 | 5    | 5  | パターン 14 | 1 4  | <u>L</u> |
| パターン 6 | 6    | 5  | パターン 15 | 1 5  | Ţ.       |
| パターン7  | 7    | 7  | Null    | _    | -        |
| パターン 8 | 8    | 8  | Sc      | ·    |          |

5-17 表 パターンデータ番号・キー入力・表示の関係

■操 作 ■

5-11-6 パターンデータの EDIIT ノブによる修正操作

![](_page_68_Figure_2.jpeg)

#### 5-11-7 サブキャリア位相の選択

RDS 信号のサブキャリア位相は、0°または 90°のどちらかが選択できます。

![](_page_68_Figure_5.jpeg)

![](_page_68_Figure_6.jpeg)

- **2** キーを押します。
- 3 数値キーでサブキャリア位相を入力します。

![](_page_68_Figure_9.jpeg)

## ■備考 入力を間違えたときは、いったん数値を確定した後、手順1から操作をやり直してください。

**4** 〇 キーを押します。

![](_page_68_Picture_12.jpeg)

#### ■ 備 考

- TRI 信号がオンの場合、RDS 信号のサブキャリア位相は 90°に固定されます。
- サブキャリア位相が入力可能な状態(上記手順の3)で EDIIT ノブを回すと、0°と90° が交互に選択されます。

■■ 操 作■

#### 5-12 TRI (=ARI) 信号 (LG 3219だけ)

#### 5-12-1 概 要

TRI 信号の状態は **TRI / RDS** ブロックと **TRI / RDS** 表示部に表示されます。**TRI / RDS** ブロックには、 TRI 信号の SK・BK・DK 信号のオン / オフの状態が表示され、**TRI / RDS** 表示部には、SK 信号レベル、 BK 信号コードデータ、BK 信号の AM 変調度、DK 信号の AM 変調度が表示されます。

各設定値の設定範囲と分解能を 5-19 表に示します。

5-19 表 設定範囲と分解能

| 設定項目          | 設定範囲 (%) | 分解能 (%) |
|---------------|----------|---------|
| SK 信号レベル      | 0.0 ~ 10 | 0.1     |
| BK 信号の AM 変調度 | 0 ~ 80   | 1       |
| DK 信号の AM 変調度 | 0 ~ 40   | 1       |

#### ■ 備 考

- **TRI / RDS** 表示部には通常 RDS 信号レベルか TRI の SK 信号レベルが表示されます。 RDS L/L SK L/L 表示の切換えは、 〇 キーと 〇 キーで行います。
  - TRI 信号は、FM のステレオモードのみで使用可能です。TRI 信号をオンにする場合には、まず FM をステレオモードにしてください。

TRI 信号に関する基本操作について、下記の順番で説明します。

- 5-12-2 SK 信号のオン/オフ
- 5-12-3 SK 信号レベルの数値キーによる直接設定
- 5-12-4 SK 信号レベルの EDIIT ノブによる修正操作
- 5-12-5 BK 信号のオン/オフ
- 5-12-6 BK 信号 AM 変調度の数値キーによる直接設定
- 5-12-7 BK 信号 AM 変調度の EDIIT ノブによる修正操作
- 5-12-8 BK 信号のコードデータの選択
- 5-12-9 BK 信号のコードデータの EDIIT ノブによる修正操作
- 5-12-10 DK 信号のオン/オフ
- 5-12-11 DK 信号 AM 変調度の数値キーによる直接設定
- 5-12-12 DK 信号 AM 変調度の EDIIT ノブによる修正操作

#### 5-12-2 SK 信号のオン/オフ

キーを押すたびに、オン / オフが切り換わります。キーライトが点灯するとオン状態に、消灯するとオ フ状態になります。

#### ■備考

- SK 信号をオフにしても、TRI / RDS 表示部の SK 信号レベル表示はそのままです。
- SK 信号は、FM のステレオモードのみの動作となります。SK 信号をオンにする場合には FM をステレオモードにする必要があります。

#### 5-12-3 SK 信号レベルの数値キーによる直接設定

例:SK 信号レベルを 5.3 %に設定する

- **1** 〇 キーを押します。
- 2 数値キーで SK 信号レベルを入力します。

### 5 . 3 ■ 備 考 入力を間違えたときは、いったん数値を確定した後、手順1から操作をやり直してくだ さい。

ENTER **3** 〇 キーを押します。

|             |            | 0%   |
|-------------|------------|------|
|             |            | 0 /0 |
| <b>'</b> _, | "          |      |
|             | _ <b> </b> |      |
| - •         |            |      |

#### ■ 備 考

数値キー、または GP-IB と RS-232-C のコードで SK 信号レベルを設定すると、自動的 に SK 信号がオンになります。

#### 5-12-4 SK 信号レベルの EDIIT ノブによる修正操作

#### 例:5.3%から5.0%に修正する

![](_page_70_Figure_19.jpeg)

■■ 操 作■

![](_page_71_Figure_1.jpeg)

EDIIT ノブの回転はエンドレスで、時計回りに回すと信号レベルが増加し、反時計回り に回すと減少します。桁上げ、桁下げも行います。

#### 5-12-5 BK 信号のオン/オフ

■ 備 考

BK AM-B **1** 〇 キーを押します。

> キーを押すたびに、オン / オフが切り換わります。キーライトが点灯するとオン状態に、消灯するとオ フ状態になります。

#### ■ 備 考

- BK 信号をオフにしても、TRI / RDS 表示部の BK 信号レベル表示はそのままです。
- BK 信号は、FM のステレオモードだけの動作となります。BK 信号をオンにする場合には FM をステレオモードにする必要があります。

#### 5-12-6 BK 信号 AM 変調度の数値キーによる直接設定

例:BK 信号の AM 変調度を 60 %に設定する

- SHIFT **1** 〇 キーを押します。
- **2** 〇 キーを押します。
- 3 数値キーで AM 変調度を入力します。

![](_page_71_Figure_14.jpeg)
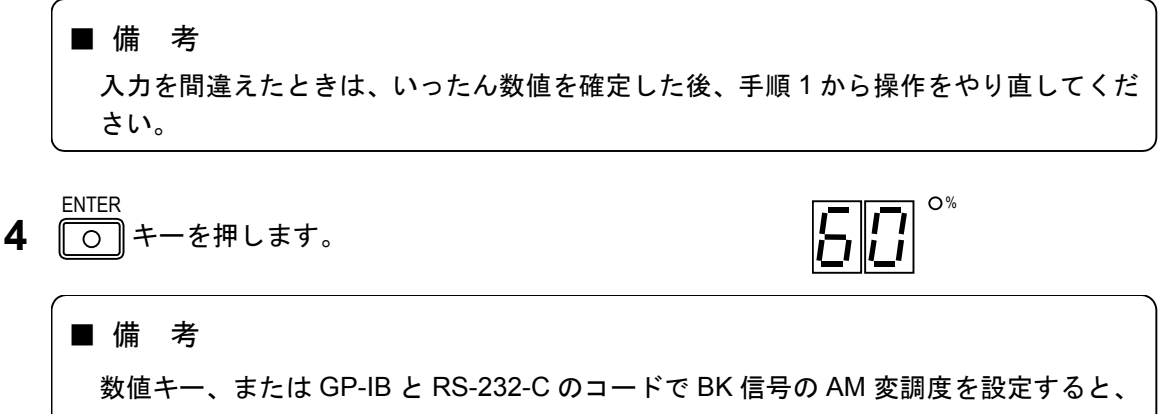

自動的に BK 信号がオンになります。

# 5-12-7 BK 信号 AM 変調度の EDIIT ノブによる修正操作

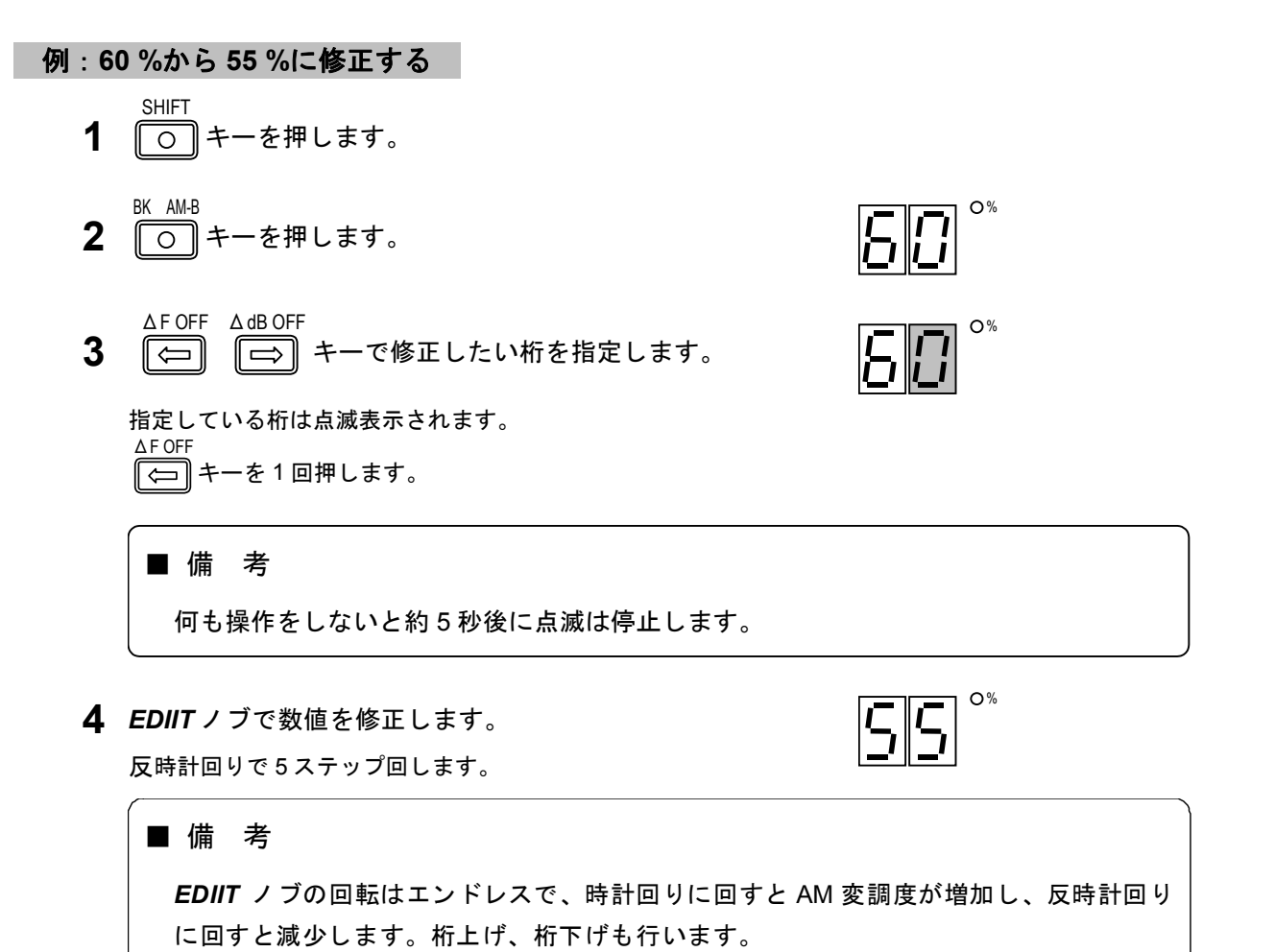

5-36

■■■■ 操 作■

5-12-8 BK 信号のコードデータの選択

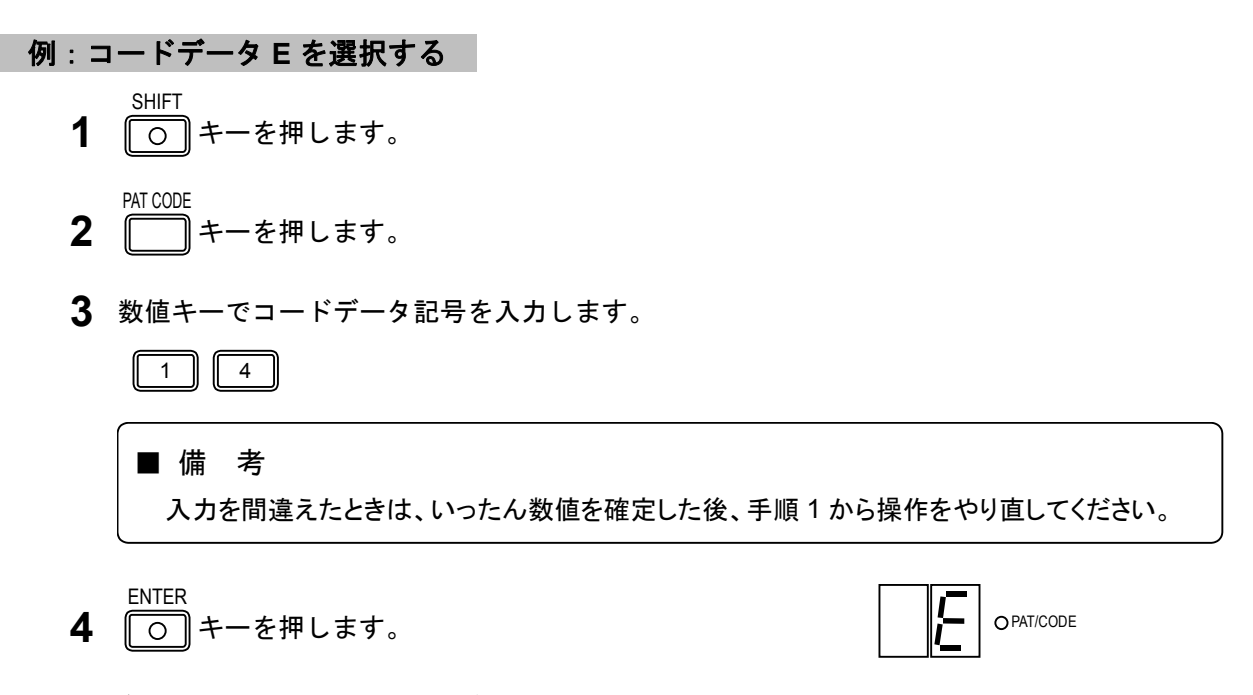

コードデータ記号とキー入力、および TRI / RDS 表示部の表示内容の関係を 5-20 表に示します。

| 番号    | キー入力 | 表示       | 番号    | キー入力 | 表示 |
|-------|------|----------|-------|------|----|
| コード A |      | 8        | ⊐−ドD  | 1 3  | d  |
| コード B |      | <u> </u> | ⊐−ドE  | 1 4  | E  |
| コードC  | 1 2  |          | コード F | 1 5  | ļ- |

5-20 表 コードデータ記号・キー入力・表示の関係

# 5-12-9 BK 信号のコードデータの EDIIT ノブによる修正操作

#### 例:コード E から A に修正する

- SHIFT のキーを押します。
- **2** (1)キーを押します。
- **3 EDIIT**ノブで数値を修正します。 時計回りで2ステップ回します。

# ■備考

**EDIIT** ノブの回転はエンドレスで、時計回りに回すとコードデータ記号が 5-20 表の下方向へ、 反時計回りに回すと上方向へ切り換わっていきます。コード F の状態で時計回りに回すとコー ドA になり、コード A の状態で反時計回りに回すとコード F になります。

O PAT/CODE

O PAT/CODE

#### 5-12-10 DK 信号のオン/オフ

キーを押すたびに、オン / オフが切り換わります。キーライトが点灯するとオン状態に、消灯するとオ フ状態になります。

# ■備考

- DK 信号をオフにしても、TRI / RDS 表示部の DK 信号レベル表示はそのままです。
- DK 信号は、FM のステレオモードのみの動作となります。DK 信号をオンにする場合には FM をステレオモードにする必要があります。

## 5-12-11 DK 信号 AM 変調度の数値キーによる直接設定

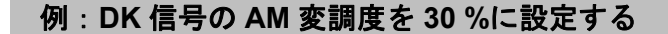

- SHIFT **1** 〇 キーを押します。
- **2** 〇 キーを押します。
- 3 数値キーで AM 変調度を入力します。

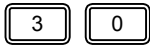

#### ■ 備 考

入力を間違えたときは、いったん数値を確定した後、手順1から操作をやり直してくだ さい。

ENTER **4** 〇 キーを押します。

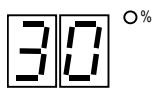

#### ■ 備 考

数値キー、または GP-IB と RS-232-C のコードで DK 信号の AM 変調度を設定すると、 自動的に DK 信号がオンになります。

\_\_\_\_\_\_ 操 作■

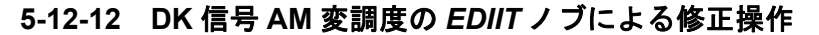

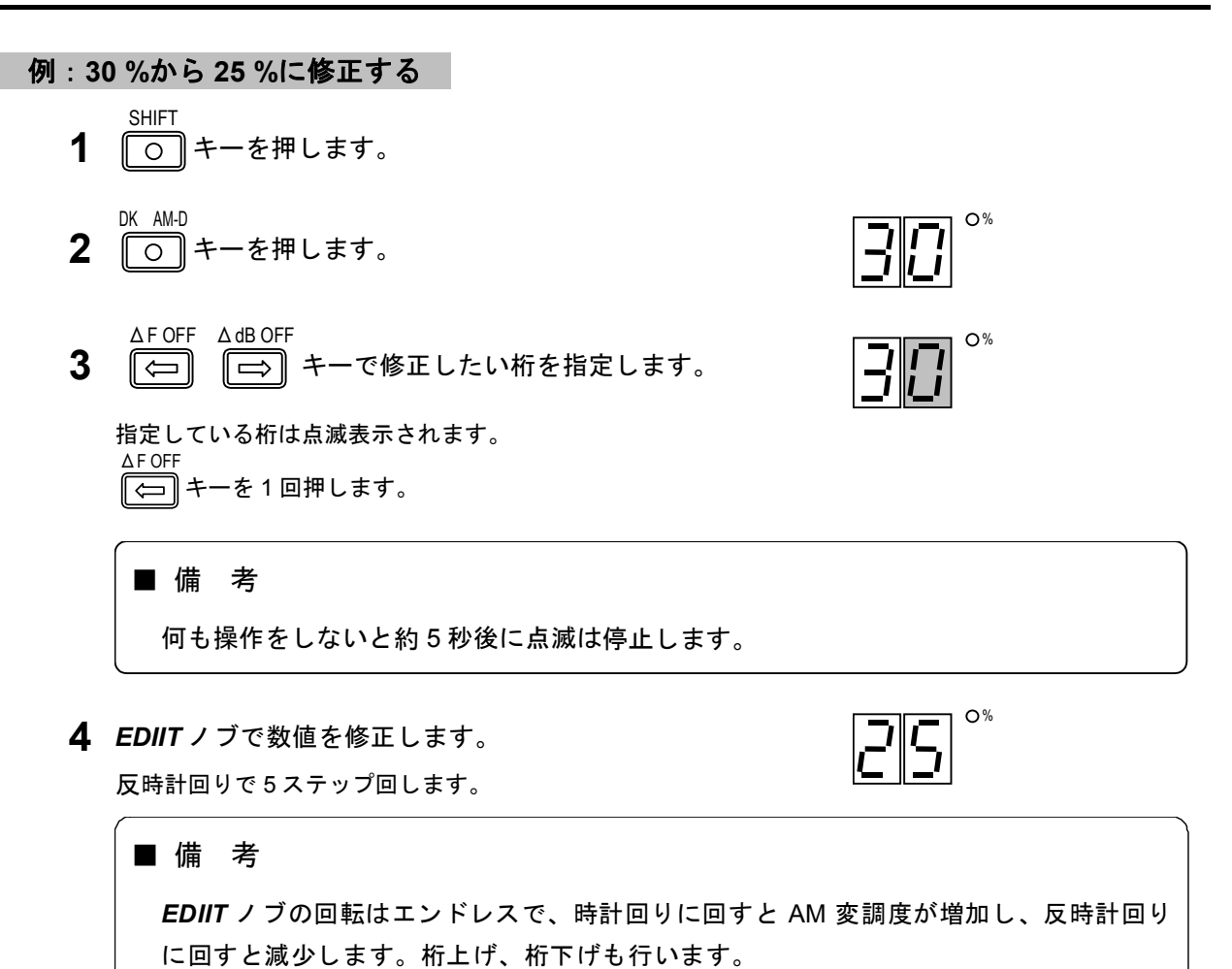

■操 作 ■

5-13 DDS 周波数

### 5-13-1 概 要

DDS 周波数は *FREQUENCY* 表示部に 0.020 kHz~20.000 kHz の範囲の値で表示されます。小数点は kHz の位置を示します。分解能は 1 Hz です。

DDS 周波数に関する基本操作について、下記の順番で説明します。

- 5-13-2 数値キーによる直接設定
- 5-13-3 EDIIT ノブによる修正操作
- 5-13-4 DDS 周波数のステップ可変量の設定
- 5-13-5 DDS 周波数のステップ可変による変更
- 5-13-6 DDS 周波数のステップ可変の解除

## 5-13-2 数値キーによる直接設定

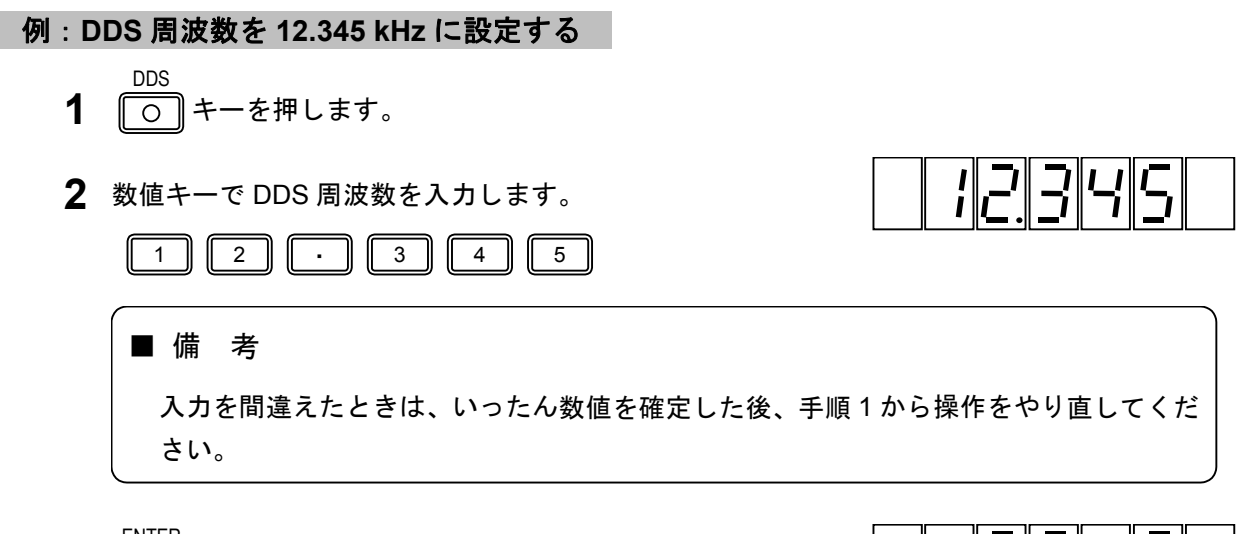

**3** 〇 キーを押します。

12345

12345

5-13-3 EDIIT ノブによる修正操作

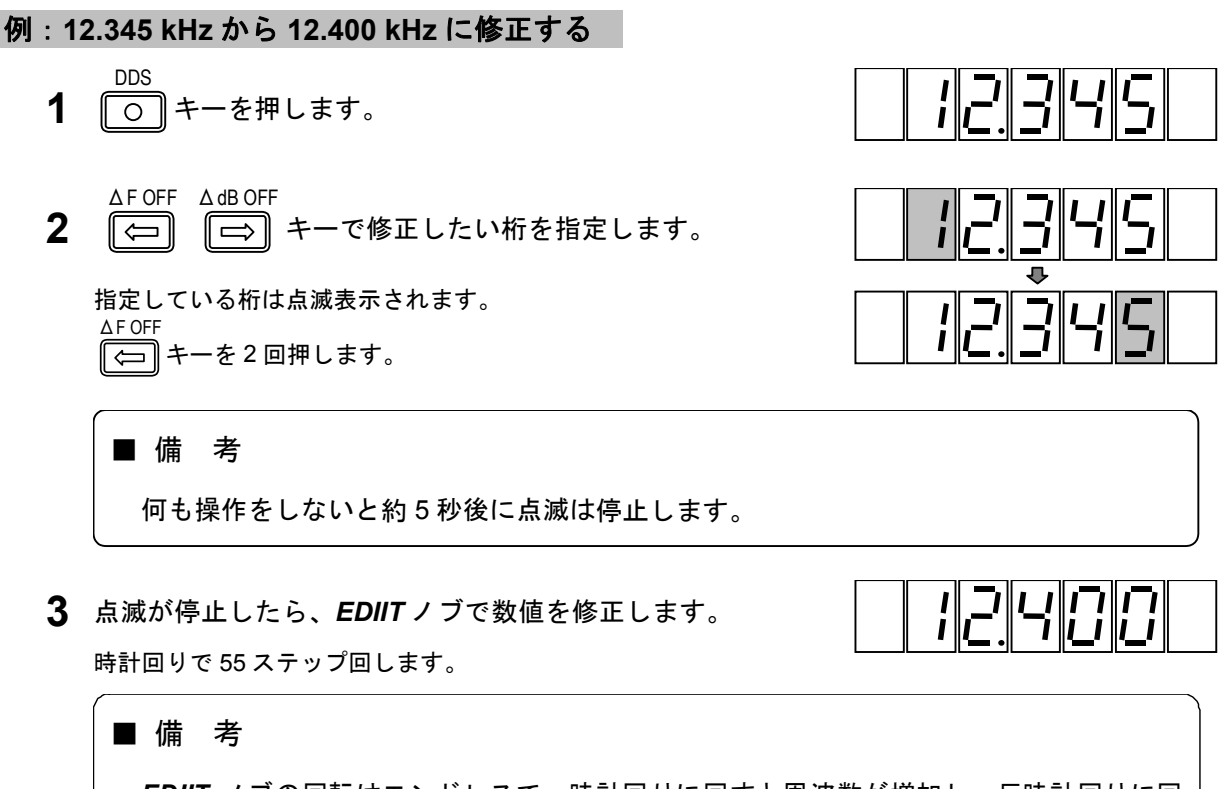

**EDIIT** ノブの回転はエンドレスで、時計回りに回すと周波数が増加し、反時計回りに回すと減少します。桁上げ、桁下げも行います。

#### 5-13-4 DDS 周波数のステップ可変量の設定

DDS 周波数を、ある固定値でステップ可変できます。

#### ■ 備 考

ステップ DDS 周波数の設定範囲は-10 kHz~10 kHz です。

例:ステップ可変量を1.1 kHz に設定する

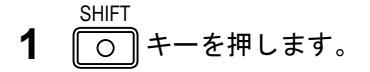

- DDS-STEP 3 キーを押します。
- 3 数値キーでステップ可変量を入力します。

• ] [ 1 ] 1

■ 備 考 入力を間違えたときは、いったん数値を確定した後、手順1から操作をやり直してくだ さい。 ENTER

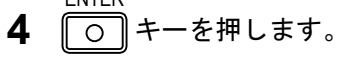

設定値は約10秒間表示されます。

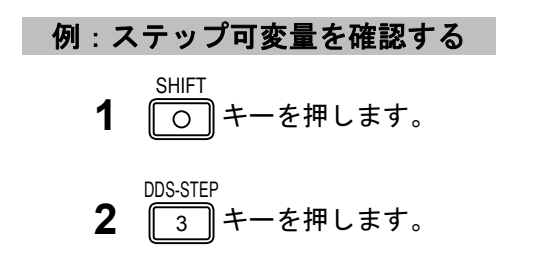

設定値は約10秒間表示されます。

## 5-13-5 DDS 周波数のステップ可変による変更

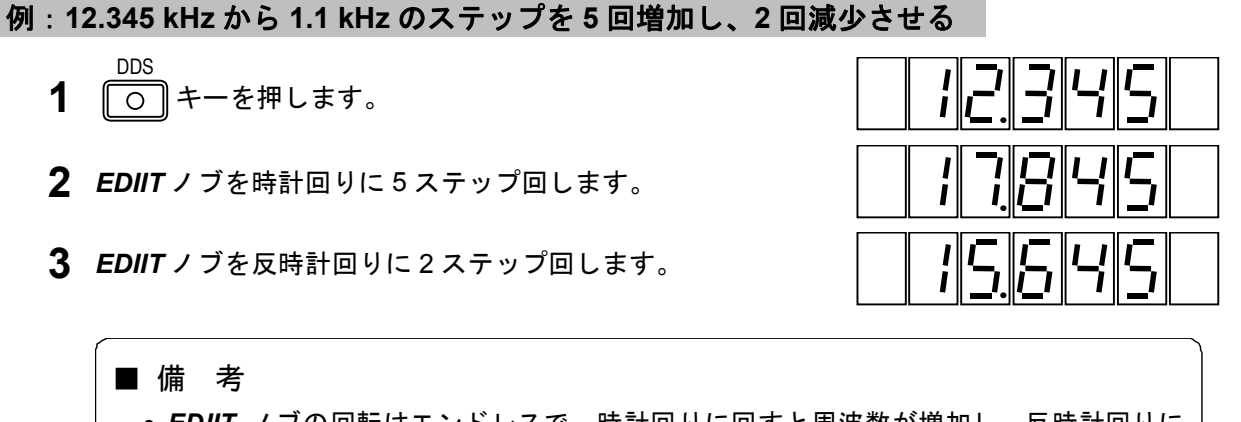

- EDIIT ノブの回転はエンドレスで、時計回りに回すと周波数が増加し、反時計回りに 回すと減少します。桁上げ、桁下げも行います。
- ステップ可変時には、EDIIT ノブは周波数に対しステップ可変ノブとなり、通常の修 正操作はできません。

#### 5-13-6 DDS 周波数のステップ可変の解除

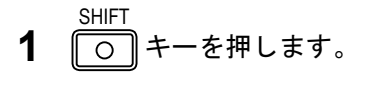

DDS-STEP **2** 3 キーを押します。

\_\_\_\_\_\_ 操 作■

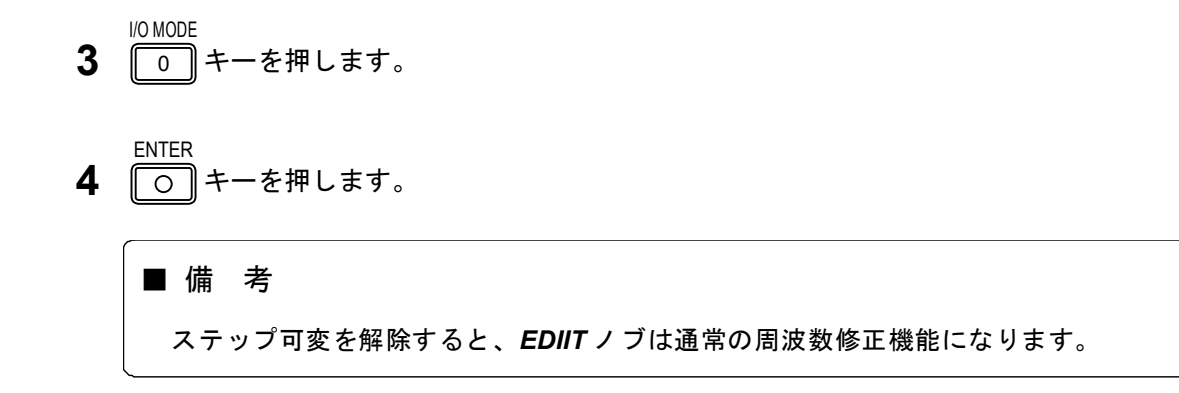

■5-14 連動プリセットメモリ ―――

#### 5-14-1 概 要

連動プリセットメモリは、これまで述べた機能を総計 100 組までストアしておき、必要に応じて所要の組み合せを一挙にリコールするものです。

100 組のプリセットメモリは、00~99 のメモリアドレスによって管理されています。メモリアドレスは、*MEMORY ADDRESS* 表示部に表示されます。

1組にしてストアできる内容を 5-23 表に示します。

| 項目         | 設定内容                                   |
|------------|----------------------------------------|
| RF 周波数     |                                        |
| 周波数        | 0.100 0 MHz ~ 140.000 0 MHz            |
|            | 162.000 0 MHz ~ 163.000 0 MHz          |
| 相対周波数      | -99.999 9 MHz ~ 99.999 9 MHz           |
| ステップ可変     | -99.999 9 MHz ~ 99.999 9 MHz           |
| 出力レベル      |                                        |
| レベル        | -20.0 dBμV [emf] ~ 126.0 dBμV [emf]    |
| 相対レベル      | 0 dB ~ ±146 dB                         |
| 出力         | ON / OFF                               |
| ステップ可変     | 0 dB ~ ±146 dB                         |
| 振幅変調 (AM)  |                                        |
| 変調         | ON / OFF                               |
| 変調信号       | INT 400 Hz / INT 1 kHz / INT DDS / EXT |
| 変調度        | 0 % ~ 100 %                            |
| 周波数変調 (FM) |                                        |
| 変調         | ON / OFF                               |
| 変調信号       | INT 400 Hz / INT 1 kHz / INT DDS / EXT |
| 周波数偏移      | 0.0 kHz ~ 100 kHz                      |
| 主・副チャネル信号  |                                        |
| 変調         | ON / OFF                               |
| 変調モード      | MONO/L=R/L/R/L=-R                      |
| 変調率        | 0 % ~ 127 %                            |
| プリエンファシス   | 25 μs / 50 μs / 75 μs / OFF            |
| DDS 周波数    |                                        |
| 周波数        | 0.020 kHz ~ 20.000 kHz                 |
| ステップ可変     | −10 kHz ~ 10 kHz                       |
| パイロット信号    |                                        |
| 信号         | ON / OFF                               |
| レベル比       | 0.0 %~15 % (FM ステレオ)                   |
| 設定項目選択状態   | AMPTD / FREQ / FM / AM                 |
|            | PILOT LVL / DDS                        |
|            | RDS LVL / SK LVL (LG 3219 だけ)          |

5-23 表 プリセットメモリにストアできる項目

(次ページに続く)

\_\_\_\_\_ 操 作■

| 項目                  | 設定内容                                              |
|---------------------|---------------------------------------------------|
| 外部制御出力              |                                                   |
| ポート 1               | 0 ~ 255                                           |
| ポート 2               | 0 ~ 255                                           |
| リレードライブ出力の反転周波数     | $-140 \sim 140$                                   |
| RDS 信号 (LG 3219 だけ) |                                                   |
| 信号                  | ON / OFF                                          |
| レベル                 | 0.0 % ~ 10 %                                      |
| パターンデータ             | $0 \sim 15 (0_{H} \sim F_{H}) / \text{Null / Sc}$ |
| サブキャリア位相            | 0° / 90°                                          |
| TRI 信号 (LG 3219 だけ) |                                                   |
| SK 信号               | ON / OFF                                          |
| SK 信号レベル            | 0.0 % ~ 10 %                                      |
| BK 信号               | ON / OFF                                          |
| BK 信号 AM 変調度        | 0 % ~ 80 %                                        |
| BK 信号コードデータ         | A ~ F                                             |
| DK 信号               | ON / OFF                                          |
| DK 信号 AM 変調度        | 0 % ~ 40 %                                        |

5-23 表 プリセットメモリにストアできる項目(続き)

連動プリセットメモリに関する基本操作について、下記の順番で説明します。

- 5-14-2 ストア操作
- 5-14-3 直接リコール操作
- 5-14-4 順次リコール操作
- 5-14-5 順次リコールのグループ分割

# 5-14-2 ストア操作

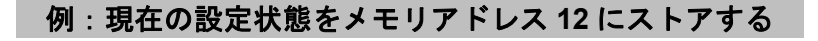

- SHIFT 〇 キーを押します。
- **2** RCL キーを押します。
- 3 数値キーでメモリアドレスを入力します。

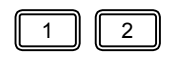

**4** 〇 キーを押します。

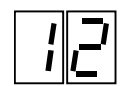

#### ■操 作 ■

#### 5-14-3 直接リコール操作

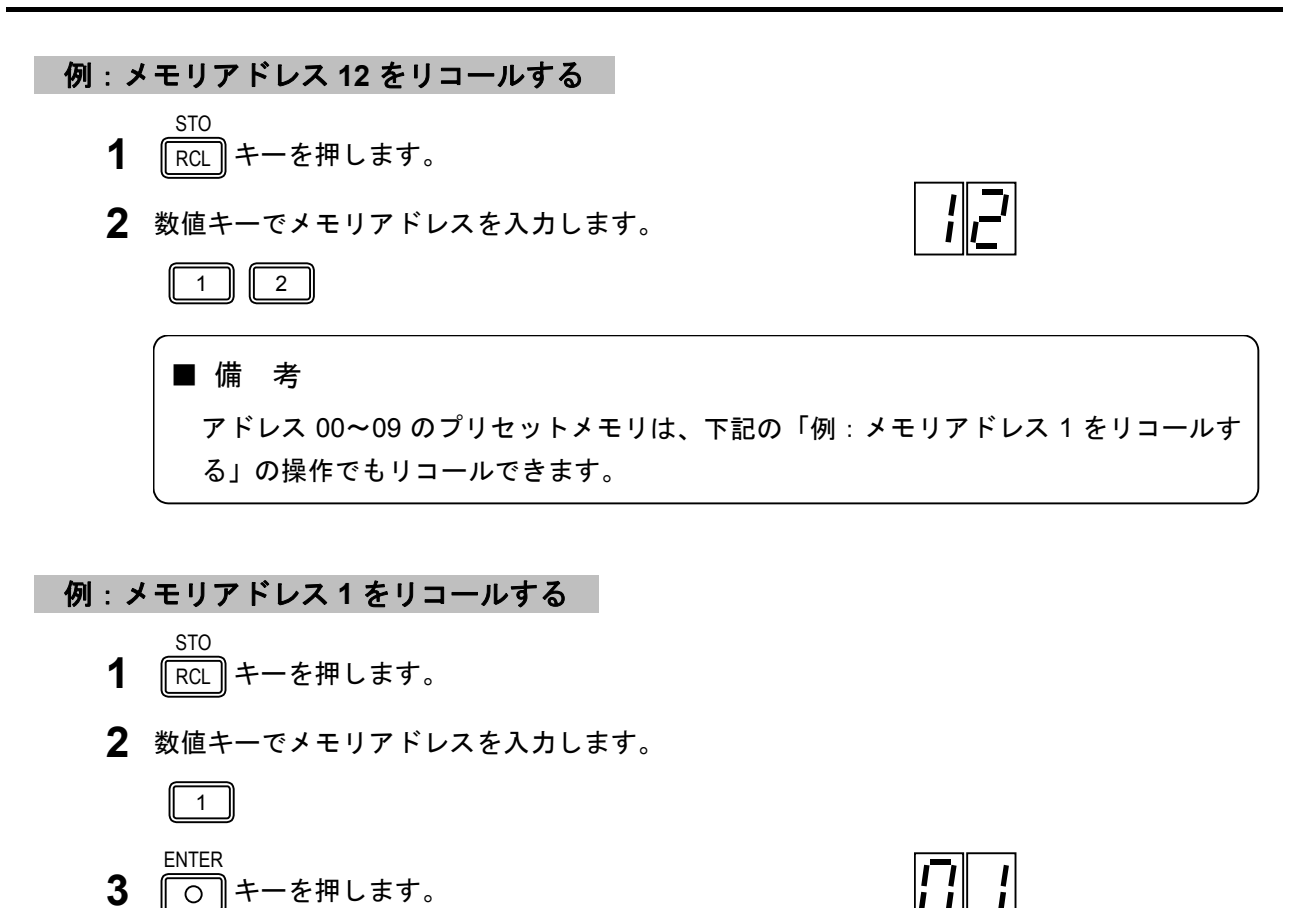

#### 5-14-4 順次リコール操作

任意のスタートアドレス~エンドアドレス間を、ワンキー操作で順次にリコールできます。

#### 例:スタートアドレスを12、エンドアドレスを34に設定する

- SHIFT う キーを押します。 STO
- **2** RCL キーを押します。
- PORT2 **3** ・ キーを押します。
- 4 数値キーで2桁のスタートアドレスを入力します。

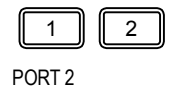

- **5** ・ キーを押します。
- 6 数値キーで2桁のエンドアドレスを入力します。

3 4

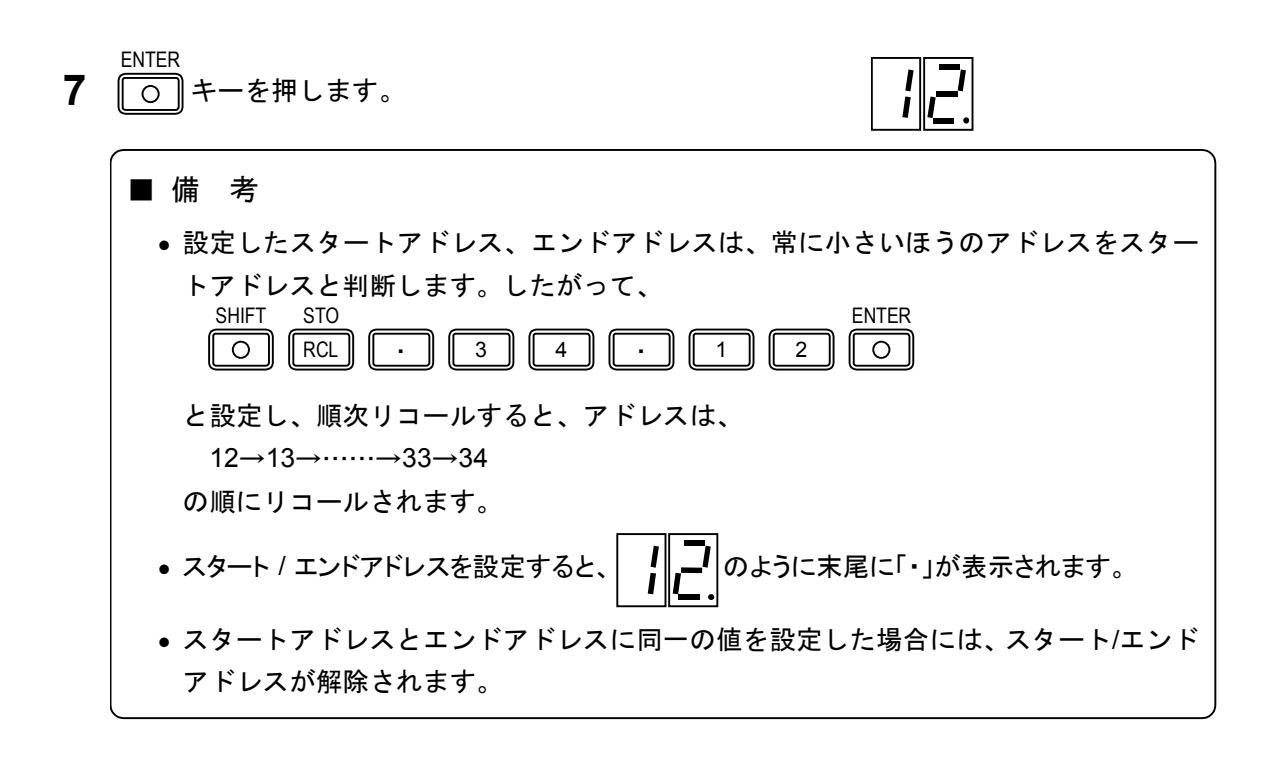

例:スタートアドレス / エンドアドレスを解除する

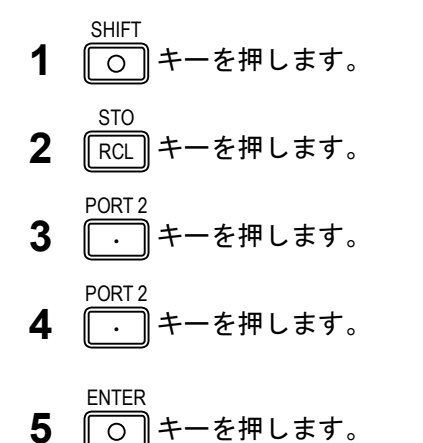

例:順次リコール操作を行う (スタートアドレス 12、エンドアドレス 34)

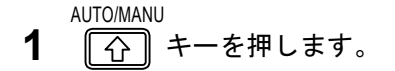

現在表示されているアドレスの次のアドレスがリコールされます。

## ■ 備 考

現在表示されているアドレスがエンドアドレスのときは、スタートアドレスがリコール されます。

#### ■操 作■

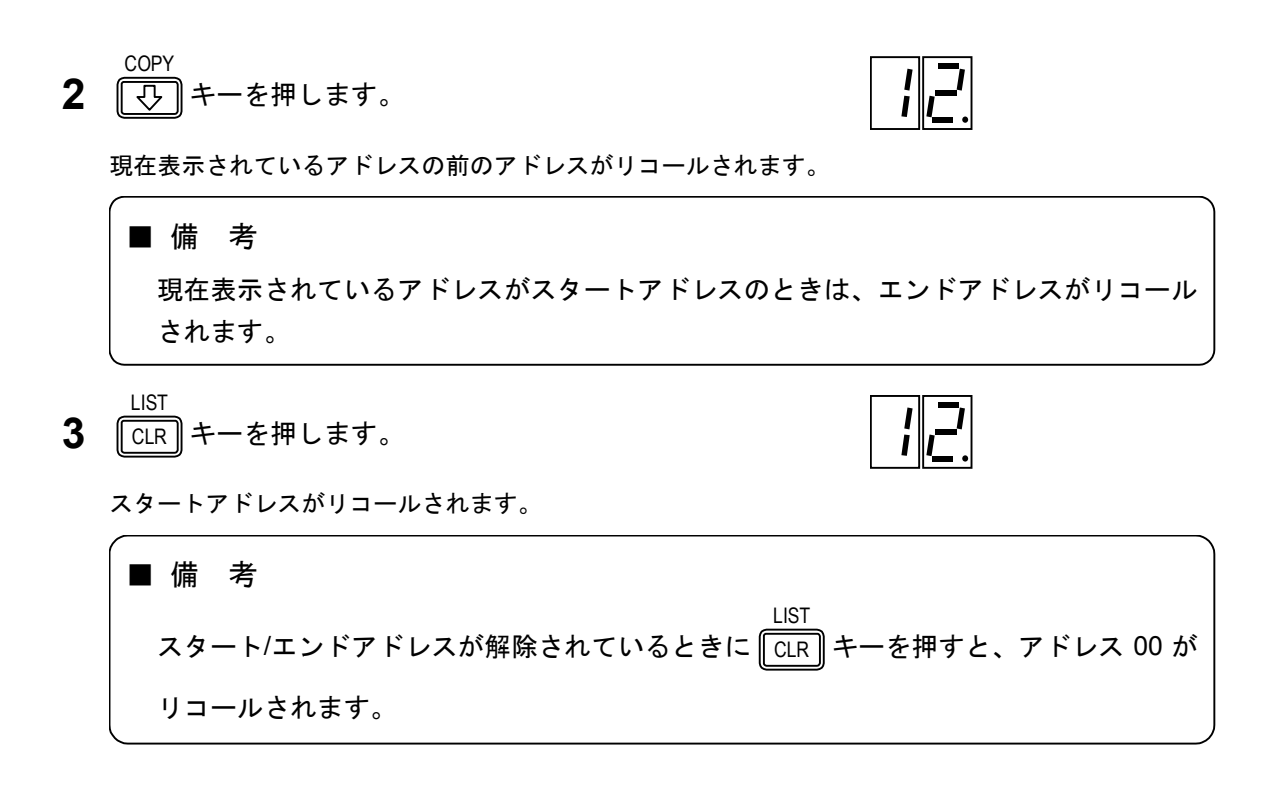

### 5-14-5 順次リコールのグループ分割

プリセットメモリは、最大 10 組のグループに分割でき、その中の任意の 1 グループを指定して順次 リコール操作を行えます。

#### 例:スタートアドレス 12、エンドアドレス 34 をグループ 5 に設定する

- SHIFT 〇 キーを押します。
- STO RCL キーを押します。
- **3** ・ キーを押します。

PORT 2

4 数値キーで2桁のスタートアドレスを入力します。

1 2 PORT 2

- **5** ・ キーを押します。
- 6 数値キーで2桁のエンドアドレスを入力します。

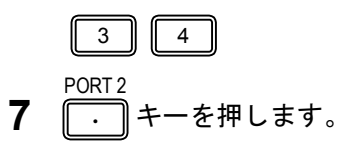

5

**8** 数値キーでグループナンバーを入力します。

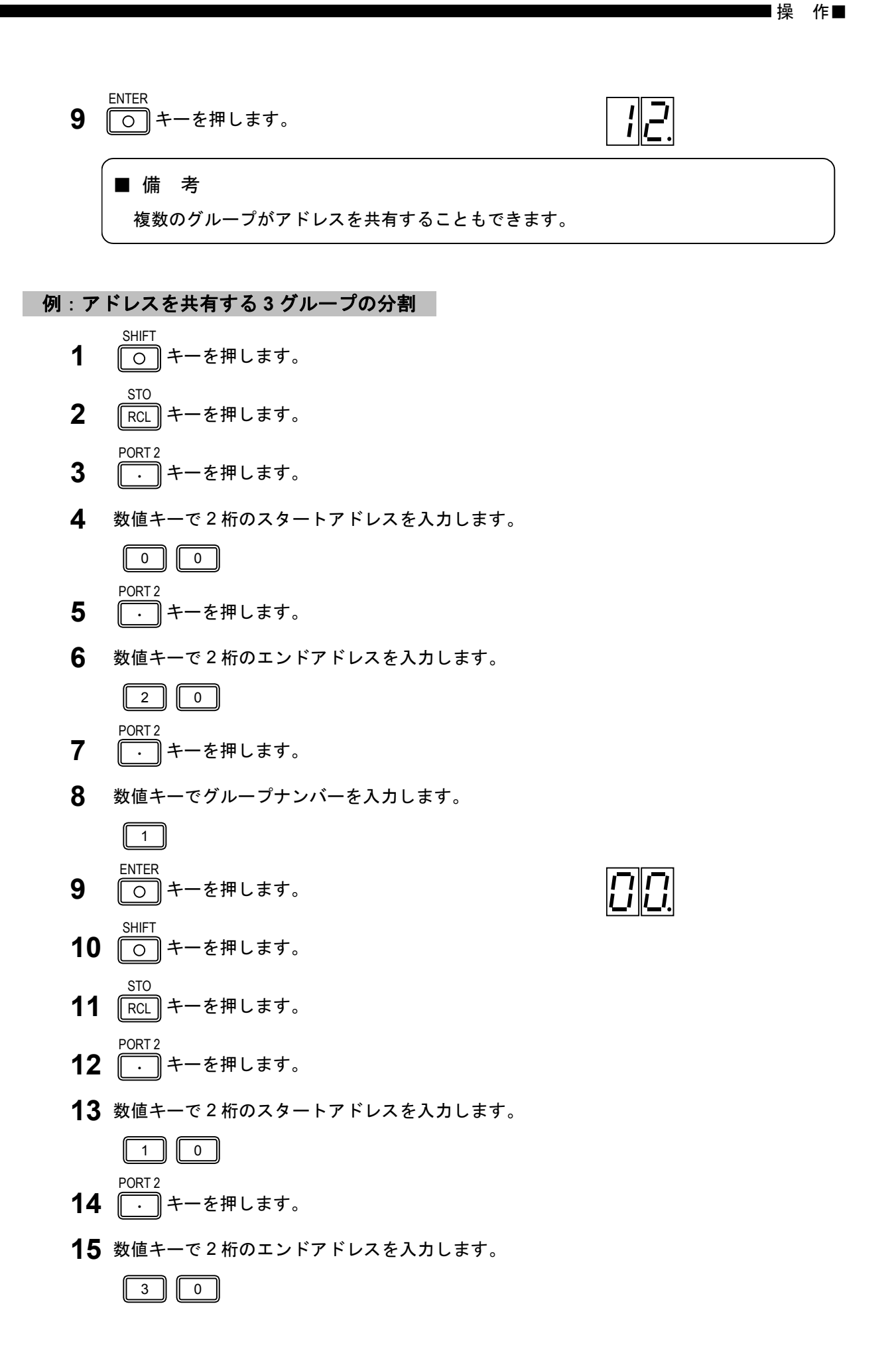

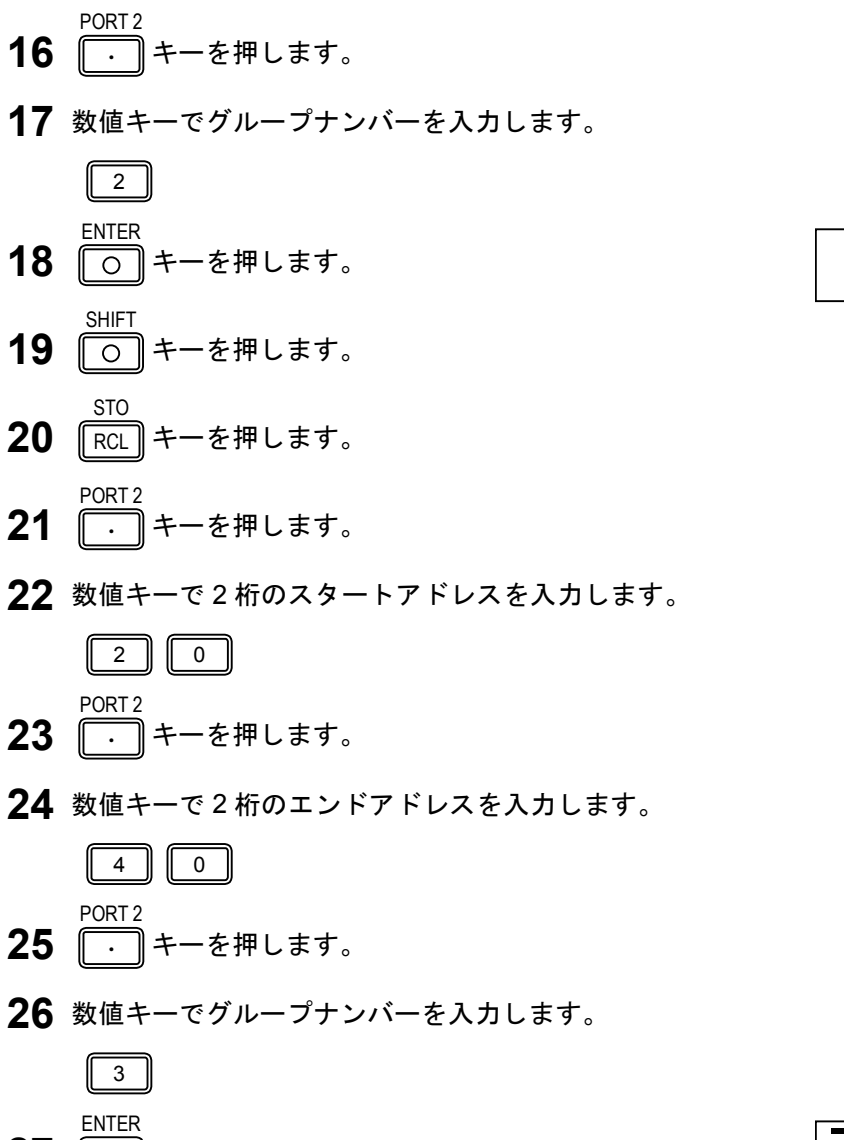

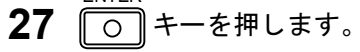

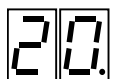

## 例:グループ1を指定する

- STO RCL キーを押します。 PORT 2
- **2** ・ キーを押します。
- **3** 数値キーでグループナンバーを入力します。

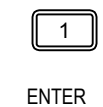

**4** 〇 キーを押します。

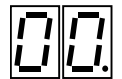

10

```
_____ 操 作■
```

例:グループ内順次リコールを解除する

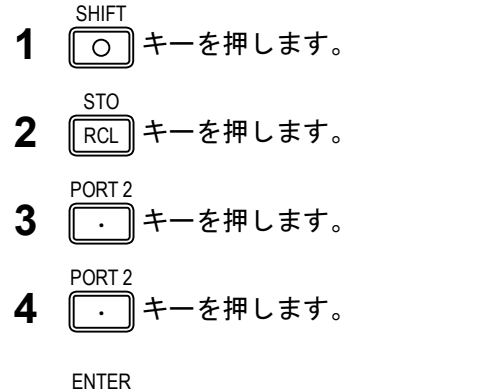

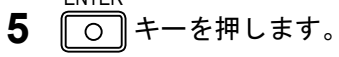

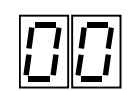

# ■備考 スタートアドレスとエンドアドレスに同一の値を設置した場合は、スタート/エンドアドレス解除になります。

CHAPTER 6

# 第6章 GP-IB インタフェース

6-1 概 要

本シリーズは、GP-IB インタフェースにより、下記の機能が利用できます。

コントローラから送出されるプログラムコードによる、本器の設定状態のリモート制御。(リスナ)

# ■6-2 GP-IB インタフェース機能 -

6-1 表に本シリーズのインタフェース機能を示します。

| 機能           | 分類  | 内容                         |
|--------------|-----|----------------------------|
| ソースハンドシェイク   | SH1 | 全機能を有する                    |
| アクセプタハンドシェイク | AH1 | 全機能を有する                    |
| トーカ          | T7  | 基本的トーカ、MLA によるトーカ解除、トークオンリ |
| リスナ          | L3  | 基本的リスナ、MTA によるリスナ解除、リスンオンリ |
| サービスリクエスト    | SR0 | 機能なし                       |
| リモート/ローカル    | RL1 | 全機能を有する                    |
| パラレルポール      | PP0 | 機能なし                       |
| デバイスクリア      | DC1 | 全機能を有する                    |
| デバイストリガ      | DT0 | 機能なし                       |
| コントローラ       | C0  | 機能なし                       |

6-1 表 インタフェース機能

6-3 GP-IB コネクタ -----

6-1 図に GP-IB コネクタのピン配置を示します。

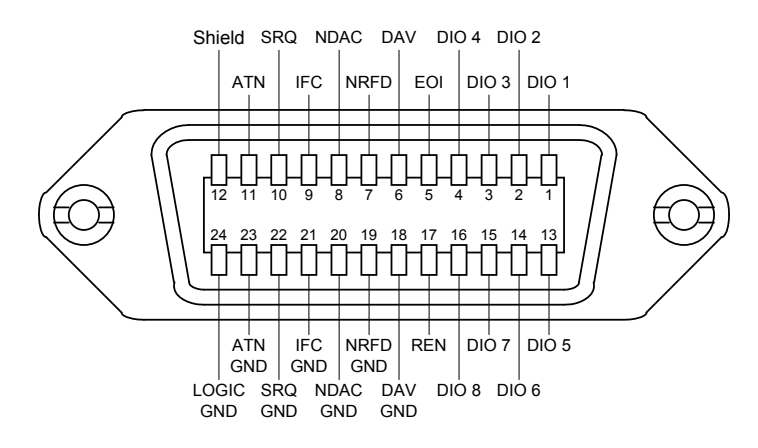

6-1図 GP-IBコネクタ

6-4 GP-IBアドレスの設定

GP-IB の機器アドレスはパネルキー操作により設定します。GP-IB アドレスは、設定と確認の操作のときだけ、他の I/O モードとともに FREQUENCY 表示部に表示されます。

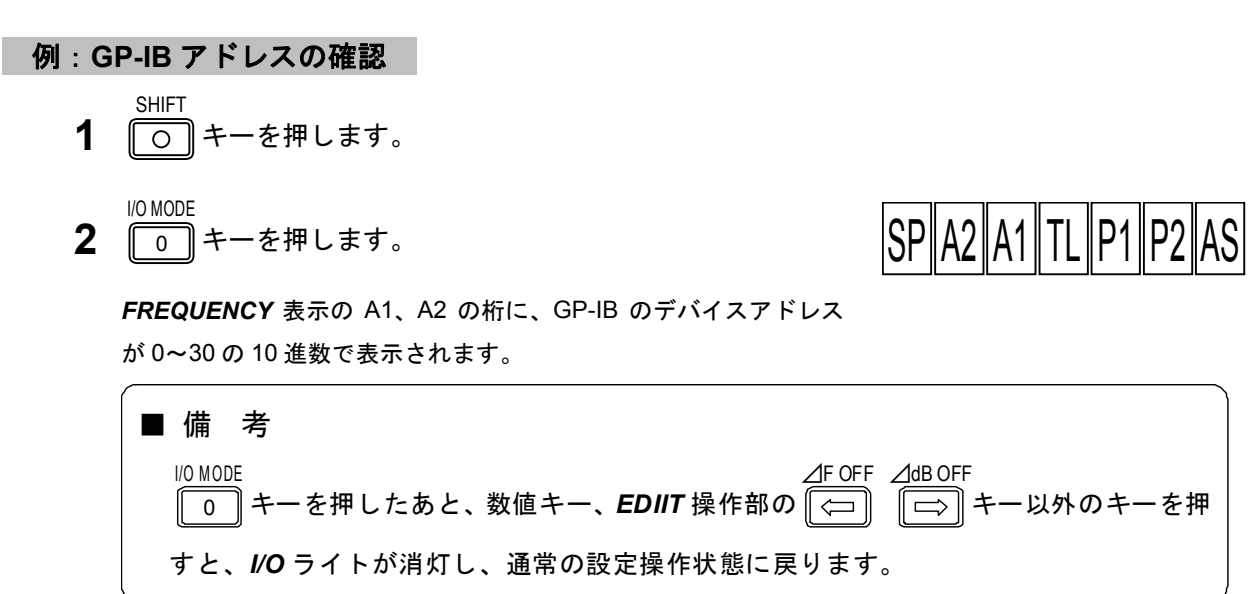

## 例:GP-IB アドレスを 15 にする

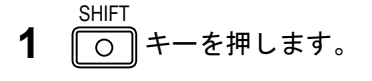

- **2** 10 MODE 0 キーを押します。
- △F OFF △dB OFF **3** ☆ や キーで A1 の桁を指定します。

指定している桁は点滅表示されます。

4 数値キーでアドレスを入力します。

- ENTER **5** 〇 キーを押します。
- 6 POWER スイッチを押します。 電源をオフにします。
- **7** POWER スイッチを押します。 再度電源をオンにします。

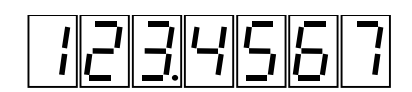

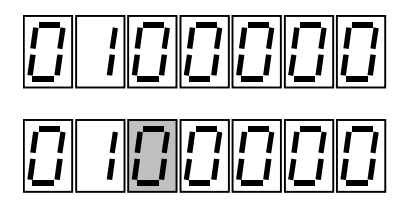

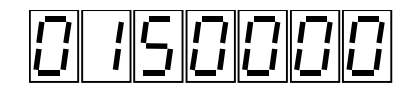

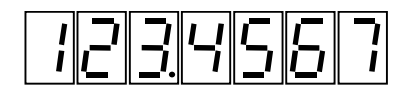

## ■ 備 考

電源のオン・オフにより設定が完了します。この操作をしないで用いると、元の設定の ままとなりますのでご注意ください。

# 6-5 デバイスクリア機能 -

DCL、SDCを受信すると、本シリーズは 6-2 表に示す初期状態になります。

| 項目                       | 設定値                      |
|--------------------------|--------------------------|
| 出力レベル                    | -20.0 dBµV [emf]         |
| AMPLITUDE 表示部の有効桁        | 1 桁目 (最下位の桁)             |
| RF 周波数                   | 140.000 0 MHz            |
| <b>FREQUENCY</b> 表示部の有効桁 | 1 桁目 (最下位の桁)             |
| <i>FUNCTION</i> ブロックの状態  | <b>RF FREQ</b> キーのライトが点灯 |
| MODULATION 表示部の変調度表示     | АМ                       |
| FM 変調                    | OFF                      |
| 変調信号                     | INT                      |
| 偏移                       | 0.0 kHz                  |
| AM 変調                    | OFF                      |
| 変調信号                     | INT                      |
| 変調度                      | 0 %                      |
| 内部変調周波数                  | 1 kHz                    |
| 主副チャネルの変調信号              |                          |
| 変調率                      | 0 %                      |
| 変調モード                    | MONO                     |
| パイロット信号                  | OFF                      |
| パイロットレベル                 | 0 %                      |
| プリエンファシス                 | OFF                      |
| RDS 信号 (LG 3219 だけ)      | OFF                      |
| レベル                      | 0 %                      |
| パターン選択                   | Null                     |
| サブキャリア位相                 | 0°                       |
| TRI SK 信号 (LG 3219 だけ)   | OFF                      |
| レベル                      | 0 %                      |
| TRI DK 信号 (LG 3219 だけ)   | OFF                      |
| AM 変調度                   | 0 %                      |
| TRI BK 信号 (LG 3219 だけ)   | OFF                      |
| AM 変調度                   | 0 %                      |
| コード選択                    | A                        |
| DDS 周波数                  |                          |
| 周波数                      | 20 kHz                   |
| 1/0 モード                  |                          |
| オートシーケンスモード              | 0 (リピートアップ)              |
| 外部制御出力信号 ポート1            | 0                        |
| ポート 2                    | 0                        |
| メモリアドレス                  | 00                       |
| リレードライブの反転周波数            | 30 MHz                   |

### 6-2 表 初期状態

# 6-6 リモート制御できない機能

本器はパネル操作のほとんどの状態を GP-IB でリモート制御できますが、一部の機能はリモート制御 ができません。以下に GP-IB でリモート制御できない機能を示します。

- *EDIIT* ノブの操作
- RF 周波数、出力レベルの相対値表示
- AUTO/MANU COPY LIST ● メモリ順次リコール(【公】 、【ひ】、【CLR】キーの操作)
- メモリのグループ分割
- メモリ順次リコールのグループ指定
- メモリ・オートシーケンス動作の実行と停止
- I/O MODE の設定 (ただしオートシーケンスの動作モード設定は制御可能)

■6-7 リモート / ローカル機能 UEL-ト/ローカル機能は、システムコントローラと本器の ●LOCAL ローカル機能は、システムコントローラと本器の

本器はかならずローカル、リモートもしくはロックアウトを伴ったリモートのいずれかの状態にあり ます。各状態について説明します。

#### 6-7-1 ローカル

次の場合にローカル状態になります。

- **POWER** スイッチをオンにしたとき。

   REMOTE
   I OCAI
- 「〇」 キーを押してキーライトが消灯したとき。
- GTL コマンドを受信したとき。
- リモート状態で REN が偽になったとき。

#### ■ 備 考

リモートからローカルへ移行したときは、リモートで設定された状態がそのまま転移します。

#### 6-7-2 リモート

REN が真で MLA を受信したときにリモート状態になります。

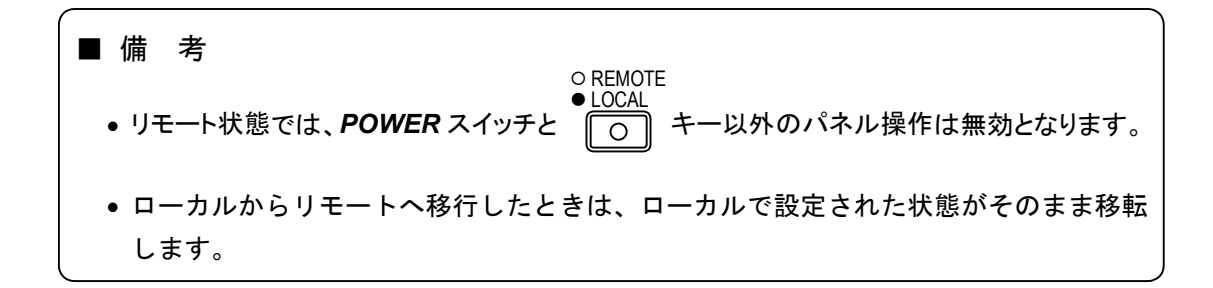

6-7-3 ロックアウトを伴ったリモート

○ REMOTE ● LOCAL この状態のときは、 ○ キーでローカル状態に指定することはできません。

ローカル状態に指定するときは、GTL (アドレスコマンド)を送るか、REN を偽にするか、または電源 をオフにした後、再度オンにします。

6-8 コマンドに対する応答 -

表 6-3 にコマンドの種類と各々のコマンドに対する本シリーズの応答を示します。

| 種類          | 名 称 | 内容                         | 応 答 |
|-------------|-----|----------------------------|-----|
|             | DCL | 全デバイスをクリアする。               | 0   |
|             | SPE | シリアルポーリングのステートにする。         | ×   |
| ュニバーサル・コマンド | SPD | シリアルポーリングをクリアする。           | ×   |
|             | PPU | パラレルポーリングをクリアする。           | ×   |
|             |     | 全デバイスを、ローカルロックアウト状態にして、    |     |
|             | LLO | 手動操作を禁止する。                 | 0   |
|             | UNL | 指定されていたリスナを解除する。           | 0   |
|             | UNT | 指定されていたトーカを解除する。           | 0   |
|             | SDC | 指定されたデバイスをクリアする。           | 0   |
|             | GTL | 指定されたデバイスをローカル状態にする。       | 0   |
| アドレス・コマンド   |     | パラレルポーリングにおいて、指定されたリスナに    | ~   |
|             | PPC | パラレルポールのライン割り振りを可能にする。     | ^   |
|             | GET | 指定されたデバイスに対し、トリガをおこす。      | ×   |
|             |     | 1 つのシステム中に 2 台以上のコントローラがある |     |
|             | тст | とき、トーカ指定されたコントローラにシステムの    | ×   |
|             |     | 主導権を持たせる。                  |     |

6-3 表 コマンドに対する本シリーズの応答

6-9 プログラムコードの入力フォーマット -

GP-IB プログラムコードの入力フォーマットについて説明します。

### 6-9-1 入力プログラムメッセージの形式

GP-IB インタフェースを用いて、本器の所要の状態に設定するためには、コントローラから本器にプログラムコードを送信する必要があります。

本器は 1 プログラムメッセージで最大 255 バイトまでのプログラムコードを 7 ビットの ASCII コードで受信することができます。プログラムメッセージの形式を以下に示します。

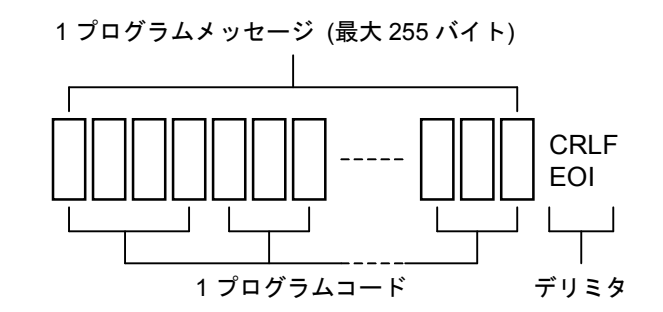

# 6-9-2 プログラムメッセージのデリミタ

プログラムメッセージのデリミタは、次のいずれかにします。

- CRLF (16 進表示の 0D+0A)
- LF (16 進表示の 0A)
- EOI (GP-IB のユニラインメッセージ)

#### 6-9-3 プログラムデータの末尾コード

周波数、出力レベル、変調、リコール、ストアの機能では、データ値のあとに末尾コード "S" を挿 入する必要があります。

末尾コードがある場合の、プログラムメッセージ例を以下に示します。

| FR100  | SLU20SFM2  | 2.5SCRLF | 設定値: | RF 周波数 | .100 MHz |
|--------|------------|----------|------|--------|----------|
|        |            |          |      | 出力レベル  | .20 dBµV |
|        |            |          |      | FM 偏移  | .2.5 kHz |
| RF 周波数 | 出力レベル FM ( | 偏移 デリミタ  |      |        |          |

# 6-9-4 プログラムコードの入力フォーマット

GP-IB インタフェースのプログラムコードは、ヘッダコード、データコードおよびユニットコードで 構成されます。

ヘッダコードのほとんどは、2 文字の英大文字からなり、データコードは一般的に数値です。ユニットコードは1文字または2文字の英大文字からなりますが、不要なものも多くあります。

本器の動作設定を行うためのプログラムコードは、巻末の GP-IB プログラムコードの一覧表を参照し てください。

CHAPTER 7

# 第7章 RS-232-C インタフェース

# 7-1 概 要 -

本シリーズは、背面パネルに RS-232-C インタフェースを備えています。RS-232-C インタフェース によって下記の機能が利用できます。

(1)ホストから送出されるプログラムコードによる RF 周波数、出力レベル、変調などのリモート機能。

(2) 付属パターンエディタソフトによる RDS データの送受信機能。(LG 3219 のみ)

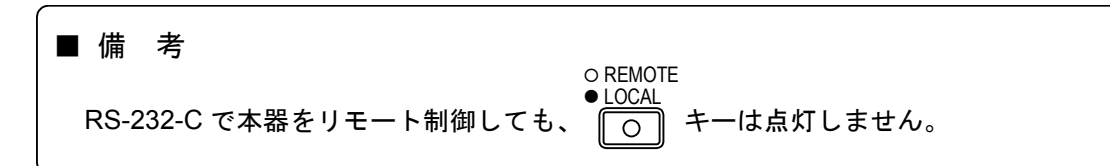

# 7-2 インタフェース仕様 ―――

本シリーズの RS-232-C インタフェース条件は、7-1 表に示す内容に固定されています。

| 内容                                                        |
|-----------------------------------------------------------|
| 調歩同期式                                                     |
| 38 400 bps                                                |
| 1ビット                                                      |
| 8ビット                                                      |
| EVEN                                                      |
| DTE 仕様 *1                                                 |
| ソフトウェアフロー制御 (Xon:11 <sub>H</sub> / Xoff:13 <sub>H</sub> ) |
|                                                           |

7-1 表 RS-232-C インタフェース仕様

\*1:DTE 仕様のコンピュータと接続の際はリバースケーブルをご使用ください。

7-3 RS-232-C コネクタ —

本器の RS-232-C コネクタの型式は、「9 ピン D-sub プラグ型」です。

コネクタのピン配置を7-1図に示します。

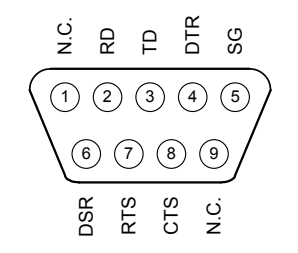

7-1 図 RS-232-C コネクタ

各信号のはたらきを 7-2 表に示します。

| ピン番号 | 信号名  | 内容         |
|------|------|------------|
| 1    | N.C. | 未接続        |
| 2    | RD   | 受信データ      |
| 3    | TD   | 送信データ      |
| 4    | DTR  | 6番端子と内部接続  |
| 5    | SG   | 信号用グランド    |
| 6    | DSR  | 4 番端子と内部接続 |
| 7    | RTS  | 8番端子と内部接続  |
| 8    | CTS  | 7 番端子と内部接続 |
| 9    | N.C. | 未接続        |

7-2 表 RS-232-C ピン接続

CHAPTER 8

# 第8章 外部制御インタフェース

# 8-1 概 要 -

本シリーズは、GP-IB、RS-232-C インタフェースとは別に、独自の外部制御インタフェースと、リ レードライブ出力の機能があり、背面パネルには専用のコネクタを備えています。以下に基本機能の概 要を説明します。

#### 8-1-1 外部制御インタフェースの機能

EXT CONTROL I/O コネクタを用いて、以下の機能が実行できます。

- (a) リモート順次リコールメモリ順次リコールを外部からリモート操作できます。
- (b) リモートモディファイRF 周波数または出力レベルの修正を、外部のロータリエンコーダでリモート操作できます。
- (c) リモート直接リコールメモリ直接リコールを外部からリモート操作できます。
- (d) 制御出力
   外部機器制御用の8ビット×2ポートのTTL出力信号が得られます。
- (e) メモリ内容のプリントアウト (リスト出力)プリセットメモリの内容をプリンタに書き出すことができます。

#### 8-1-2 リレードライブ出力機能の概要

あらかじめ設定された反転周波数に対する RF 周波数の高低により、**DRIVE OUTPUT** 端子から HIGH / LOW 反転するドライブ信号が得られます。

ドライブ出力が HIGH のとき+5 V、50 mA の信号が得られ、小形リードリレーを駆動できます。信 号切換器、ダミーアンテナ切換器などの制御に用いられます。 8-2 EXT CONTROL I/O コネクター

EXT CONTROL I/O コネクタのピン接続を 8-1 図に、各ピンの機能を 8-1 表に示します。

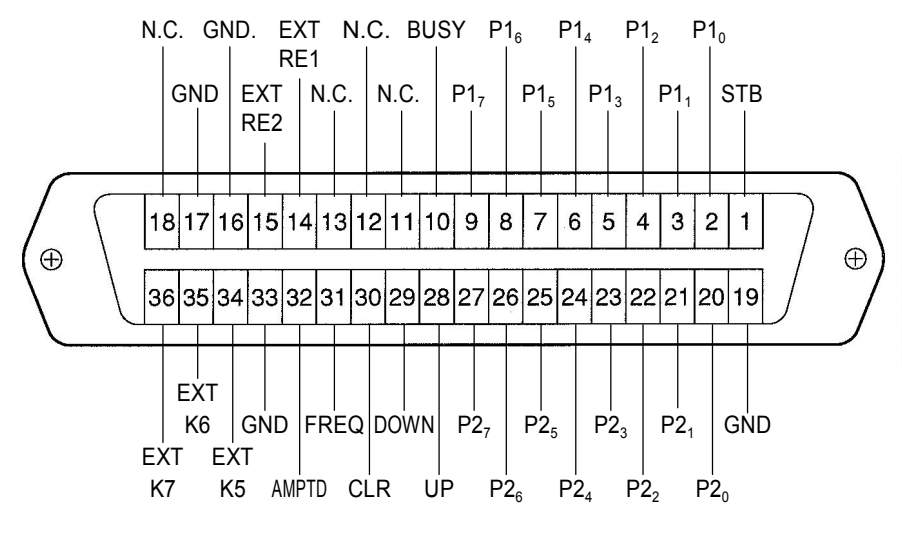

8-1 図 EXT CONTROL I/O コネクタ

■備考 接続用の 36 ピンプラグおよびケーブルは、シールドタイプのものをご使用ください。 シールドされていないプラグやケーブルの使用は、静電気の外乱による誤動作の原因となります。

8-1 表 各ピンの機能

| ピン番号  | 信号名                 | 内容                                                                                                |
|-------|---------------------|---------------------------------------------------------------------------------------------------|
| 1     | STB                 | メモリ直接リコールのときに、アドレスデータを読み込むためのタイミ<br>ングパルスを入力する端子<br>または、メモリリスト出力のときに、プリンタのアクノレッジ信号を入<br>力する端子     |
| 2~9   | P1₀~P1 <sub>7</sub> | 制御出力、メモリ直接リコール、メモリリスト出力の各機能で使用す<br>る、8 ビットデータ入出力端子 (ポート 1)                                        |
| 10    | BUSY                | メモリ直接リコールのときに、本器がデータ受信不可能状態であること<br>を知らせる信号を出力する端子<br>または、メモリリスト出力のとき本器からプリンタへ、ストローブ信号<br>を出力する端子 |
| 11~13 | N.C.                | 内部回路には接続されていません                                                                                   |
| 14    | EXT RE1             | 外部ロータリエンコーダ接続用端子 1 ( <b>EDIIT</b> ノブに対応)                                                          |
| 15    | EXT RE2             | 外部ロータリエンコーダ接続用端子 2 ( <b>EDIIT</b> ノブに対応)                                                          |
| 16    | GND                 | シャーシアース                                                                                           |
| 17    | GND                 | シャーシアース                                                                                           |
| 18    | N.C.                | 内部回路には接続されていません                                                                                   |
| 19    | GND                 | シャーシアース                                                                                           |

| ピン番号  | 信号名                 | 内容                                            |
|-------|---------------------|-----------------------------------------------|
| 20~27 | P2₀~P2 <sub>7</sub> | 制御出力、データリードの各機能で使用する 8 ビットデータ入出力端子<br>(ポート 2) |
| 28    | UP                  | AUTO/MANU<br>順次リコールの ① ① キー入力端子               |
| 29    | DOWN                | (COPY)<br>順次リコールの (し) キー入力端子                  |
| 30    | CLR                 | 順次リコールの <b>CLR</b> キー入力端子                     |
| 31    | FREQ                | <i>FUNCTION</i> ブロックの <i>FREQ</i> キー入力端子      |
| 32    | AMPTD               | <i>FUNCTION</i> ブロックの <i>AMPTD</i> キー入力端子     |
| 33    | GND                 | シャーシアース                                       |
| 34~36 | EXT K5~K7           | 予備端子。外部機器とは接続しないでください                         |

8-1 表 各ピンの機能 (続き)

8-3 インタフェースのモード設定 -

EXT CONTROL I/O インタフェースのモードは、パネルキー操作により設定します。

EXT CONTROL I/O インタフェースのモードは、設定と確認の操作のときだけ、他の I/O モードとともに FREQUENCY 表示部の P1、P2 の桁に表示されます。

P1、P2の数値とモードの関係は次のとおりです。

| P1 | モード        |
|----|------------|
| 0  | 制御出力       |
| 1  | メモリー直接リコール |
| 2  | メモリリスト出力   |

| P2 | モード    |
|----|--------|
| 0  | 制御出力   |
| 1  | データリード |

#### 例: EXT CONTROL I/O インターフェースのモード確認

- SHIFT 〇 キーを押します。
- **2** 0 キーを押します。

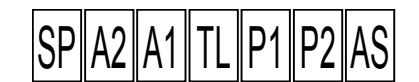

FREQUENCY 表示の P1、P2 の桁に、EXT CONTROL I/O インタフェースのポート 1、ポート 2 のモードが表示されます。

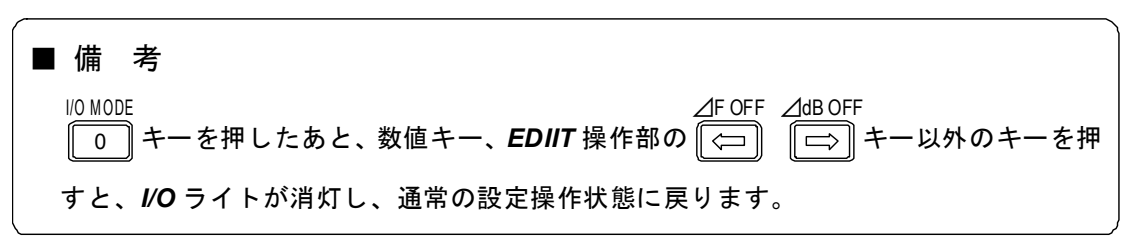

例:P1のモードをメモリ直接リコール「1」にする

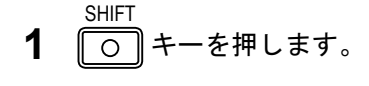

- **2** 10 MODE 0 キーを押します。
- ▲F OFF △dB OFF
  ▲ C P1 の桁を指定します。

指定している桁は点滅表示されます。

4 数値キーでモード番号を入力します。

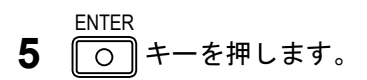

1

- 6 POWER スイッチを押します。 電源をオフにします。
- **7 POWER** スイッチを押します。 再度電源をオンにします。

#### ■ 備 考

電源のオン・オフにより設定が完了します。この操作をしないで用いると、元の設定の ままとなりますのでご注意ください。

# 8-4 インタフェース動作の共通項目 ――――

外部制御インタフェースは、TTL ロジックのコントロール I/O です。共通動作について以下に記します。

## 入力信号

入力信号は TTL レベルのロジック信号です。各入力端子は、内部で+5 V にプルアップされているため、入力端子と GND 端子をオープン / ショートすることにより、入力信号の High / Low を操作します。

## 出力信号

出力信号も TTL ロジック信号です。各端子の出力のファンアウトは 1 (LS-TTL)です。

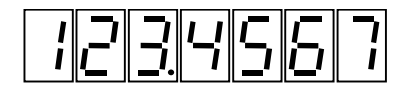

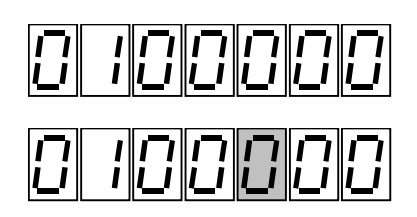

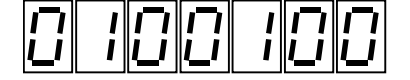

8-5 リモート順次リコール

AUTO/MANU COPY LIST 連動プリセットメモリのアップ(〇〇〇〇〇)、ダウン(〇〇〇〇)、クリア(〇CLR)を操作する機能です。

8-5-1 使用端子

| ピン番号 | 信号名  | 内容                             |
|------|------|--------------------------------|
| 28   | UP   | AUTO/MANU<br>順次リコールの ① キー入力端子。 |
| 29   | DOWN | COPY<br>順次リコールの 💽 キー入力端子。      |
| 30   | CLR  | 順次リコールの <i>CLR</i> キー入力端子。     |
| 33   | GND  | シャーシアース。                       |

# 8-5-2 電気的動作仕様

UP / DOWN / CLR 各端子の入力信号が Low から High になる立ち上がりエッジでメモリのアップ、 ダウン、クリアが動作します。タイミング条件を 8-2 図に示します。

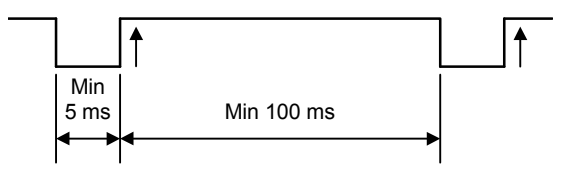

8-2 図 プリセットメモリ・コントロール信号のタイミング図

# 8-6 リモートモディファイ

ロータリエンコーダ (EDIIT ノブ) による修正をリモート制御する機能です。

#### 8-6-1 使用端子

| ピン番号 | 信号名     | 内容                                        |
|------|---------|-------------------------------------------|
| 14   | EXT RE1 | 外部ロータリエンコーダ接続用端子 1 ( <b>EDIIT</b> ノブに対応)  |
| 15   | EXT RE2 | 外部ロータリエンコーダ接続用端子 2 ( <b>EDIIT</b> ノブに対応)  |
| 31   | FREQ    | <i>FUNCTION</i> ブロックの <i>FREQ</i> キー入力端子。 |
| 32   | AMPTD   | FUNCTION ブロックの AMPTD キー入力端子。              |
| 33   | GND     | シャーシアース。                                  |

#### 8-6-2 電気的動作仕様

外部ロータリエンコーダ接続端子 1、2 を利用する場合には、修正操作をする機能 (FREQ、AMPTD) を選択できます。選択方法について次に示します。

FREQ と AMPTD 各端子の入力パルスが、Low から High になるときの立ち上がりエッジで、RF 周波数と出力レベルのいずれかの機能を有効にすることによって選択が行われます。タイミング条件は、8-2 図の場合と同様です。

EXT RE1、EXT RE2 に接続するロータリエンコーダは、接点式 2 相パルス出力のものをご使用ください。モディファイ信号のタイミング条件を 8-3 図に示します。

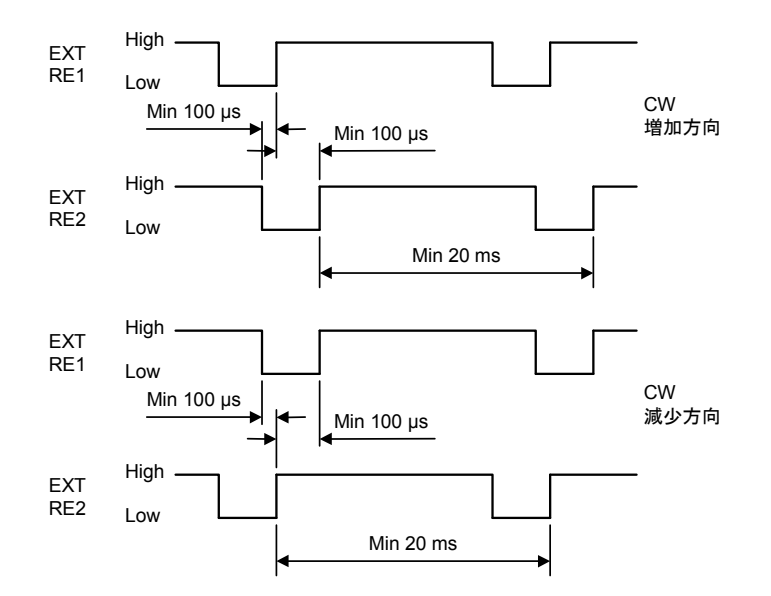

8-3 図 モディファイ信号のタイミング図

# 8-7 リモート直接リコール

メモリ直接リコールをリモート操作する機能です。

#### 8-7-1 使用端子

| ピン番号 | 信号名                              | 内容                               |
|------|----------------------------------|----------------------------------|
| 1    | STB                              | アドレスデータを読み込むためのタイミングパルスを入力する端子   |
| 2~9  | P1 <sub>0</sub> ~P1 <sub>7</sub> | アドレスデータ入力端子 (ポート 1)              |
| 10   | BUSY                             | 本器がデータ受信不可能状態であることを知らせる信号を出力する端子 |
| 19   | GND                              | シャーシアース                          |

#### 8-7-2 電気的動作仕様

P1<sub>0</sub>~P1<sub>7</sub> 端子には、BCD コードにより 00~99 のアドレスデータを設定します。各端子の入力信号 とアドレスデータの関係を以下に示します。

| 入力信号 |                 |     |     |     |                 |                 |                 | マドレフデータ |
|------|-----------------|-----|-----|-----|-----------------|-----------------|-----------------|---------|
| P17  | P1 <sub>6</sub> | P1₅ | P14 | P1₃ | P1 <sub>2</sub> | P1 <sub>1</sub> | P1 <sub>0</sub> | )       |
| 0    | 0               | 0   | 0   | 0   | 0               | 0               | 0               | 0       |
| 0    | 0               | 0   | 0   | 0   | 0               | 0               | 1               | 1       |
| ÷    |                 |     |     |     |                 |                 |                 |         |
| 0    | 0               | 0   | 0   | 1   | 0               | 0               | 1               | 9       |
| 0    | 0               | 0   | 1   | 0   | 0               | 0               | 0               | 10      |
|      |                 |     |     |     |                 |                 |                 |         |
| 1    | 0               | 0   | 1   | 1   | 0               | 0               | 1               | 99      |

 $0 : Low (= 0 V) \quad 1 : High (= 5 V)$ 

上記のアドレスデータを設定した後に、STB 端子にタイミングパルスを加えることにより、設定した アドレスのメモリがリコールされます。各端子のタイミング条件を 8-4 図に示します。

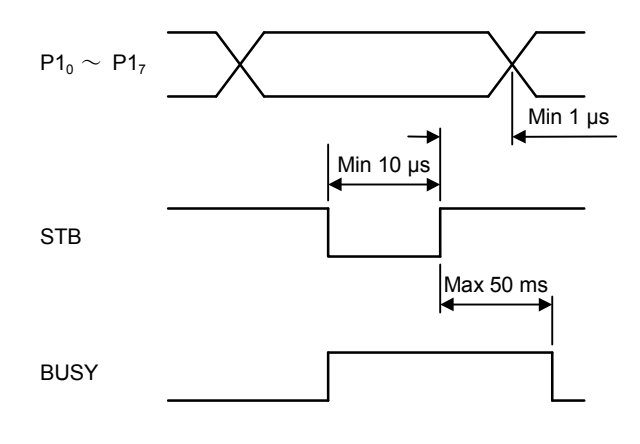

8-4 図 アドレスデータのタイミング図

8-8 制御出力

外部機器制御用の TTL 信号が得られます。信号数は最大 8 ビット×2 ポートです。

#### 8-8-1 使用端子

| ピン番号  | 信号名                              | 内                   | 容 |
|-------|----------------------------------|---------------------|---|
| 2~9   | P1 <sub>0</sub> ~P1 <sub>7</sub> | 8ビットデータ出力端子 (ポート 1) |   |
| 20~27 | P2 <sub>0</sub> ~P2 <sub>7</sub> | 8ビットデータ出力端子 (ポート2)  |   |
| 19    | GND                              | シャーシアース             |   |

#### 8-8-2 表 示

制御出力信号の設定値は、設定と確認の操作のときだけ **FREQUENCY** 表示部に表示されます。表示 方法は、ポート1/ポート2の8ビットデータを、P1<sub>0</sub>/P2<sub>0</sub>をLSB、P1<sub>7</sub>/P2<sub>7</sub>を MSB とした 0~255 の 10 進データとして表示しています。設定値と **EXT CONTROL I/O** コネクタから得られる信号の関係 を以下に示します。

| 扒宁店 | 出力信号    |                                  |                                  |                                  |                                  |                                  |                                  |                                  |  |
|-----|---------|----------------------------------|----------------------------------|----------------------------------|----------------------------------|----------------------------------|----------------------------------|----------------------------------|--|
| 設定値 | P17/P27 | P1 <sub>6</sub> /P2 <sub>6</sub> | P1 <sub>5</sub> /P2 <sub>5</sub> | P1 <sub>4</sub> /P2 <sub>4</sub> | P1 <sub>3</sub> /P2 <sub>3</sub> | P1 <sub>2</sub> /P2 <sub>2</sub> | P1 <sub>1</sub> /P2 <sub>1</sub> | P1 <sub>0</sub> /P2 <sub>0</sub> |  |
| 0   | 0       | 0                                | 0                                | 0                                | 0                                | 0                                | 0                                | 0                                |  |
| 1   | 0       | 0                                | 0                                | 0                                | 0                                | 0                                | 0                                | 1                                |  |
| 1   |         |                                  |                                  |                                  |                                  | •••                              |                                  |                                  |  |
| 254 | 1       | 1                                | 1                                | 1                                | 1                                | 1                                | 1                                | 0                                |  |
| 255 | 1       | 1                                | 1                                | 1                                | 1                                | 1                                | 1                                | 1                                |  |

0 : Low (= 0 V) 1 : High (= 5 V)

#### 8-8-3 操作方法

例:ポート1とポート2の制御出力を設定する

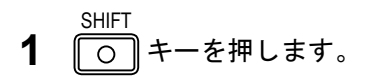

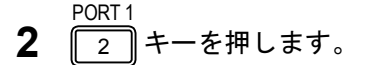

3 数値キーで数値を入力します。

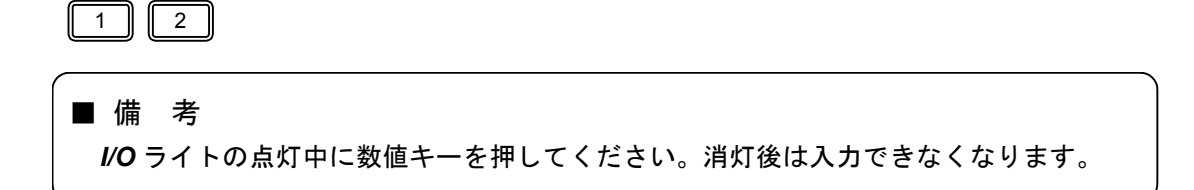

123456

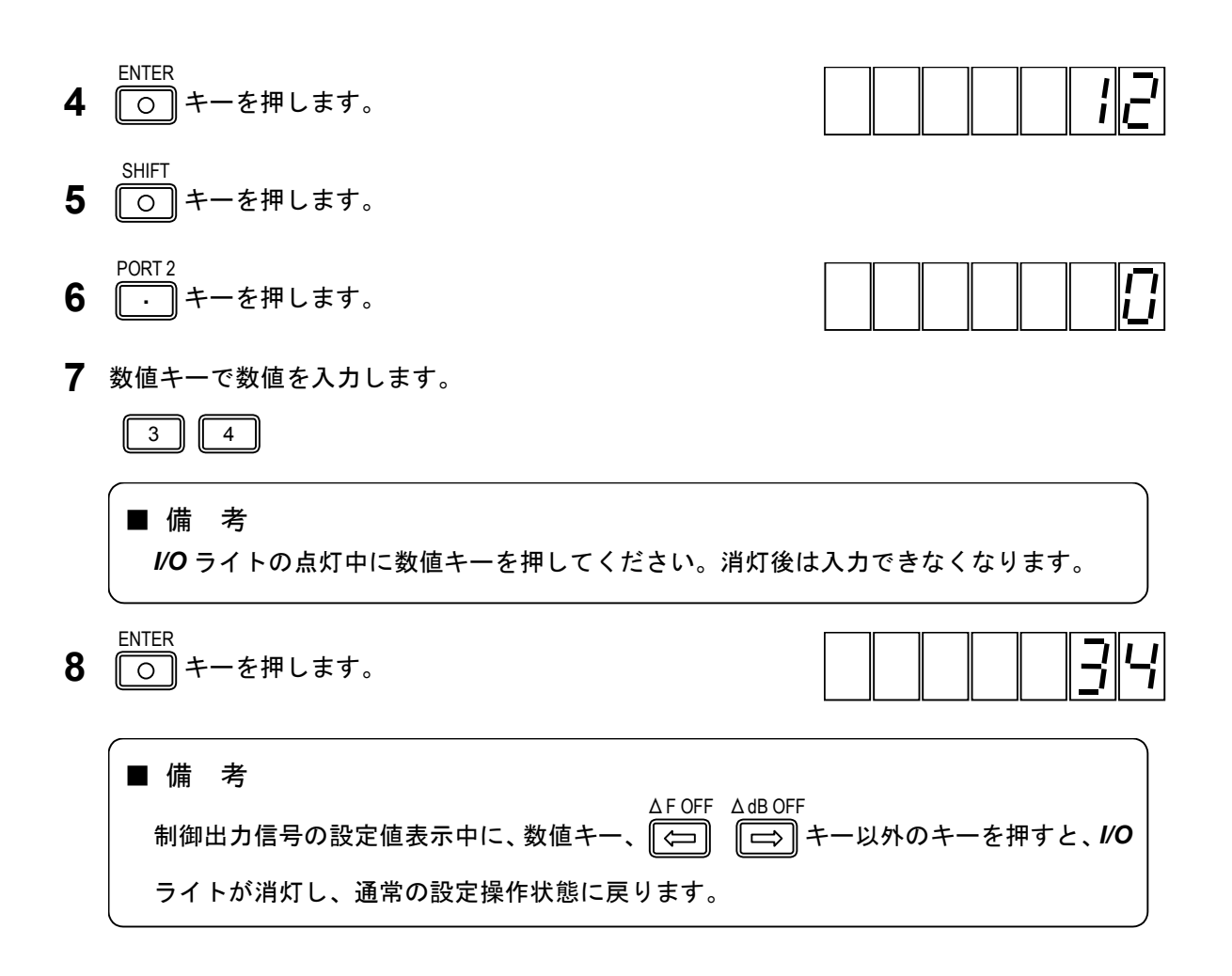

# 8-9 リレードライブ出力

あらかじめ設定された反転周波数 (Fr) に対する RF 周波数 (F) の高低により、背面パネルの DRIVEOUTPUT 端子から HIGH または LOW に反転するドライブ出力信号が得られます。

ドライブ出力が HIGH のとき、+5 V、50 mA の信号が得られ、小型リードリレーを駆動できます。 信号切換器、ダミーアンテナ切換器などの制御に用いられます。反転周波数の設定範囲/分解能は、次の とおりです。

0 MHz~140 MHz / 1 MHz

反転周波数にマイナス符号をつけて設定することもでき、つけないで設定したときとドライブ出力信 号の反転動作が異なります。

反転周波数の設定値に対する、RF周波数とドライブ出力動作との関係を 8-3 表に示します。

| 反転周波数の設定値                 | RF 周波数 F の条件                     | ドライブ出力信号 |
|---------------------------|----------------------------------|----------|
| 認定値 5ににフィナス 符号をつけない 提合    | F <fr< td=""><td>Low</td></fr<>  | Low      |
| 設定値「「にマイノス付号をつけない場合       | F≧Fr                             | High     |
|                           | F <fr< td=""><td>High</td></fr<> | High     |
| 政     ル     ル     ロ     ロ | F≧Fr                             | Low      |

8-3 表 ドライブ信号の動作

#### 8-9-1 出力端子

ドライブ出力信号は、背面パネルの DRIVE OUTPUT 端子から得られます。端子は RCA 形ピンコネ クタで、8-5 図に示すとおり中心導体から出力信号が得られ、外側導体はシャーシアースに接続されて います。DRIVE OUTPUT 端子の中心導体とリレーコイルの+端子、外側導体とリレーコイルの-端子 を接続します。リレーのコイルが無極性のときは、DRIVE OUTPUT 端子の中心導体とコイルの一方の 端子、外側導体とコイルのもう一方の端子を接続します。

DRIVE OUTPUT - 出力信号 Ó シャーシアース

8-5 図 ドライブ出力端子

# 8-9-2 操作方法

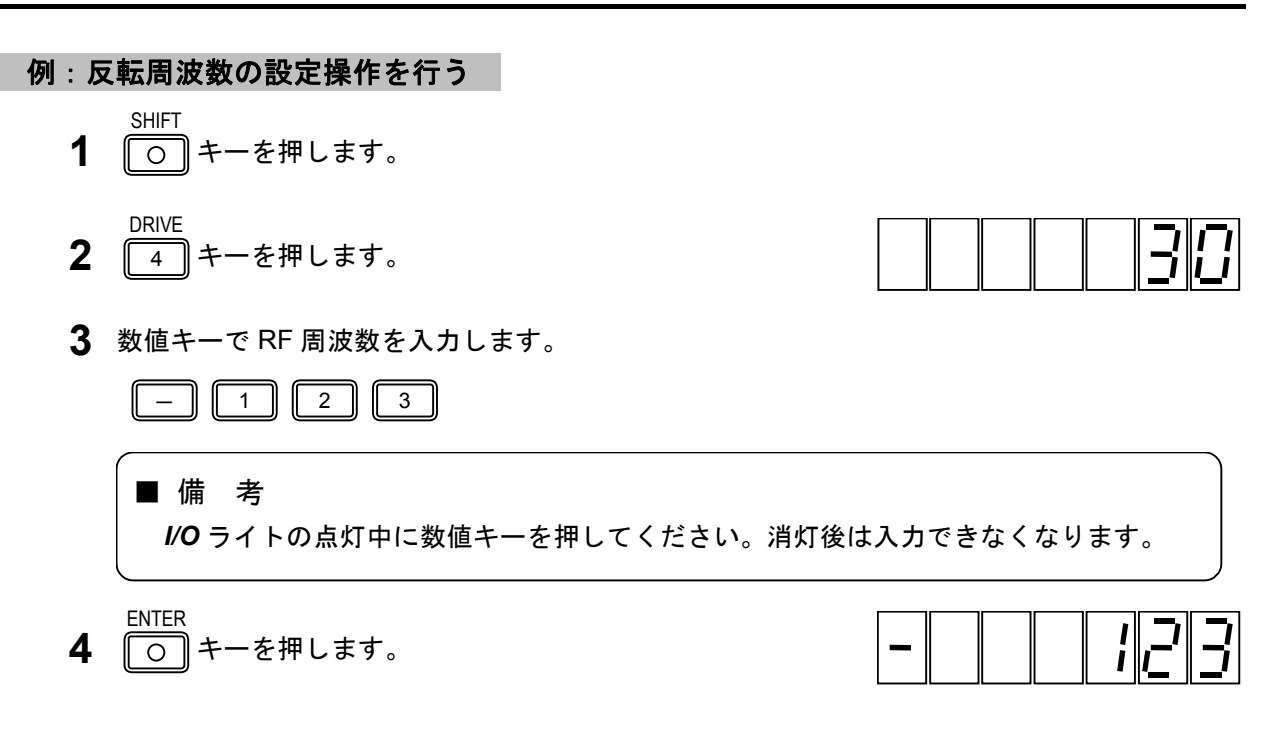
APPENDIX 付 録

## 付録1 GP-IBプログラムコード一覧 ------

|            | ヘッダ | データコード                                                       | Sコード         | 内容                   |  |  |
|------------|-----|--------------------------------------------------------------|--------------|----------------------|--|--|
| RF 周波数     | FR  | $0.100 \ 0 \sim 140.000 \ 0$<br>162.000 $0 \sim 163.000 \ 0$ | S            | RF 周波数の設定(MHz 単位)    |  |  |
| 出力レベル      | LU  | −20.0 <b>~</b> 126.0                                         | S            | RF 出力レベルの設定(dBuV 単位) |  |  |
|            | LM  | -133.0 ~ 13.0                                                | S            | RF 出力レベルの設定(dBm 単位)  |  |  |
| AM 変調      | AO  | 0 AM 変調オコ                                                    |              | AM 変調オフ              |  |  |
|            |     | 1                                                            |              | AM 変調オン              |  |  |
|            | AM  | T1                                                           |              | AM 内部変調 1kHz         |  |  |
|            |     | T4                                                           |              | AM 内部変調 400Hz        |  |  |
|            |     | XD                                                           |              | AM 外部変調              |  |  |
|            |     | TD                                                           |              | AM 内部変調 DDS          |  |  |
|            |     | 0.0 ~ 100                                                    | S            | AM 変調度の設定            |  |  |
| FM変調       | FO  | 0                                                            |              | FM 変調オフ              |  |  |
|            |     | 1                                                            |              | FM 変調オン              |  |  |
|            | FM  | T1                                                           |              | FM 内部変調 1kHz         |  |  |
|            |     | Τ4                                                           |              | FM 内部変調 400Hz        |  |  |
|            |     | XD                                                           |              | FM 外部変調              |  |  |
|            |     | TD                                                           |              | FM 内部変調 DDS          |  |  |
|            |     | 0.0 ~ 100                                                    | S            | FM 偏移の設定(kHz)        |  |  |
| 内部変調 IN 10 |     |                                                              | 内部変調周波数 1kHz |                      |  |  |
|            |     | 04                                                           |              | 内部変調周波数 400Hz        |  |  |
| FM ステレオ    | SM  | 0                                                            |              | FM ステレオ L=R (MAIN)   |  |  |
| モード        |     | 1                                                            |              | FM ステレオ L            |  |  |
|            |     | 2                                                            |              | FM ステレオ R            |  |  |
|            |     | 3                                                            |              | FM ステレオ L=-R(SUB)    |  |  |
| 変調モード      | MS  | 00                                                           |              | MOD OFF              |  |  |
|            |     | 01                                                           |              | モノラル 内部変調            |  |  |
|            |     | 02                                                           |              | ステレオ L=R(MAIN)内部変調   |  |  |
|            |     | 03                                                           |              | ステレオL 内部変調           |  |  |
|            |     | 04                                                           |              | ステレオ R 内部変調          |  |  |
|            |     | 05                                                           |              | ステレオ L=-R(SUB)内部変調   |  |  |
|            |     | 11                                                           |              | モノラル 外部変調            |  |  |
|            |     | 12                                                           |              | ステレオ L=R(MAIN)外部変調   |  |  |
|            |     | 13                                                           |              | ステレオレ外部変調            |  |  |
|            |     | 14                                                           |              | ステレオ R 外部変調          |  |  |
|            |     | 15                                                           |              | ステレオ L=-R(SUB)外部変調   |  |  |
| パイロット      | PT  | 0                                                            | 1            | パイロット信号オフ            |  |  |
| 信号         |     | 1                                                            |              | パイロット信号オン            |  |  |
|            | PM  | 0.0 ~ 10.0                                                   | S            | パイロット信号レベル(kHz 単位)   |  |  |

| 0        |     |                |   | 8                        |
|----------|-----|----------------|---|--------------------------|
| ブリ       | PR  | 0              |   | プリエンファシス オフ              |
| エンファシス   |     | 1              |   | プリエンファシス オフ              |
|          |     | 2              |   | プリエンファシス 50 μs           |
|          |     | 3              |   | プリエンファシス 75 μs           |
| DDS      | DS  | 0.020 ~ 20.000 | S | DDS発振周波数(kHz 単位)         |
| AF 変調 MD |     | 0              |   | AF変調オフ                   |
|          |     | 1              |   | AF変調オン                   |
| 外部変調     | EX  | 1              |   | 外部変調に設定                  |
| プリセット RC |     | 0 ~ 99         | S | プリセット リコール               |
|          | ST  | 0 ~ 99         | S | プリセット ストア                |
| 制御出力     | P1ま | B0000000       |   | ポート1または2を2進で設定           |
|          | たは  | ~ B11111111    |   |                          |
|          | P2  |                |   |                          |
|          |     | H00 ~ HFF      |   | ポート1または2を16進で設定          |
|          |     | D0 ~ D255      |   | ポート1または2を10進で設定          |
|          |     | S0 ~ S7        |   | ポート1または2の指定ビッ <u>トを1</u> |
|          |     | R0 ~ R7        |   | ポート1または2の指定ビットを0         |

#### RDS/TRI に関するプログラムコード(LG3219だけ)

| ヘッダ | データコード   | ユニットコード | 内容                   |
|-----|----------|---------|----------------------|
| RD  | ON       |         | RDS 信号のオン            |
|     | OF       |         | RDS 信号のオフ            |
|     | 0.0 ~ 10 | PC      | RDS 信号レベルの設定         |
|     | NULL     |         | RDS パターンが Null       |
|     | SC       |         | RDS パターンが SC         |
|     | 0 ~ F    |         | RDS の登録パターンの選択       |
|     | P0       |         | RDS のサブキャリア位相 0 度    |
|     | P9       |         | RDS のサブキャリア位相 90 度   |
| SK  | ON       |         | TRI SK 信号オン          |
|     | OF       |         | TRI SK 信号オフ          |
|     | 0.0 ~ 10 | (PC)    | TRI SK 信号レベルの設定      |
| DK  | ON       |         | TRI DK 信号オン          |
|     | OF       |         | TRI DK 信号オフ          |
|     | 0 ~ 40   | (PC)    | TRI DK 信号変調度の設定      |
| ВК  | ON       |         | TRI BK 信号オン          |
|     | OF       |         | TRI BK 信号オフ          |
|     | 0 ~ 80   | (PC)    | TRI BK 信号変調度の設定      |
|     | A ~ F    |         | TRI BK 信号コードデータ記号の設定 |

()内のユニットコードは省略可能です。

# 所含有毒有害物质信息

# 部件号码: LG 3219/3238

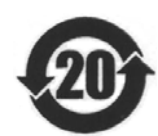

此标志适用于在中国销售的电子信息产品,依据2006年2月28日公布的 《电子信息产品污染控制管理办法》以及SJ/T11364-2006《电子信息产品污染 控制标识要求》,表示该产品在使用完结后可再利用。数字表示的是环境保护使 用期限,只要遵守与本产品有关的安全和使用上的注意事项,从制造日算起在数 字所表示的年限内,产品不会产生环境污染和对人体、财产的影响。 产品适当使用后报废的方法请遵从电子信息产品的回收、再利用相关法令。 详细请咨询各级政府主管部门。

| 部件名称               | 有毒有害物质或元素 Hazardous Substances in each Part |      |      |          |       |        |
|--------------------|---------------------------------------------|------|------|----------|-------|--------|
| Parts              | 铅                                           | 汞    | 镉    | 六价铬      | 多溴联苯  | 多溴二苯醚  |
|                    | (Pb)                                        | (Hg) | (Cd) | (Cr(VI)) | (PBB) | (PBDE) |
| 机箱                 | ×                                           | 0    | ×    | ×        | 0     | 0      |
| 机架                 | ×                                           | 0    | ×    | ×        | 0     | 0      |
| 电路板組件              | ×                                           | 0    | ×    | ×        | 0     | 0      |
| 連接电線               | ×                                           | 0    | ×    | ×        | 0     | 0      |
| 附属品                | 0                                           | 0    | 0    | 0        | 0     | 0      |
|                    |                                             |      |      |          |       |        |
|                    |                                             |      |      |          |       |        |
|                    |                                             |      |      |          |       |        |
|                    |                                             |      |      |          |       |        |
| 电路恢組件   連接电線   附属品 |                                             |      |      |          | 0     |        |

产品中有毒有害物质或元素的名称及含量

备注)

O: 表示该有毒有害物质在该部件所有均质材料中的含量均在SJ/T11363-2006 规定的限量要求以下。

×: 表示该有毒有害物质或元素至少在该部件的某一均质材料中的含量超出SJ/T11363-2006 标准规定的限量要求。

Ver.2

### LEADER

リーダー電子株式会社 http://www.leader.co.jp 本社・国内営業部 〒223-8505 横浜市港北区綱島東2丁目6番33号 (045) 541-2122 (代表)